# SECURITY CONTROL SYSTEM

INTELLIGENT KEY SYSTEM/ENGINE START

FUNCTION : System Description ......13
NISSAN ANTI-THEFT SYSTEM ......15

А

В

С

D

Ε

F

# CONTENTS

#### WITH INTELLIGENT KEY SYSTEM

| PRECAUTION5                                                                                                    |
|----------------------------------------------------------------------------------------------------|
| <b>PRECAUTIONS</b> 5         Precaution for Supplemental Restraint System       (SRS) "AIR BAG" and "SEAT BELT PRE-TEN-SIONER"         SIONER"       5         Precaution for Procedure without Cowl Top Cover5         Precaution for Work       5                                                              |
| PREPARATION7                                                                                                    |
| PREPARATION                                                                                                    |
| SYSTEM DESCRIPTION8                                                                                                    |
| COMPONENT PARTS8Component Parts Location8Component Description9CVT Shift Selector (Park Position Switch)10BCM10ECM10IPDM E/R10NATS Antenna Amp.10Combination Meter10Door Switch11Outside Key Antenna11Inside Key Antenna11Remote Keyless Entry Receiver11Intelligent Key11Sutter Relay11Starter Relay11Stystem11 |
| 5151EWI                                                                                                    |
| INTELLIGENT KEY SYSTEM/ENGINE START                                                                                                    |

FUNCTION ......13

| NISSAN ANTI-THEFT SYSTEM : System De-<br>scription16           | G  |
|----------------------------------------------------------------|----|
| VEHICLE SECURITY SYSTEM                                        | Η  |
| DIAGNOSIS SYSTEM (BCM)21                                       | I  |
| COMMON ITEM                                                    | J  |
| INTELLIGENT KEY                                                | SE |
| THEFT ALM24<br>THEFT ALM : CONSULT Function (BCM -<br>THEFT)24 | L  |
| IMMU25<br>IMMU : CONSULT Function (BCM - IMMU)25               | M  |
| ECU DIAGNOSIS INFORMATION26                                    | NI |
| ECM, IPDM E/R, BCM                                             | IN |
| WIRING DIAGRAM27                                               | 0  |
| INTELLIGENT KEY SYSTEM/ENGINE<br>START FUNCTION                | Ρ  |
| NVIS - WITH INTELLIGENT KEY SYSTEM39<br>Wiring Diagram         |    |
| BASIC INSPECTION 47                                            |    |

| DIAGNOSIS AND REPAIR WORK FLOW 47<br>Work Flow 47                                               |  |
|-------------------------------------------------------------------------------------------------|--|
| ADDITIONAL SERVICE WHEN REPLACING<br>CONTROL UNIT                                               |  |
| ECM         50           ECM : Description         50           ECM : Work Procedure         50 |  |
| BCM         50           BCM : Description         50           BCM : Work Procedure         50 |  |
| DTC/CIRCUIT DIAGNOSIS 52                                                                        |  |
| P1610 LOCK MODE52Description52DTC Logic52Diagnosis Procedure52                                  |  |
| P1611 ID DISCORD, IMMU-ECM53DTC Logic53Diagnosis Procedure53                                    |  |
| P1612 CHAIN OF ECM-IMMU54DTC Logic54Diagnosis Procedure54                                       |  |
| B2192 ID DISCORD, IMMU-ECM                                                                      |  |
| B2193 CHAIN OF ECM-IMMU56DTC Logic56Diagnosis Procedure56                                       |  |
| B2195 ANTI-SCANNING57DTC Logic57Diagnosis Procedure57                                           |  |
| B2196 DONGLE UNIT58Description58DTC Logic58Diagnosis Procedure58                                |  |
| B2198 NATS ANTENNA AMP.60DTC Logic60Diagnosis Procedure60                                       |  |
| B2555 STOP LAMP63DTC Logic63Diagnosis Procedure63Component Inspection64                         |  |
| B2556 PUSH-BUTTON IGNITION SWITCH                                                               |  |
| <b>B2557 VEHICLE SPEED</b>                                                                      |  |

| Diagnosis Procedure                            | . 68         |
|------------------------------------------------|--------------|
| B2601 SHIFT POSITION                           | . 69         |
| DTC Logic<br>Diagnosis Procedure               | . 69<br>69   |
|                                                |              |
| DTC Logic                                      | . 71         |
| Diagnosis Procedure                            | . 71         |
| Component Inspection                           | . 73         |
| B2603 SHIFT POSITION                           | . 74         |
| Diagnosis Procedure                            | . 74<br>. 74 |
| Component Inspection (Transmission Range       | 77           |
| Component Inspection [CVT Shift Selector (Park | . / /        |
| Position Switch)]                              | . 77         |
| B2604 SHIFT POSITION                           | . 78         |
| DTC Logic                                      | . 78         |
| Component Inspection                           | . 80         |
| B2605 SHIFT POSITION                           | . 81         |
| DTC Logic                                      | . 81         |
| Diagnosis Procedure                            | . 81         |
| B2608 STARTER RELAY                            | . 83         |
| DIC Logic<br>Diagnosis Procedure               | . 83<br>. 83 |
| Component Inspection                           | . 84         |
| B260F ENGINE STATUS                            | . 85         |
| Description                                    | . 85         |
| Diagnosis Procedure                            | . 85         |
| B26F3 STARTER CONTROL RELAY                    | . 86         |
| DTC Logic                                      | . 86         |
| Diagnosis Procedure                            | . 86         |
| B26F4 STARTER CONTROL RELAY                    | . 87         |
| Diagnosis Procedure                            | . 87         |
| B26F7 BCM                                      | . 88         |
| DTC Logic                                      | . 88         |
| Diagnosis Procedure                            | . 88         |
| B26FC KEY REGISTRATION                         | . 89         |
| Diagnosis Procedure                            | . 89<br>. 89 |
| B210B STARTER CONTROL RELAY                    | . 90         |
| DTC Logic                                      | . 90         |
| Diagnosis Procedure                            | . 90         |
| B210C STARTER CONTROL RELAY                    | . 91         |
| Dic Logic<br>Diagnosis Procedure               | .91<br>.91   |
| -                                              |              |

| B210D STARTER RELAY                          | 93       |
|----------------------------------------------|----------|
| DIC LOGIC                                    | 93       |
| Component Inspection                         | 93<br>94 |
|                                              |          |
| B210E STARTER RELAY                          | 95       |
| DIC Logic                                    | 95       |
| Diagnosis Procedure                          | 95       |
|                                              | 97       |
| B210F SHIFT POSITION/CLUTCH INTER-           |          |
| LOCK SWITCH                                  | 98       |
| DTC Logic                                    | 98       |
| Diagnosis Procedure                          | 98       |
| B2110 SHIFT POSITION/CLUTCH INTER-           |          |
| LOCK SWITCH                                  | 100      |
| DTC Logic                                    | 100      |
| Diagnosis Procedure                          | 100      |
| SYMPTOM DIAGNOSIS                            | 102      |
|                                              |          |
| ENGINE DOES NOT START WHEN INTELLI-          |          |
| GENT KEY IS INSIDE OF VEHICLE                | 102      |
| Description                                  | 102      |
| Diagnosis Procedure                          | 102      |
| SECURITY INDICATOR LAMP DOES NOT             |          |
| TURN ON OR BLINK                             | 103      |
| Description                                  | 103      |
| Diagnosis Procedure                          | 103      |
| REMOVAL AND INSTALLATION                     | 104      |
|                                              |          |
| NATS ANTENNA AMP                             | 104      |
| Removal and Installation                     | 104      |
| PUSH-BUTTON IGNITION SWITCH                  | 105      |
| Removal and Installation                     | 105      |
|                                              | 100      |
| Removal and Installation                     | 106      |
| WITHOUT INTELLIGENT KEY SYSTEM               | 100      |
|                                              | -        |
| PRECAUTION                                   | 107      |
| PRECAUTIONS                                  | 107      |
| Precaution for Supplemental Restraint System | 107      |
| (SRS) "AIR BAG" and "SEAT BELT PRE-TEN-      |          |
| SIONER"                                      | 107      |
| Precaution for Work                          | 107      |
| PREPARATION                                  | 108      |
|                                              | 100      |
| PREPARATION                                  | 108      |
| Special Service Tool                         | 108      |
| SYSTEM DESCRIPTION                           | 109      |
| COMPONENT PARTS                              | 109      |
| NISSAN VEHICLE IMMOBILIZER SYSTEM-NATS.      | 109      |

| ADDITIONAL SERVICE WHEN REPLACING<br>CONTROL UNIT                                                         | M<br>N<br>O<br>P |
|----------------------------------------------------------------------------------------------------|------------------|
| ADDITIONAL SERVICE WHEN REPLACING<br>CONTROL UNIT                                                         | M<br>N<br>O      |
| ADDITIONAL SERVICE WHEN REPLACING<br>CONTROL UNIT                                                         | M                |
| ADDITIONAL SERVICE WHEN REPLACING<br>CONTROL UNIT                                                         | M                |
|                                                                                                    |                  |
| INSPECTION AND ADJUSTMENT 129                                                                             | L                |
| DIAGNOSIS AND REPAIR WORKFLOW 126<br>Work Flow                                                            | SEC              |
| BASIC INSPECTION 126                                                                                      |                  |
| <b>NVIS</b>                                                                                               | J                |
| WIRING DIAGRAM 120                                                                                        | I                |
| ECM, IPDM E/R, BCM 119<br>List of ECU Reference                                                           |                  |
| ECU DIAGNOSIS INFORMATION 119                                                                             | Н                |
| DIAGNOSIS SYSTEM (IPDM E/R)                                                                               | G                |
| IMMU114<br>IMMU : CONSULT Function (BCM - IMMU)114                                                        | F                |
| COMMON ITEM                                                                                               | Е                |
| DIAGNOSIS SYSTEM (BCM)113                                                                                 | D                |
| NISSAN VEHICLE IMMOBILIZER SYSTEM-NATS.111<br>NISSAN VEHICLE IMMOBILIZER SYSTEM-<br>NATS : System Diagram | С                |
| SYSTEM111                                                                                                 | D                |
|                                                                                                    | R                |

| P1610 LOCK MODE 132                   |
|---------------------------------------|
| Description132                        |
| DTC Logic132                          |
| Diagnosis Procedure132                |
| B2190. P1614 NATS ANTENNA AMP         |
| Description                           |
| DTC Logic                             |
| Diagnosis Procedure                   |
|                                       |
| B2191, P1615 DIFFERENCE OF KEY 136    |
| Description                           |
| DIC Logic                             |
| Diagnosis Procedure                   |
| B2192, P1611 ID DISCORD, IMMU-ECM 137 |
| Description                           |
| DTC Logic137                          |
| Diagnosis Procedure137                |
|                                       |
| B2193, P1612 CHAIN OF ECM-IMMU        |
| Description                           |
| DIC LOGIC                             |
| Diagnosis Procedure                   |
| B2195 ANTI-SCANNING 140               |

| 40<br>40        |
|-----------------|
| <b>41</b>       |
| 41<br>41        |
| <b>43</b><br>43 |
| <b>44</b><br>44 |
| 44<br>44        |
| 46              |
|                 |
| <b>46</b><br>46 |
| 47              |
| <b>47</b><br>47 |
|                 |

# < PRECAUTION > PRECAUTION

A

В

Ε

Н

# PRECAUTIONS

Precaution for Supplemental Restraint System (SRS) "AIR BAG" and "SEAT BELT PRE-TENSIONER"

The Supplemental Restraint System such as "AIR BAG" and "SEAT BELT PRE-TENSIONER", used along with a front seat belt, helps to reduce the risk or severity of injury to the driver and front passenger for certain types of collision. This system includes seat belt switch inputs and dual stage front air bag modules. The SRS system uses the seat belt switches to determine the front air bag deployment, and may only deploy one front air bag, depending on the severity of a collision and whether the front occupants are belted or unbelted. Information necessary to service the system safely is included in the SR and SB section of this Service Manual.

#### WARNING:

- To avoid rendering the SRS inoperative, which could increase the risk of personal injury or death in the event of a collision which would result in air bag inflation, all maintenance must be performed by an authorized NISSAN/INFINITI dealer.
- Improper maintenance, including incorrect removal and installation of the SRS, can lead to personal injury caused by unintentional activation of the system. For removal of Spiral Cable and Air Bag Module, see the SR section.
- Do not use electrical test equipment on any circuit related to the SRS unless instructed to in this Service Manual. SRS wiring harnesses can be identified by yellow and/or orange harnesses or harness connectors.

PRECAUTIONS WHEN USING POWER TOOLS (AIR OR ELECTRIC) AND HAMMERS

#### WARNING:

- When working near the Airbag Diagnosis Sensor Unit or other Airbag System sensors with the Ignition ON or engine running, DO NOT use air or electric power tools or strike near the sensor(s) with a hammer. Heavy vibration could activate the sensor(s) and deploy the air bag(s), possibly causing serious injury.
- When using air or electric power tools or hammers, always switch the Ignition OFF, disconnect the battery and wait at least 3 minutes before performing any service.

#### Precaution for Procedure without Cowl Top Cover

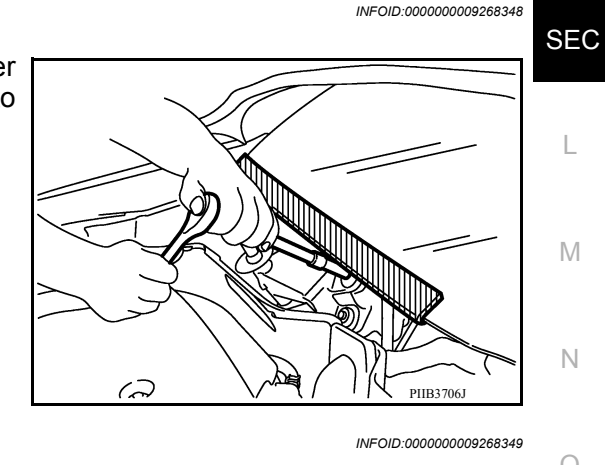

When performing the procedure after removing cowl top cover, cover the lower end of windshield with urethane, etc to prevent damage to windshield.

#### Precaution for Work

- When removing or disassembling each component, be careful not to damage or deform it. If a component may be subject to interference, be sure to protect it with a shop cloth.
- When removing (disengaging) components with a screwdriver or similar tool, be sure to wrap the component with a shop cloth or vinyl tape to protect it.
- Protect the removed parts with a shop cloth and prevent them from being dropped.
- Replace a deformed or damaged clip.
- If a part is specified as a non-reusable part, always replace it with a new one.
- Be sure to tighten bolts and nuts securely to the specified torque.
- After installation is complete, be sure to check that each part works properly.
- Follow the steps below to clean components:
- Water soluble dirt:

Revision: April 2013

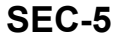

#### < PRECAUTION >

- Dip a soft cloth into lukewarm water, wring the water out of the cloth and wipe the dirty area.
- Then rub with a soft, dry cloth.
- Oily dirt:
- Dip a soft cloth into lukewarm water with mild detergent (concentration: within 2 to 3%) and wipe the dirty area.
- Then dip a cloth into fresh water, wring the water out of the cloth and wipe the detergent off.
- Then rub with a soft, dry cloth.
- Do not use organic solvent such as thinner, benzene, alcohol or gasoline.
- For genuine leather seats, use a genuine leather seat cleaner.

# PREPARATION

#### PREPARATION

#### Special Service Tool

INFOID:00000009268350

[WITH INTELLIGENT KEY SYSTEM]

| The actual shapes | of Kent-Moore | tools mav | differ from | those of speci | al service to | ols illustrated here |
|-------------------|---------------|-----------|-------------|----------------|---------------|----------------------|
| nie dolaai onapoo |               |           |             | 0000 01 0000   |               |                      |

| Tool number<br>(Kent-Moore No.)<br>Tool name |             | Description              | C |
|----------------------------------------------|-------------|--------------------------|---|
|                                              |             | Removing trim components |   |
| (J-46534)<br>Trim Tool Set                   |             |                          | L |
|                                              |             |                          |   |
|                                              |             |                          | E |
|                                              |             |                          |   |
|                                              | AWJIA0483ZZ |                          | _ |
|                                              |             |                          |   |

| H | ۰. |
|---|----|
|   |    |

G

J

L

Μ

Ν

Ο

Ρ

А

# SYSTEM DESCRIPTION COMPONENT PARTS

**Component Parts Location** 

INFOID:000000009268351

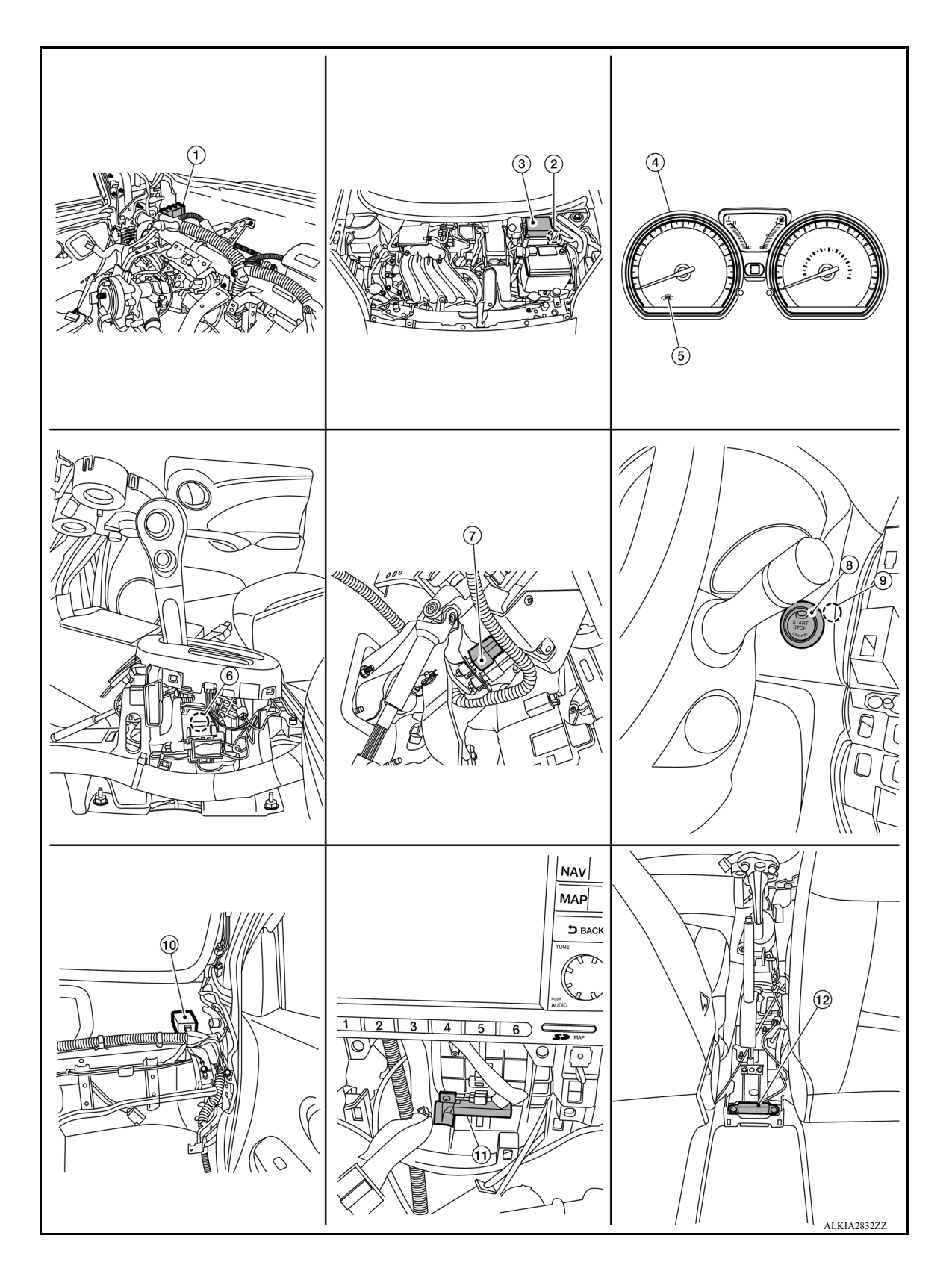

#### [WITH INTELLIGENT KEY SYSTEM]

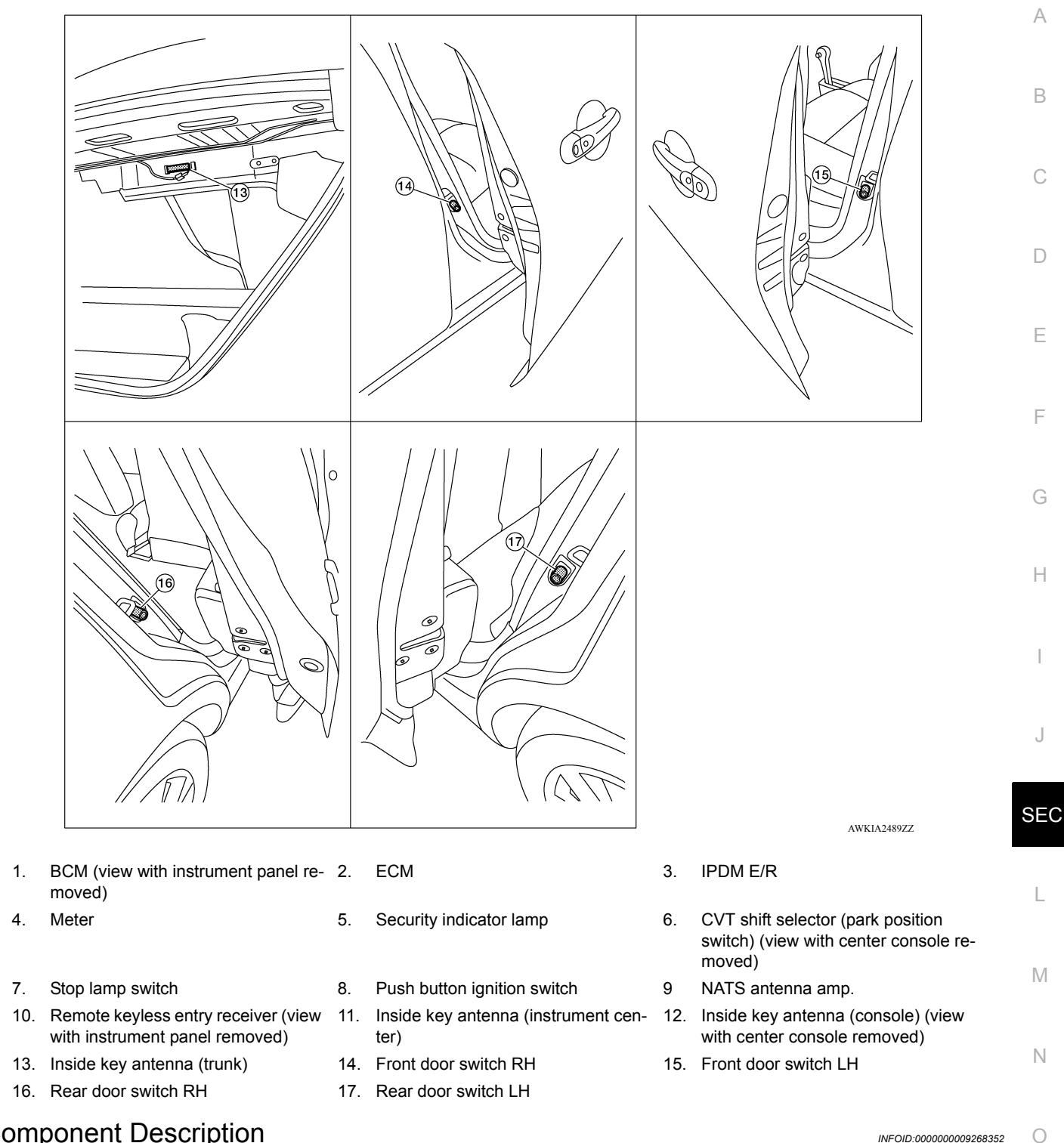

**Component Description** 

| Component                                 | Reference     | F |
|-------------------------------------------|---------------|---|
| CVT shift selector (park position switch) | <u>SEC-10</u> |   |
| BCM                                       | <u>SEC-10</u> |   |
| ECM                                       | <u>SEC-10</u> |   |
| IPDM E/R                                  | <u>SEC-10</u> |   |
| NATS antenna amp.                         | <u>SEC-10</u> |   |

#### < SYSTEM DESCRIPTION >

#### [WITH INTELLIGENT KEY SYSTEM]

| Component                     | Reference     |
|-------------------------------|---------------|
| Combination meter             | <u>SEC-10</u> |
| Door switch                   | <u>SEC-11</u> |
| Outside key antenna           | <u>SEC-11</u> |
| Inside key antenna            | <u>SEC-11</u> |
| Intelligent Key               | <u>SEC-11</u> |
| Push-button ignition switch   | <u>SEC-11</u> |
| Remote keyless entry receiver | <u>SEC-11</u> |
| Security indicator lamp       | <u>SEC-11</u> |
| Starter relay                 | <u>SEC-11</u> |
| Stop lamp switch              | <u>SEC-11</u> |
| Transmission range switch     | <u>SEC-11</u> |

#### CVT Shift Selector (Park Position Switch)

INFOID:000000009268353

Park position switch detects that CVT shift selector is in the P (Park) position and then transmits the signal to BCM and IPDM E/R.

BCM confirms the CVT shift selector position with the following 5 signals:

- P (Park) position signal from CVT shift selector (park position switch)
- P/N position signal from TCM
- P (Park) position signal from IPDM E/R (CAN)
- P/N position signal from IPDM E/R (CAN)
- P/N position signal from TCM (CAN)

IPDM E/R confirms the CVT shift selector position with the following 3 signals:

- P (Park) position signal from CVT shift selector (park position switch)
- P/N position signal from TCM
- P/N position signal from BCM (CAN)

#### BCM

INFOID:000000009268354

INEOID:000000009268355

INFOID:000000009268356

INFOID:000000009268357

INFOID:000000009268358

BCM controls INTELLIGENT KEY SYSTEM (ENGINE START FUNCTION), NISSAN VEHICLE IMMOBILIZER SYSTEM-NATS (NATS), and VEHICLE SECURITY SYSTEM.

BCM performs the ID verification between BCM and Intelligent Key when the Intelligent Key is carried into the detection area of inside key antenna and push-button ignition switch is pressed. If the ID verification result is OK, push-button ignition switch operation is available.

Then, when the power supply position is turned ON, BCM performs ID verification between BCM and ECM. If the ID verification result is OK, ECM can start engine.

#### ECM

ECM controls the engine.

When power supply position is turned ON, BCM starts communication with ECM and performs the ID verification between BCM and ECM.

If the verification result is OK, the engine can start. If the verification result is invalid, the engine can not start.

#### **IPDM E/R**

IPDM E/R has the starter relay and starter control relay inside. Starter relay and starter control relay are used for the engine starting function. IPDM E/R controls these relays while communicating with BCM.

#### NATS Antenna Amp.

The ID verification is performed between BCM and transponder in Intelligent Key via NATS antenna amp. when Intelligent Key backside is contacted to push-button ignition switch in case that Intelligent Key battery is discharged. If the ID verification result is OK, the operation of starting engine is available.

#### **Combination Meter**

Combination meter transmits the vehicle speed signal to BCM via CAN communication.

Revision: April 2013

**SEC-10** 

2014 Versa Sedan

#### < SYSTEM DESCRIPTION >

BCM also receives the vehicle speed signal from ABS actuator and electric unit (control unit) via CAN communication. BCM compares both signals to detect the vehicle speed.

#### Door Switch

Door switch detects door open/close condition and then transmits ON/OFF signal to BCM.

#### Outside Key Antenna

Outside key antenna detects whether Intelligent Key is outside the vehicle and transmits the signal to BCM. Three outside key antennas are installed in the front outside handle LH, front outside handle RH and rear bumper.

#### Inside Key Antenna

Inside key antenna detects whether Intelligent Key is inside the vehicle and transmits the signal to BCM. Three inside key antennas are installed in the instrument center, console and trunk room.

#### Remote Keyless Entry Receiver

Remote keyless entry receiver receives each button operation signal and electronic key ID signal from Intelligent Key and then transmits the signal to BCM.

#### Intelligent Key

Each Intelligent Key has an individual electronic ID and transmits the ID signal by request from BCM. Carrying the Intelligent Key whose ID is registered in BCM, the driver can perform, remote start, door lock/ unlock operation, remote liftgate, panic alarm and push-button ignition switch operation.

#### Push-button Ignition Switch

Push-button ignition switch detects that push-button is pressed and then transmits the signal to BCM. BCM changes the power supply position with the operation of push-button ignition switch. BCM maintains the power supply position status while push-button is not operated.

#### Security Indicator Lamp

Security indicator lamp is located on combination meter. Security indicator lamp blinks when power supply position is any position other than ON to warn that NISSAN SEC VEHICLE IMMOBILIZER SYSTEM-NATS (NATS) is on board.

#### Starter Relay

Engine starting system functions by controlling both starter relay and starter control relay. Both relays are integrated in IPDM E/R. Starter relay is controlled by BCM, and starter control relay is controlled by IPDM E/R on request from BCM. IPDM E/R transmits starter relay and starter control relay status signal to BCM via CAN communication.

#### Stop Lamp Switch

Stop lamp switch detects that brake pedal is depressed, and then transmits the signal to BCM.

#### Transmission Range Switch

Transmission range switch is integrated in CVT assembly, and detects the CVT shift selector position. TCM receives the transmission range switch signal and then transmits the P/N position signal to BCM and IPDM E/R.

BCM confirms the CVT shift selector position with the following 5 signals:

- P (Park) position signal from CVT shift selector (park position switch)
- P/N position signal from TCM
- P (Park) position signal from IPDM E/R (CAN)
- P/N position signal from IPDM E/R (CAN)
- P/N position signal from TCM (CAN)

IPDM E/R confirms the CVT shift selector position with the following 3 signals:

• P (Park) position signal from CVT shift selector (park position switch)

#### SEC-11

А

В

D

Ε

Н

M

Ν

Ρ

INFOID:000000009268359

INFOID:000000009268360

INFOID-000000009268361

INFOID:000000009268362

INFOID:000000009268363

INFOID:000000009268364

INFOID:000000009268365

INFOID:00000009268366

INFOID:000000009268367

INFOID:000000009268368

#### < SYSTEM DESCRIPTION >

[WITH INTELLIGENT KEY SYSTEM]

P/N position signal from TCMP/N position signal from BCM (CAN)

#### < SYSTEM DESCRIPTION > SYSTEM INTELLIGENT KEY SYSTEM/ENGINE START FUNCTION INTELLIGENT KEY SYSTEM/ENGINE START FUNCTION : System Description

В INEOID-000000009268369

А

#### SYSTEM DIAGRAM

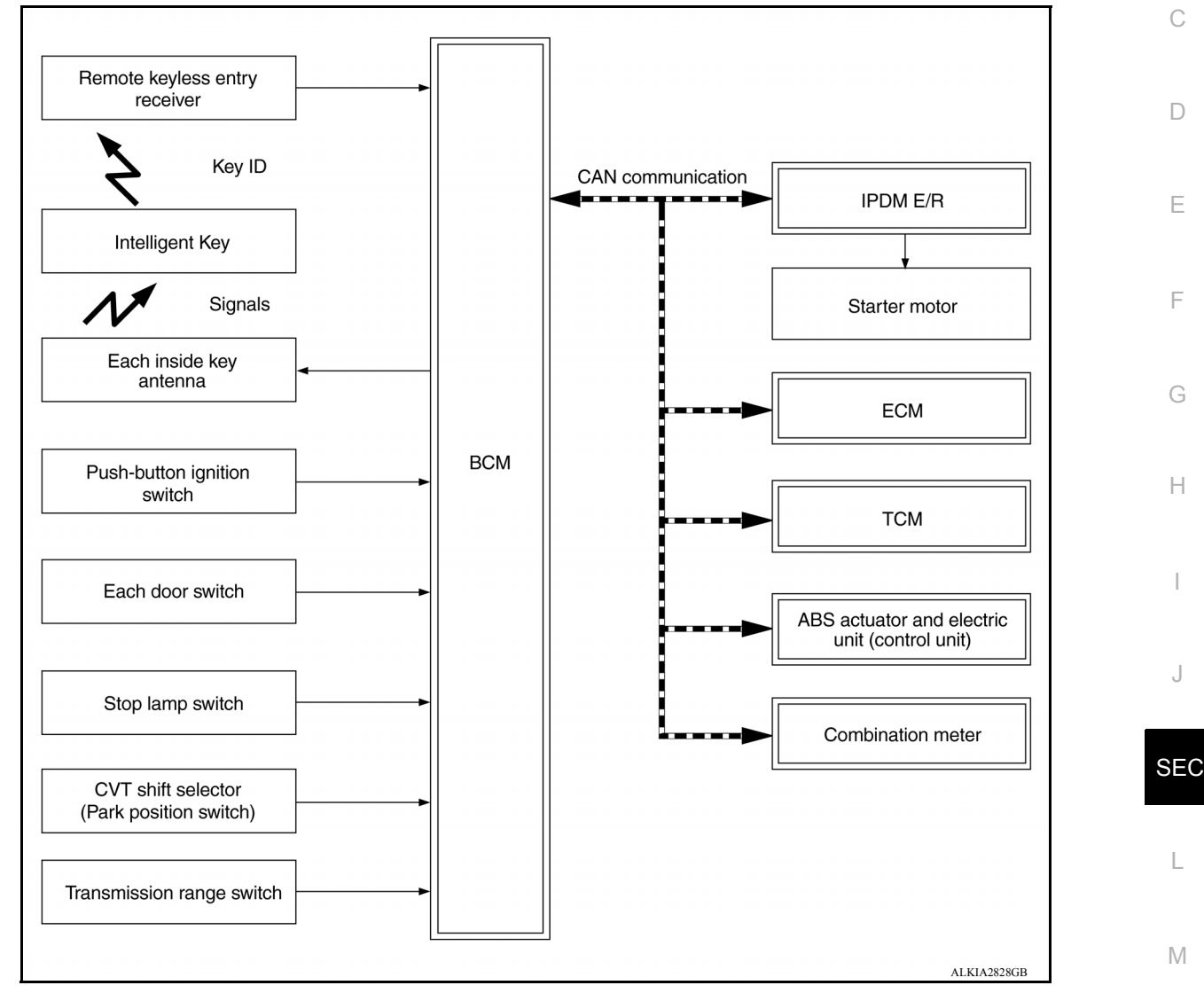

#### SYSTEM DESCRIPTION

• The engine start function of Intelligent Key system makes it possible to start and stop the engine without using the key, based on the electronic ID verification. The electronic ID verification is performed between BCM and Intelligent Key when the push-button ignition switch is pressed while the Intelligent Key is within the detection area of inside key antenna. NOTE:

The driver should carry the Intelligent Key at all times.

- Intelligent Key has 2 IDs (Intelligent Key ID and NATS ID). It can perform the door lock/unlock operation and P the push-button ignition switch operation when the registered Intelligent Key is carried.
- If the ID is successfully verified, when push-button ignition switch is pressed the engine can be started.
- Up to 4 Intelligent Keys can be registered (Including the standard Intelligent Key) upon request from the customer.

#### NOTE:

Refer to STR-8, "STARTING SYSTEM (WITHOUT INTELLIGENT KEY) : System Description" for any functions other than engine start function of Intelligent Key system.

Ν

Ο

#### PRECAUTIONS FOR INTELLIGENT KEY SYSTEM

The transponder (the chip for NATS ID verification) is integrated into the Intelligent Key. (For the conventional models, it is integrated into the mechanical key.) Therefore, ID verification cannot be performed by mechanical key only.

In that case, NATS ID verification can be performed when Intelligent Key backside is contacted to push-button ignition switch while brake pedal is depressed. If verification result is OK, engine can be started.

#### OPERATION WHEN INTELLIGENT KEY IS CARRIED

- 1. When the push-button ignition switch is pressed, the BCM activates the inside key antenna and transmits the request signal to the Intelligent Key.
- 2. The Intelligent Key receives the request signal and transmits the Intelligent Key ID signal to the BCM.
- 3. BCM receives the Intelligent Key ID signal via remote keyless entry receiver and verifies it with the registered ID.
- 4. BCM turns ACC relay ON and transmits the ignition power supply ON signal to IPDM E/R.
- 5. IPDM E/R turns the ignition relay ON and starts the ignition power supply.
- 6. IPDM E/R turns the starter control relay ON for engine starting in advance.
- 7. BCM detects the selector lever position and brake pedal operation condition.
- 8. BCM transmits the starter request signal to IPDM E/R and turns the starter relay in IPDM E/R ON if BCM judges that the engine start condition\* is satisfied.
- 9. Power supply is supplied through the starter relay and the starter control relay to operate the starter motor. **CAUTION:**

#### If a malfunction is detected in the Intelligent Key system, the "KEY" warning lamp on the combination meter illuminates. At that time, the engine cannot be started.

10. When BCM receives feedback signal from ECM indicating that the engine is started, the BCM transmits a stop signal to IPDM E/R and stops cranking by turning OFF the starter motor relay. (If engine start is unsuccessful, cranking stops automatically within 5 seconds.) CAUTION:

When the Intelligent Key is carried outside of the vehicle (inside key antenna detection area) while the power supply is in the ACC or ON position, even if the engine start condition\* is satisfied, the engine cannot be started.

\*: For the engine start condition, refer to "IGNITION SWITCH POSITION CHANGE TABLE BY PUSH-BUT-TON IGNITION SWITCH OPERATION".

#### OPERATION RANGE

Engine can be started when Intelligent Key is inside the vehicle. However, sometimes engine may not start when Intelligent Key is on instrument panel or in glove box.

#### ENGINE START OPERATION WHEN INTELLIGENT KEY IS CONTACTED TO PUSH-BUTTON IG-NITION SWITCH

When Intelligent Key battery is discharged, NATS ID verification between transponder in Intelligent Key and BCM is performed when Intelligent Key backside is contacted to push-button ignition switch while brake pedal is depressed. If the verification result is OK, engine can be started.

IGNITION SWITCH POSITION CHANGE TABLE BY PUSH-BUTTON IGNITION SWITCH OPERA-TION

The ignition switch position can be changed by the following operations. **NOTE:** 

- When an Intelligent Key is within the detection area of inside key antenna or when Intelligent Key backside is contacted to push-button ignition switch, it is equivalent to the operations below.
- When starting the engine, the BCM monitors under the engine start conditions,
- Brake pedal operation condition
- Selector lever position
- Vehicle speed

Vehicle speed: less than 4 km/h (2.5 MPH)

#### < SYSTEM DESCRIPTION >

|                                                                                      | Con             | Duch button ignition owitch     |                     |  |
|--------------------------------------------------------------------------------------|-----------------|---------------------------------|---------------------|--|
| Power supply position                                                                | Selector lever  | Brake pedal operation condition | operation frequency |  |
| $OFF \to ACC$                                                                        | _               | Not depressed                   | 1                   |  |
| $OFF \to ACC \to ON$                                                                 | —               | Not depressed                   | 2                   |  |
| $\begin{array}{c} OFF \rightarrow ACC \rightarrow ON \rightarrow \\ OFF \end{array}$ | _               | Not depressed                   | 3                   |  |
| $OFF \rightarrow START$<br>ACC $\rightarrow START$<br>ON $\rightarrow START$         | P or N position | Depressed                       | 1                   |  |
| Engine is running $\rightarrow$ OFF                                                  | _               | _                               | 1                   |  |

Vehicle speed: 4 km/h (2.5 MPH) or more

|                                                  | Con                                                                                   | Push-button ignition switch |                          |  |
|--------------------------------------------------|---------------------------------------------------------------------------------------|-----------------------------|--------------------------|--|
| Power supply position                            | ply position         Brake pedal operation           Selector lever         condition |                             | operation frequency      |  |
| Engine is running $\rightarrow$ ACC              | _                                                                                     | _                           | Emergency stop operation |  |
| Engine stall return oper-<br>ation while driving | N position                                                                            | Not depressed               | 1                        |  |

Emergency stop operation

• Press and hold the push-button ignition switch for 2 seconds or more.

• Press the push-button ignition switch 3 times or more within 1.5 seconds.

#### NISSAN ANTI-THEFT SYSTEM

[WITH INTELLIGENT KEY SYSTEM]

SEC

L

Μ

Ν

Ο

Ρ

J

А

В

С

D

Е

F

G

Н

#### < SYSTEM DESCRIPTION >

#### NISSAN ANTI-THEFT SYSTEM : System Description

INFOID:000000009268370

[WITH INTELLIGENT KEY SYSTEM]

#### SYSTEM DIAGRAM

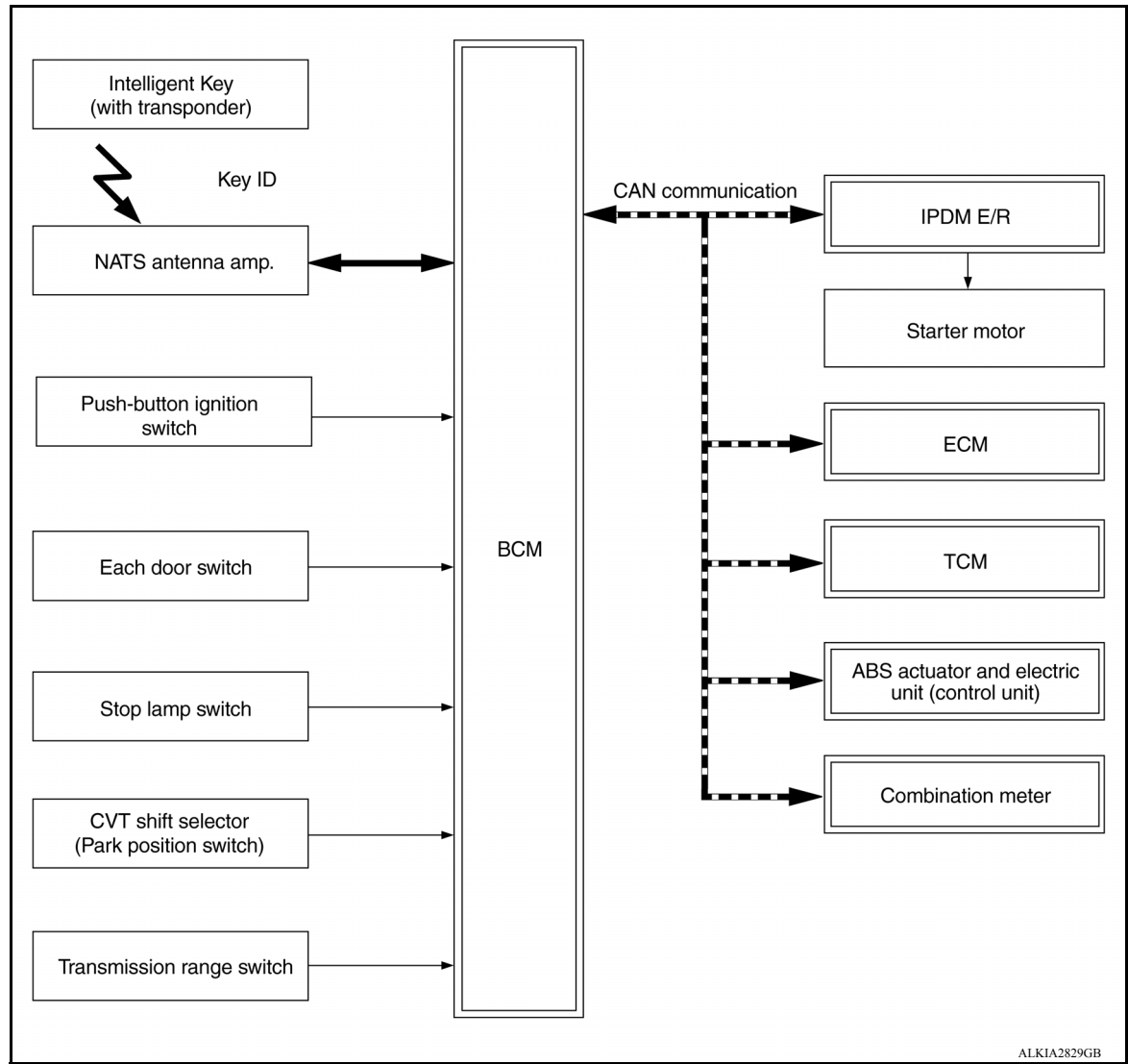

#### SYSTEM DESCRIPTION

- The Nissan Anti-Theft System (NATS) prevents the engine from being started by Intelligent Key whose ID is not registered to the vehicle (BCM). It has higher protection against auto theft involving the duplication of mechanical keys.
- The ignition key integrated in the Intelligent Key cannot start the engine. When the Intelligent Key battery is discharged, the NATS ID verification is performed between the transponder integrated with Intelligent Key and BCM via NATS antenna amp. when the Intelligent Key backside is contacted to push-button ignition switch while brake pedal is depressed. If the verification result is OK, the engine start operation can be performed by the push-button ignition switch operation.
- Locate the security indicator lamp and always blinks it when the ignition switch is in any position except ON to warn that the vehicle is equipped with Nissan Anti-Theft System (NATS).
- Up to 4 Intelligent Keys can be registered (including the standard ignition key) upon request from the owner.
- When replacing ECM, BCM or Intelligent Key, the specified procedure (Initialization and registration) using CONSULT is required.
- Possible symptom of NATS malfunction is "Engine can not start". This symptom also occurs because of other than NATS malfunction, so start the trouble diagnosis according to <u>SEC-47</u>, "Work Flow".
- If ECM other than genuine part is installed, the engine cannot be started. For ECM replacement procedure, refer to <u>EC-463</u>, "<u>Removal and Installation</u>".

#### PRECAUTIONS FOR KEY REGISTRATION

#### 

#### WITH INTELLIGENT KEY SYSTEMI

| < SYSTEM DESCRI                                                                                                 | (STEM DESCRIPTION > [WITH INTELLIGENT REF STSTEM]                                                                                                    |                                                                       |                                                          |                                                     |     |  |  |  |
|----------------------------------------------------------------------------------------------------|----------------------------------------------------------------------------------------------------|-----------------------------------------------------------------------|----------------------------------------------------------|-----------------------------------------------------|-----|--|--|--|
| <ul> <li>The ID registration fore before starting</li> <li>When registering the ID and Intelligent K</li> </ul> | e ID registration is a procedure that erases the current NATS ID once, and then registers a new ID. There-<br>e before starting the registration operation, collect all registered Intelligent Keys from the customer.<br>en registering the Intelligent Key, perform only one procedure to simultaneously register both IDs (NATS<br>and Intelligent Key ID). |                                                                       |                                                          |                                                     |     |  |  |  |
| SECURITY INDICA                                                                                                 | OR LAMP                                                                                                    |                                                                       |                                                          |                                                     |     |  |  |  |
| <ul> <li>Security indicator la</li> <li>Security indicator la</li> </ul>                                        | lamp warns that the vehicle is equipped with NATS.<br>lamp always blinks when the ignition switch is in any position other than ON.                                                                                                    |                                                                       |                                                          |                                                     |     |  |  |  |
| Because security in                                                                                             | dicator lamp is high                                                                                                    | ly efficient, the batte                                               | ery is barely affected.                                  |                                                     | С   |  |  |  |
| ENGINE START OF                                                                                                 | PERATION WHEN                                                                                                    | I INTELLIGENT K                                                       | EY IS CONTACTED T                                        | O PUSH-BUTTON IG-                                   | D   |  |  |  |
| 1. When brake peda amp. that is local                                                                           | al is depressed while<br>ted behind push-but                                                                                                    | e selector lever is in ton ignition switch.                           | the P position the BCM                                   | activates NATS antenna                              |     |  |  |  |
| 2. When Intelligent starts NATS ID amp.                                                                         | Key (transponder l<br>verification between                                                                                                    | built-in) backside is<br>BCM and Intellige                            | contacted to push-butt<br>nt Key (transponder bu         | on ignition switch, BCM<br>ilt-in) via NATS antenna | E   |  |  |  |
| 3. When NATS ID result to ECM.                                                                                  | verification result is                                                                                                    | OK, buzzer in cor                                                     | nbination meter sounds                                   | and BCM transmits the                               | F   |  |  |  |
| 4. BCM turns ACC                                                                                                | relay ON and transn                                                                                                    | nits ignition power s                                                 | upply ON signal to IPDN                                  | IE/R.                                               |     |  |  |  |
| 5. IPDM E/R turns t                                                                                             | he ignition relay ON                                                                                                    | and starts the igniti                                                 | on power supply.                                         |                                                     | G   |  |  |  |
| 6. IPDM E/R turns t                                                                                             | he starter control re                                                                                                    | lay ON for engine st                                                  | arting in advance.                                       |                                                     |     |  |  |  |
| 7. BCM detects that                                                                                             | t the selector lever p                                                                                                    | position and brake p                                                  | edal operation condition                                 |                                                     |     |  |  |  |
| 8. BCM transmits s<br>judges that the e                                                                         | starter request signand<br>ngine start condition                                                                                                    | I to IPDM E/R and<br>* is satisfied.                                  | turns the starter relay i                                | n IPDM E/R ON if BCM                                | П   |  |  |  |
| 9. Power supply is s                                                                                            | supplied through the                                                                                                    | starter relay and the                                                 | e starter control relay to o                             | operate the starter motor.                          |     |  |  |  |
| 10. When BCM rece<br>stop signal to IPE                                                                         | eives feedback signation<br>DM E/R and stops cross automatically                                                                                                    | al from ECM indication<br>canking by turning of<br>within 5 seconds ) | ting that the engine is s<br>ff the starter motor relay. | tarted, BCM transmits a (If engine start is unsuc-  | I   |  |  |  |
| *: For the engine sta<br>TON IGNITION SWIT                                                                      | rt condition, refer to                                                                                                    | "IGNITION SWITC<br>below.                                             | H POSITION CHANGE                                        | TABLE BY PUSH-BUT-                                  | J   |  |  |  |
| IGNITION SWITCH                                                                                                 | POSITION CHAN                                                                                                    | NGE TABLE BY P                                                        | USH-BUTTON IGNITI                                        | ON SWITCH OPERA-                                    |     |  |  |  |
| TION                                                                                                    |                                                                                                    | -                                                                     |                                                          |                                                     | SEC |  |  |  |
| The ignition switch po                                                                                          | osition can be chang                                                                                                    | ed by the following                                                   | operations.                                              |                                                     |     |  |  |  |
| NOTE:                                                                                                    | Kow in within the do                                                                                                    | taction area of incid                                                 | a kay antanna ar whan li                                 | stalligant Kay backaida ia                          |     |  |  |  |
| <ul> <li>ontacted to push-b</li> <li>When starting the e</li> </ul>                                             | <ul> <li>When an Intelligent Key is within the detection area of inside key antenna or when Intelligent Key backside is contacted to push-button ignition switch, it is equivalent to the operations below.</li> <li>When starting the engine, the BCM monitors under the engine start conditions.</li> </ul>                                                  |                                                                       |                                                          |                                                     |     |  |  |  |
| - Brake pedal operat                                                                                            | - Brake pedal operation condition                                                                                                    |                                                                       |                                                          |                                                     |     |  |  |  |
| <ul> <li>Selector lever position</li> <li>Vehicle speed</li> </ul>                                              |                                                                                                    |                                                                       |                                                          |                                                     |     |  |  |  |
| Vehicle speed: less than 4 km/h (2.5 MPH)                                                                       |                                                                                                    |                                                                       |                                                          |                                                     |     |  |  |  |
|                                                                                                    | Condition                                                                                                    |                                                                       |                                                          |                                                     |     |  |  |  |
| Power supply position                                                                                           |                                                                                                    | Brake nedal operation                                                 | Push-button ignition switch                              |                                                     | 0   |  |  |  |
|                                                                                                    | Selector lever                                                                                                    | condition                                                             | operation frequency                                      |                                                     | -   |  |  |  |
| $OFF \rightarrow ACC$                                                                                           | _                                                                                                    | Not depressed                                                         | 1                                                        |                                                     |     |  |  |  |

 $\mathsf{OFF} \to \mathsf{ACC} \to \mathsf{ON}$ 

OFF

 $\mathsf{OFF} \to \mathsf{ACC} \to \mathsf{ON} \to$ 

Not depressed

Not depressed

\_

—

2

3

Ρ

#### < SYSTEM DESCRIPTION >

|                                      | Con             | dition                          |                                                    |  |
|--------------------------------------|-----------------|---------------------------------|----------------------------------------------------|--|
| Power supply position Selector lever |                 | Brake pedal operation condition | Push-button ignition switch<br>operation frequency |  |
| $OFF \to START$                      | D or N position | Depressed                       | 1                                                  |  |

| $OFF \rightarrow START$<br>ACC $\rightarrow START$<br>ON $\rightarrow START$ | P or N position | Depressed | 1 |
|------------------------------------------------------------------------------|-----------------|-----------|---|
| Engine is running $\rightarrow$ OFF                                          |                 | _         | 1 |

Vehicle speed: 4 km/h (2.5 MPH) or more

|                                                  | Con            | dition                          | - Push-button ignition switch operation frequency |  |
|--------------------------------------------------|----------------|---------------------------------|---------------------------------------------------|--|
| Power supply position                            | Selector lever | Brake pedal operation condition |                                                   |  |
| Engine is running $\rightarrow$ ACC              | _              | _                               | Emergency stop operation                          |  |
| Engine stall return oper-<br>ation while driving | N position     | Not depressed                   | 1                                                 |  |

Emergency stop operation

• Press and hold the push-button ignition switch for 2 seconds or more.

• Press the push-button ignition switch 3 times or more within 1.5 seconds.

#### VEHICLE SECURITY SYSTEM

#### VEHICLE SECURITY SYSTEM : System Description

INFOID:000000009268371

[WITH INTELLIGENT KEY SYSTEM]

- The vehicle security system has two alarm functions (theft warning alarm and panic alarm) and reduces the possibility of a theft or mischief by activating horns and headlamps intermittently.
- The panic alarm does not start when the theft warning alarm is activating and the panic alarm stops when the theft warning alarm is activated.

The priority of the functions are as per the following.

| Priority | Function            |
|----------|---------------------|
| 1        | Theft warning alarm |
| 2        | Panic alarm         |

#### THEFT WARNING ALARM

- The theft warning alarm function activates horns and headlamps intermittently when BCM detects that any door or hood is opened by unauthorized means while the system is in the ARMED state.
- Security indicator lamp on combination meter always blinks when power supply position is any position other than ON. Security indicator lamp blinking warns that the vehicle is equipped with a vehicle security system.

#### **Operation Flow**

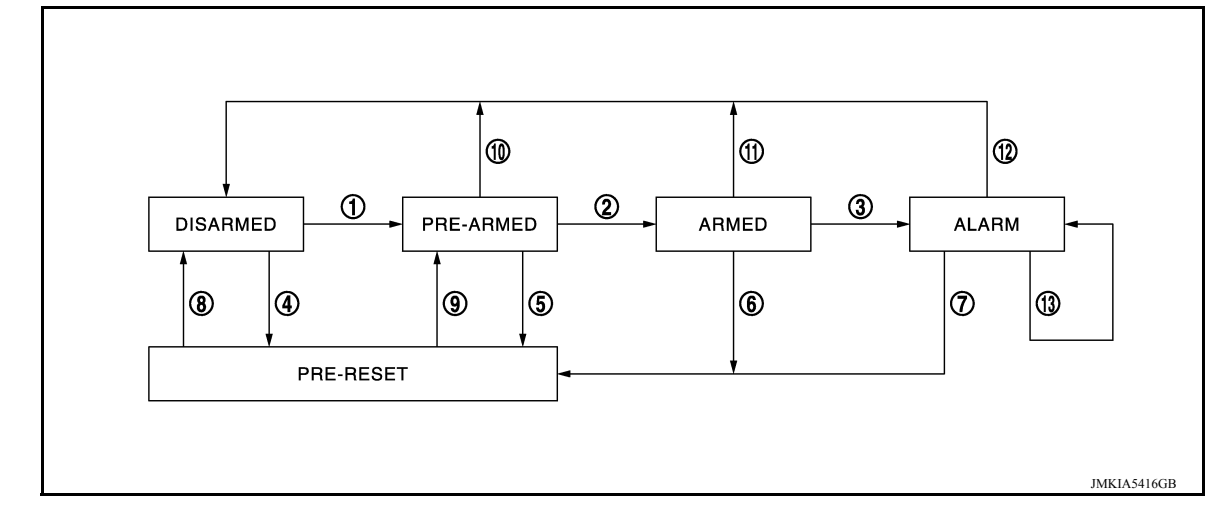

#### < SYSTEM DESCRIPTION >

#### [WITH INTELLIGENT KEY SYSTEM]

| No. | System state              |                                                                                               | Switching condition                                                                                                    |                                                                                                    |
|-----|---------------------------|-----------------------------------------------------------------------------------------------|----------------------------------------------------------------------------------------------------|----------------------------------------------------------------------------------------------------|
| 1   | DISARMED to               | When all conditions of A and                                                                  | A                                                                                                    | В                                                                                                    |
|     | PRE-ARMED                 | one condition of B is satis-<br>fied.                                                         | <ul> <li>Power supply position: OFF/LOCK</li> <li>All doors: Closed</li> <li>Hood: Closed</li> </ul>                                                                                                    | All doors are locked by:<br>• Door key cylinder LOCK switch<br>• LOCK button of Intelligent Key<br>• Door request switch |
| 2   | PRE-ARMED<br>to ARMED     | When all of the following conditions are satisfied for 30 seconds.                            | <ul> <li>Power supply position: OFF/LOCK</li> <li>All doors: Locked</li> <li>Hood: Closed</li> </ul>                                                                                                    |                                                                                                    |
| 3   | ARMED to                  | When one condition of A and                                                                   | Α                                                                                                    | В                                                                                                    |
|     | ALARM                     | fied.                                                                                         | Intelligent Key: Not used                                                                                                    | <ul><li>Any door: Open</li><li>Hood: Open</li></ul>                                                                      |
| 4   | DISARMED to               | When all conditions of A and                                                                  | A                                                                                                    | В                                                                                                    |
|     | PRE-RESET                 | one condition of B is satis-<br>fied.                                                         | <ul> <li>Power supply position: OFF/LOCK</li> <li>All doors: Closed</li> <li>Hood: Open</li> </ul>                                                                                                    | All doors are locked by:<br>• Door key cylinder LOCK switch<br>• LOCK button of Intelligent Key<br>• Door request switch |
| 5   | PRE-ARMED<br>to PRE-RESET | When one of the following conditions is satisfied.                                            | Hood: Open                                                                                                    |                                                                                                    |
| 6   | ARMED to<br>PRE-RESET     | No conditions.                                                                                |                                                                                                    |                                                                                                    |
| 7   | ALARM to<br>PRE-RESET     |                                                                                               |                                                                                                    |                                                                                                    |
| 8   | PRE-RESET to<br>DISARMED  | When one of the following conditions is satisfied.                                            | <ul> <li>Power supply position: ACC/ON/CF</li> <li>Door key cylinder UNLOCK switch:</li> <li>UNLOCK button of Intelligent Key:</li> <li>Door request switch: ON</li> <li>Trunk opener switch: ON</li> <li>UNLOCK switch of door lock and un</li> <li>Any door: Open</li> </ul>    | RANKING/RUN<br>ON<br>ON<br>nlock switch: ON                                                                              |
| 9   | PRE-RESET to<br>PRE-ARMED | When all of the following conditions are satisfied.                                           | <ul> <li>Power supply position: OFF/LOCK</li> <li>All doors: Closed</li> <li>Hood: Closed</li> </ul>                                                                                                    |                                                                                                    |
| 10  | PRE-ARMED<br>to DISARMED  | When one of the following conditions is satisfied.                                            | <ul> <li>Power supply position: ACC/ON/CF</li> <li>Door key cylinder UNLOCK switch:</li> <li>UNLOCK button of Intelligent Key: 0</li> <li>TRUNK button of Intelligent Key: O</li> <li>Door request switch: ON</li> <li>Trunk opener switch: ON</li> <li>Any door: Open</li> </ul> | RANKING/RUN<br>ON<br>ON<br>N                                                                                             |
| 11  | ARMED to<br>DISARMED      | When one of the following conditions is satisfied.                                            | <ul> <li>Power supply position: ACC/ON/CF</li> <li>Door key cylinder UNLOCK switch:</li> </ul>                                                                                                    | RANKING/RUN<br>ON                                                                                                    |
| 12  | ALARM to<br>DISARMED      |                                                                                               | <ul> <li>UNLOCK button of Intelligent Key:</li> <li>Door request switch: ON</li> <li>Trunk opener switch: ON</li> </ul>                                                                                                    | ON                                                                                                    |
| 13  | RE-ALARM                  | When one of the following conditions is satisfied after the ALARM operation is fin-<br>ished. | <ul><li>Any door: Open</li><li>Hood: Open</li></ul>                                                                                                    |                                                                                                    |

#### NOTE:

• BCM ignores the door key cylinder UNLOCK switch signal input for 1 second after the door key cylinder LOCK switch signal input.

 To lock/unlock all doors by operating remote controller button of Intelligent Key or door request switch, Intelligent Key must be within the detection area of outside key antenna. For details, refer to <u>SEC-13</u>, "INTELLIGENT KEY SYSTEM/ENGINE START FUNCTION : <u>System Description</u>".

• To open trunk by operating trunk opener switch, Intelligent Key must be within the detection area of outside key antenna. For details, refer to <u>SEC-13, "INTELLIGENT KEY SYSTEM/ENGINE START FUNCTION : System Description"</u>.

#### **DISARMED** Phase

Ρ

#### < SYSTEM DESCRIPTION >

The vehicle security system is not set in the DISARMED phase. The vehicle security system stays in this phase while any door is open because it is assumed that the owner is inside or nearby the vehicle. Security indicator lamp blinks every 2.4 seconds.

When the vehicle security system is reset, each phase switches to the DISARMED phase directly.

#### PRE-ARMED Phase

The PRE-ARMED phase is the transient state between the DISARMED phase and the ARMED phase. This phase is maintained for 30 seconds so that the owner can reset the setting due to a mis-operation. This phase switches to the ARMED phase when vehicle conditions are not changed for 30 seconds. Security indicator lamp illuminates while being in this phase.

To reset the PRE-ARMED phase, refer to the switching condition of No. 10 in the table above.

#### ARMED Phase

The vehicle security system is set and BCM monitors all necessary inputs. If any door or hood is opened without using Intelligent Key, vehicle security system switches to the ALARM phase. Security indicator lamp blinks every 2.4 seconds.

To reset the ARMED phase, refer to the switching condition of No. 11 in the table above.

#### ALARM Phase

BCM transmits "Theft Warning Horn Request" signal and "High Beam Request" signal intermittently to IPDM E/R via CAN communication. In this phase, horns and headlamps are activated intermittently for approximately 50 seconds to warn that the vehicle is accessed by unauthorized means. ON/OFF timing of horns and headlamps are synchronized. After 50 seconds, the vehicle security system returns to the ARMED phase. At this time, if BCM still detects unauthorized access to the vehicle, the system is switched to the ALARM phase again. This RE-ALARM operation is carried out a maximum of 2 times.

To cancel the ALARM operation, refer to the switching condition of No. 12 in the table above.

#### NOTE:

If a battery terminal is disconnected during the ALARM phase, theft warning alarm stops. But when the battery terminal is reconnected, theft warning alarm is activated again.

#### PRE-RESET Phase

The PRE-RESET phase is the transient state between each phase and DISARMED phase. If only the condition of hood is not satisfied, the system switches to the PRE-RESET phase. Then, when any condition is changed, the system switches to the DISARMED phase or PRE-ARMED phase.

#### PANIC ALARM

- The panic alarm function activates horns and headlamps intermittently when the owner presses the PANIC ALARM button of Intelligent Key outside the vehicle while the power supply position is OFF or LOCK.
- When BCM receives panic alarm signal from Intelligent Key, BCM transmits "Theft Warning Horn Request" signal and "High Beam Request" signal intermittently to IPDM E/R via CAN communication. To prevent the activation due to mis-operation of Intelligent Key by owner, the panic alarm function is activated when BCM receives the signal for 0.4 0.6 seconds.
- Panic alarm operation is maintained for 25 seconds.
- Panic alarm operation is cancelled when BCM receives one of the following signals:
- LOCK button of Intelligent Key: ON
- UNLOCK button of Intelligent Key: ON
- PANIC ALARM button of Intelligent Key: Long pressed
- Any door request switch: ON

# < SYSTEM DESCRIPTION > DIAGNOSIS SYSTEM (BCM) COMMON ITEM

#### COMMON ITEM : CONSULT Function (BCM - COMMON ITEM)

INFOID:000000009533721

#### APPLICATION ITEM

CONSULT performs the following functions via CAN communication with BCM.

| Direct Diagnostic Mode | Description                                                                                                    |   |
|------------------------|----------------------------------------------------------------------------------------------------|---|
| ECU identification     | The BCM part number is displayed.                                                                                                    |   |
| Self Diagnostic Result | The BCM self diagnostic results are displayed.                                                                                          | L |
| Data Monitor           | The BCM input/output data is displayed in real time.                                                                                    |   |
| Active Test            | The BCM activates outputs to test components.                                                                                           | E |
| Work support           | The settings for BCM functions can be changed.                                                                                          |   |
| Configuration          | <ul><li>The vehicle specification can be read and saved.</li><li>The vehicle specification can be written when replacing BCM.</li></ul> | F |
| CAN DIAG SUPPORT MNTR  | The result of transmit/receive diagnosis of CAN communication is displayed.                                                             |   |

#### SYSTEM APPLICATION

BCM can perform the following functions.

|                                      |                      |                    |                        | Direct [     | Diagnosti   | ic Mode      |               |                       | -<br> |
|--------------------------------------|----------------------|--------------------|------------------------|--------------|-------------|--------------|---------------|-----------------------|-------|
| System                               | Sub System           | ECU identification | Self Diagnostic Result | Data Monitor | Active Test | Work support | Configuration | CAN DIAG SUPPORT MNTR | J     |
| Door lock                            | DOOR LOCK            |                    | ×                      | ×            | ×           | ×            |               |                       | 3LC   |
| Rear window defogger                 | REAR DEFOGGER        |                    |                        | ×            | ×           |              |               |                       | -     |
| Warning chime                        | BUZZER               |                    |                        | ×            | ×           |              |               |                       | L     |
| Interior room lamp timer             | INT LAMP             |                    |                        | ×            | ×           | ×            |               |                       | -     |
| Exterior lamp                        | HEAD LAMP            |                    |                        | ×            | ×           | ×            |               |                       |       |
| Wiper and washer                     | WIPER                |                    |                        | ×            | ×           | ×            |               |                       | IVI   |
| Turn signal and hazard warning lamps | FLASHER              |                    |                        | ×            | ×           |              |               |                       | -     |
| Air conditioner                      | AIR CONDITIONER      |                    |                        | ×            |             |              |               |                       | N     |
| Intelligent Key system               | INTELLIGENT KEY      |                    | ×                      | ×            | ×           | ×            |               |                       | -     |
| Combination switch                   | COMB SW              |                    |                        | ×            |             |              |               |                       | -     |
| BCM                                  | BCM                  | ×                  | ×                      |              |             | ×            | ×             | ×                     | 0     |
| Immobilizer                          | IMMU                 |                    | ×                      |              | ×           | ×            |               |                       | -     |
| Interior room lamp battery saver     | BATTERY SAVER        |                    |                        | ×            | ×           | ×            |               |                       | P     |
| Trunk open                           | TRUNK                |                    |                        | ×            |             |              |               |                       |       |
| Vehicle security system              | THEFT ALM            |                    |                        | ×            | ×           | ×            |               |                       | -     |
| RAP system                           | RETAINED PWR         |                    |                        | ×            |             | ×            |               |                       | -     |
| Signal buffer system                 | SIGNAL BUFFER        |                    |                        | ×            |             |              |               |                       | -     |
| TPMS                                 | AIR PRESSURE MONITOR |                    | ×                      | ×            | ×           | ×            |               |                       | -     |
| Panic alarm system                   | PANIC ALARM          |                    |                        |              | ×           |              |               |                       | -     |

G

А

В

С

#### < SYSTEM DESCRIPTION >

#### INTELLIGENT KEY

#### INTELLIGENT KEY : CONSULT Function (BCM - INTELLIGENT KEY)

INFOID:000000009533722

#### SELF DIAGNOSTIC RESULT

Refer to BCS-48, "DTC Index".

#### DATA MONITOR

| Monitor Item [Unit]                 | Main | Description                                                                                                    |
|-------------------------------------|------|----------------------------------------------------------------------------------------------------|
| REQ SW -DR [On/Off]                 | ×    | Indicates condition of door request switch LH.                                                                                                  |
| REQ SW -AS [On/Off]                 | ×    | Indicates condition of door request switch RH.                                                                                                  |
| REQ SW -BD/TR [On/Off]              | ×    | Indicates condition of trunk open switch.                                                                                                    |
| PUSH SW [On/Off]                    |      | Indicates condition of push-button ignition switch.                                                                                             |
| BRAKE SW 1 [On/Off]                 | ×    | Indicates condition of brake switch.                                                                                                    |
| BRAKE SW 2 [On/Off]                 |      | Indicates condition of brake switch.                                                                                                    |
| DETE/CANCL SW [On/Off]              | ×    | Indicates condition of P (park) position.                                                                                                    |
| SFT PN/N SW [On/Off]                | ×    | Indicates condition of P (park) or N (neutral) position.                                                                                        |
| PUSH SW -IPDM [On/Off]              |      | Indicates condition of push-button ignition switch received from IPDM E/R on CAN communication line.                                            |
| IGN RLY1 -F/B [On/Off]              |      | Indicates condition of ignition relay 1 received from IPDM E/R on CAN commu-<br>nication line.                                                  |
| DETE SW -IPDM [On/Off]              |      | Indicates condition of detent switch received from TCM on CAN communication line.                                                               |
| SFT PN -IPDM [On/Off]               |      | Indicates condition of P (park) or N (neutral) position from TCM on CAN com-<br>munication line.                                                |
| SFT P -MET [On/Off]                 |      | Indicates condition of P (park) position from TCM on CAN communication line.                                                                    |
| SFT N -MET [On/Off]                 |      | Indicates condition of N (neutral) position from IPDM E/R on CAN communica-<br>tion line.                                                       |
| ENGINE STATE [Stop/Start/Crank/Run] | ×    | Indicates condition of engine state from ECM on CAN communication line.                                                                         |
| VEH SPEED 1 [mph/km/h]              | ×    | Indicates condition of vehicle speed signal received from ABS on CAN commu-<br>nication line.                                                   |
| VEH SPEED 2 [mph/km/h]              | ×    | Indicates condition of vehicle speed signal received from combination meter on CAN communication line.                                          |
| DOOR STAT -DR [LOCK/READY/UNLK]     | ×    | Indicates condition of driver side door status.                                                                                                 |
| DOOR STAT -AS [LOCK/READY/UNLK]     | ×    | Indicates condition of passenger side door status.                                                                                              |
| ID OK FLAG [Set/Reset]              |      | Indicates condition of Intelligent Key ID.                                                                                                    |
| PRMT ENG STRT [Set/Reset]           |      | Indicates condition of engine start possibility.                                                                                                |
| PRMT RKE STRT [Set/Reset]           |      | Indicates condition of engine start possibility from Intelligent Key.                                                                           |
| RKE OPE COUN1 [0-19]                | ×    | When remote keyless entry receiver receives the signal transmitted while oper-<br>ating on Intelligent Key, the numerical value start changing. |
| RKE OPE COUN2 [0-19]                | ×    | When remote keyless entry receiver receives the signal transmitted while oper-<br>ating on Intelligent Key, the numerical value start changing. |
| TRNK/HAT MNTR [On/Off]              |      | Indicates condition of trunk room lamp switch.                                                                                                  |
| RKE-LOCK [On/Off]                   |      | Indicates condition of lock signal from Intelligent Key.                                                                                        |
| RKE-UNLOCK [On/Off]                 |      | Indicates condition of unlock signal from Intelligent Key.                                                                                      |
| RKE-TR/BD [On/Off]                  |      | Indicates condition of trunk open signal from Intelligent Key.                                                                                  |
| RKE-PANIC [On/Off]                  |      | Indicates condition of panic signal from Intelligent Key.                                                                                       |
| RKE-MODE CHG [On/Off]               |      | Indicates condition of mode change signal from Intelligent Key.                                                                                 |
|                                     |      |                                                                                                    |

ACTIVE TEST

Revision: April 2013

#### **DIAGNOSIS SYSTEM (BCM)**

#### < SYSTEM DESCRIPTION >

#### [WITH INTELLIGENT KEY SYSTEM]

| Test Item             | Description                                                                                                    | А |
|-----------------------|----------------------------------------------------------------------------------------------------|---|
| INSIDE BUZZER         | This test is able to check combination meter warning chime operation [Take Out/Knob/Key/ Off].                                      |   |
| LCD                   | This test is able to check combination meter display information [Off/LK WN/OUTKEY/NO KY/BATT/INSRT/SFT P/ROTAT/ID NG/B&P I/B&P N]. | В |
| BATTERY SAVER         | This test is able to check battery saver operation [On/Off].                                                                        |   |
| ENGINE SW ILLUMI      | This test is able to check push-button ignition switch START indicator operation [On/Off].                                          | С |
| PUSH SWITCH INDICATOR | This test is able to check push-button ignition switch indicator operation [On/Off].                                                |   |
| TRUNK/BACK DOOR       | This test is able to check trunk actuator operation [Open].                                                                         | D |
| INT LAMP              | This test is able to check interior room lamp operation [On/Off].                                                                   | D |
| INDICATOR             | This test is able to check combination meter warning lamp operation [KEY ON/KEY IND/Off].                                           |   |
| FLASHER               | This test is able to check hazard lamp operation [LH/RH/Off].                                                                       | Е |
| OUTSIDE BUZZER        | This test is able to check Intelligent Key warning buzzer operation [On/Off].                                                       |   |
| HORN                  | This test is able to check horn operation [On].                                                                                     | _ |
| P RANGE               | This test is able to check CVT shift selector illumination operation [On/Off].                                                      | F |

#### WORK SUPPORT

| Support Item            | Se              | tting    | Description                                                                                              | 0    |
|-------------------------|-----------------|----------|----------------------------------------------------------------------------------------------------|------|
|                         | On*             |          | Door lock/unlock function from Intelligent Key ON.                                                       |      |
| LOCK/UNLOCK BY I-KET    | Off             |          | Door lock/unlock function from Intelligent Key OFF.                                                      |      |
|                         | On*             |          | Buzzer reminder function from trunk opener switch.                                                       |      |
| TRUNK/GLASS HATCH OPEN  | Off             |          | No buzzer reminder function from trunk opener switch.                                                    | I    |
|                         | On*             |          | Anti lock out setting ON.                                                                                | 1    |
| ANTI KET LOCK IN FUNCTI | Off             |          | Anti lock out setting OFF.                                                                               |      |
|                         | Off             |          | No buzzer reminder when doors are unlocked with request switch.                                          | J    |
| ANS BACK I-KET UNLOCK   | On*             |          | Buzzer reminder when doors are unlocked with request switch.                                             |      |
|                         | Horn Chir       | D        | Horn chirp reminder when doors are locked with request switch.                                           | SEC  |
| ANS BACK I-KEY LOCK     | Buzzer*         |          | Buzzer reminder when doors are locked with request switch.                                               | SEC  |
|                         | Off             |          | No reminder when doors are locked with request switch.                                                   |      |
|                         | Off             |          | Horn chirp reminder when doors are locked with Intelligent Key.                                          | L    |
| HORN WITH RETLESS LOCK  | On*             |          | No horn chirp reminder when doors are locked with Intelligent Key.                                       |      |
|                         | On*             |          | Engine start function from Intelligent Key ON.                                                           | в. 4 |
| ENGINE START DT I-RET   | Off             |          | Engine start function from Intelligent Key OFF.                                                          | IVI  |
|                         | Lock/Unlo       | ck*      | Hazard warning lamp activation when doors are locked/unlocked with Intelligent Key or request switch.    | NI   |
|                         | Unlock Or       | ıly      | Hazard warning lamp activation when doors are unlocked with Intel-<br>ligent Key or request switch.      | IN   |
| HAZARD ANSWER BACK      | Lock Only       |          | Hazard warning lamp activation when doors are locked with Intelli-<br>gent Key or request switch.        | 0    |
|                         | Off             |          | No hazard warning lamp activation when doors are locked/unlocked with Intelligent Key or request switch. |      |
| INSIDE ANT DIAGNOSIS    |                 | _        | This function allows inside key antenna self-diagnosis.                                                  | Р    |
| CONFIRM KEY FOB ID      |                 |          | Intelligent Key ID code can be checked.                                                                  |      |
|                         |                 | 70 msec  |                                                                                                    |      |
|                         | Start           | 100 msec | Starter motor operation duration time setting.                                                           |      |
| SHORT CRANKING OUTPUT   | CRANKING OUTPUT | 200 msec |                                                                                                    |      |
|                         | End             |          | _                                                                                                    |      |

Revision: April 2013

#### **DIAGNOSIS SYSTEM (BCM)**

#### < SYSTEM DESCRIPTION >

#### [WITH INTELLIGENT KEY SYSTEM]

| Support Item             | Set     | ting    | Description                                 |
|--------------------------|---------|---------|---------------------------------------------|
|                          | MODE 3  | 1.5 sec |                                             |
| PANIC ALARM SET          | MODE 2  | OFF     | Intelligent Key panic alarm button setting. |
|                          | MODE 1* | 0.5 sec |                                             |
| LO- BATT OF KEY FOB WARN | On*     |         | Intelligent Key low battery warning ON.     |
|                          | Off     |         | Intelligent Key low battery warning OFF.    |
|                          | MODE7   | 5 min   |                                             |
|                          | MODE6   | 4 min   |                                             |
|                          | MODE5   | 3 min   |                                             |
| AUTO LOCK SET            | MODE4   | 2 min   | Auto door lock time setting.                |
|                          | MODE3*  | 1 min   |                                             |
|                          | MODE2   | 30 sec  |                                             |
|                          | MODE1   | Off     |                                             |
|                          | MODE 3  | 1.5 sec |                                             |
| TRUNK OPEN DELAY         | MODE 2  | OFF     | Intelligent Key trunk open button setting.  |
|                          | MODE 1* | 0.5 sec |                                             |

#### \*: Initial Setting THEFT ALM THEFT ALM : CONSULT Function (BCM - THEFT)

INFOID:000000009533723

#### DATA MONITOR

| Monitored Item         | Description                                                            |
|------------------------|------------------------------------------------------------------------|
| REQ SW -DR [On/Off]    | Indicates condition of door request switch LH.                         |
| REQ SW -AS [On/Off]    | Indicates condition of door request switch RH.                         |
| REQ SW -BD/TR [On/Off] | Indicates condition of trunk open switch.                              |
| PUSH SW [On/Off]       | Indicates condition of push-button ignition switch.                    |
| DOOR SW-DR [On/Off]    | Indicates condition of front door switch LH.                           |
| DOOR SW-AS [On/Off]    | Indicates condition of front door switch RH.                           |
| DOOR SW-RR [On/Off]    | Indicates condition of rear door switch RH.                            |
| DOOR SW-RL [On/Off]    | Indicates condition of rear door switch LH.                            |
| DOOR SW-BK [On/Off]    | Indicates condition of trunk switch.                                   |
| CDL LOCK SW [On/Off]   | Indicates condition of lock signal from door lock and unlock switch.   |
| CDL UNLOCK SW [On/Off] | Indicates condition of unlock signal from door lock and unlock switch. |
| KEY CYL LK-SW [On/Off] | Indicates condition of lock signal from door key cylinder switch.      |
| KEY CYL UN-SW [On/Off] | Indicates condition of unlock signal from door key cylinder switch.    |
| KEY CYL SW-TR [On/Off] | Indicates condition of trunk key cylinder switch.                      |
| TR/BD OPEN SW [On/Off] | Indicates condition of trunk open switch.                              |
| TRNK/HAT MNTR [On/Off] | Indicates condition of trunk room lamp switch.                         |
| RKE-LOCK [On/Off]      | Indicates condition of lock signal from Intelligent Key.               |
| RKE-UNLOCK [On/Off]    | Indicates condition of unlock signal from Intelligent Key.             |
| RKE-TR/BD [On/Off]     | Indicates condition of trunk open signal from Intelligent Key.         |

#### ACTIVE TEST

#### DIAGNOSIS SYSTEM (BCM)

#### < SYSTEM DESCRIPTION >

#### [WITH INTELLIGENT KEY SYSTEM]

| Test Item             | Description                                                            | A |
|-----------------------|------------------------------------------------------------------------|---|
| VEHICLE SECURITY HORN | This test is able to check vehicle security horn operation [On].       | - |
| FLASHER               | This test is able to check turn signal lamp operation [LH/RH/Off].     | - |
| THEFT IND             | This test is able to check security indicator lamp operation [On/Off]. | B |
| HEADLAMP(HI)          | This test is able to check vehicle security lamp operation [On].       | - |

#### IMMU

#### IMMU : CONSULT Function (BCM - IMMU)

#### SELF DIAGNOSTIC RESULT

Refer to <u>BCS-48, "DTC Index"</u>.

#### DATA MONITOR

| Monitor Item [Unit]      | Description                                                                |   |
|--------------------------|----------------------------------------------------------------------------|---|
| CONFRM ID ALL [Yet/DONE] |                                                                            | F |
| CONFIRM ID4 [Yet/DONE]   |                                                                            |   |
| CONFIRM ID3 [Yet/DONE]   | Switches to DONE when an Intelligent Key is registered.                    | G |
| CONFIRM ID2 [Yet/DONE]   |                                                                            | G |
| CONFIRM ID1 [Yet/DONE]   | -                                                                          |   |
| TP 4 [Yet/DONE]          |                                                                            | Η |
| TP 3 [Yet/DONE]          | DONE indicates the number of Intelligent Key ID which has been registered  |   |
| TP 2 [Yet/DONE]          | DONE indicates the number of intelligent key ID which has been registered. | 1 |
| TP 1 [Yet/DONE]          |                                                                            |   |
| PUSH SW [On/Off]         | Indicates condition of push-button ignition switch.                        |   |
| ACTIVE TEST              |                                                                            | J |

| Test Item | Description                                                       |    |
|-----------|-------------------------------------------------------------------|----|
| THEFT IND | This test is able to check security indicator operation [On/Off]. | SE |

#### WORK SUPPORT

| Support Item        | Setting | Description                 | L |
|---------------------|---------|-----------------------------|---|
| CONFIRM DONGLE ID — |         | Dongle ID code can be read. |   |

Μ

С

D

Е

INFOID:000000009533724

Ο

Ρ

[WITH INTELLIGENT KEY SYSTEM]

# ECU DIAGNOSIS INFORMATION

ECM, IPDM E/R, BCM

#### List of ECU Reference

INFOID:000000009268376

|          | ECU                           | Reference                               |  |
|----------|-------------------------------|-----------------------------------------|--|
| ECM      | Reference Value               | EC-70, "Reference Value"                |  |
|          | Fail-safe                     | EC-82, "Fail Safe"                      |  |
|          | DTC Inspection Priority Chart | EC-84, "DTC Inspection Priority Chart"  |  |
|          | DTC Index                     | EC-85, "DTC Index"                      |  |
| BCM      | Reference Value               | BCS-28, "Reference Value"               |  |
|          | Fail-safe                     | BCS-45, "Fail-safe"                     |  |
|          | DTC Inspection Priority Chart | BCS-47, "DTC Inspection Priority Chart" |  |
|          | DTC Index                     | BCS-48, "DTC Index"                     |  |
| IPDM E/R | Reference Value               | PCS-13, "Reference Value"               |  |
|          | Fail-safe                     | PCS-18, "Fail-safe"                     |  |
|          | DTC Index                     | PCS-19, "DTC Index"                     |  |

#### INTELLIGENT KEY SYSTEM/ENGINE START FUNCTION

#### < WIRING DIAGRAM >

## [WITH INTELLIGENT KEY SYSTEM]

## WIRING DIAGRAM

#### INTELLIGENT KEY SYSTEM/ENGINE START FUNCTION

#### Wiring Diagram

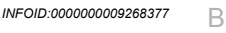

А

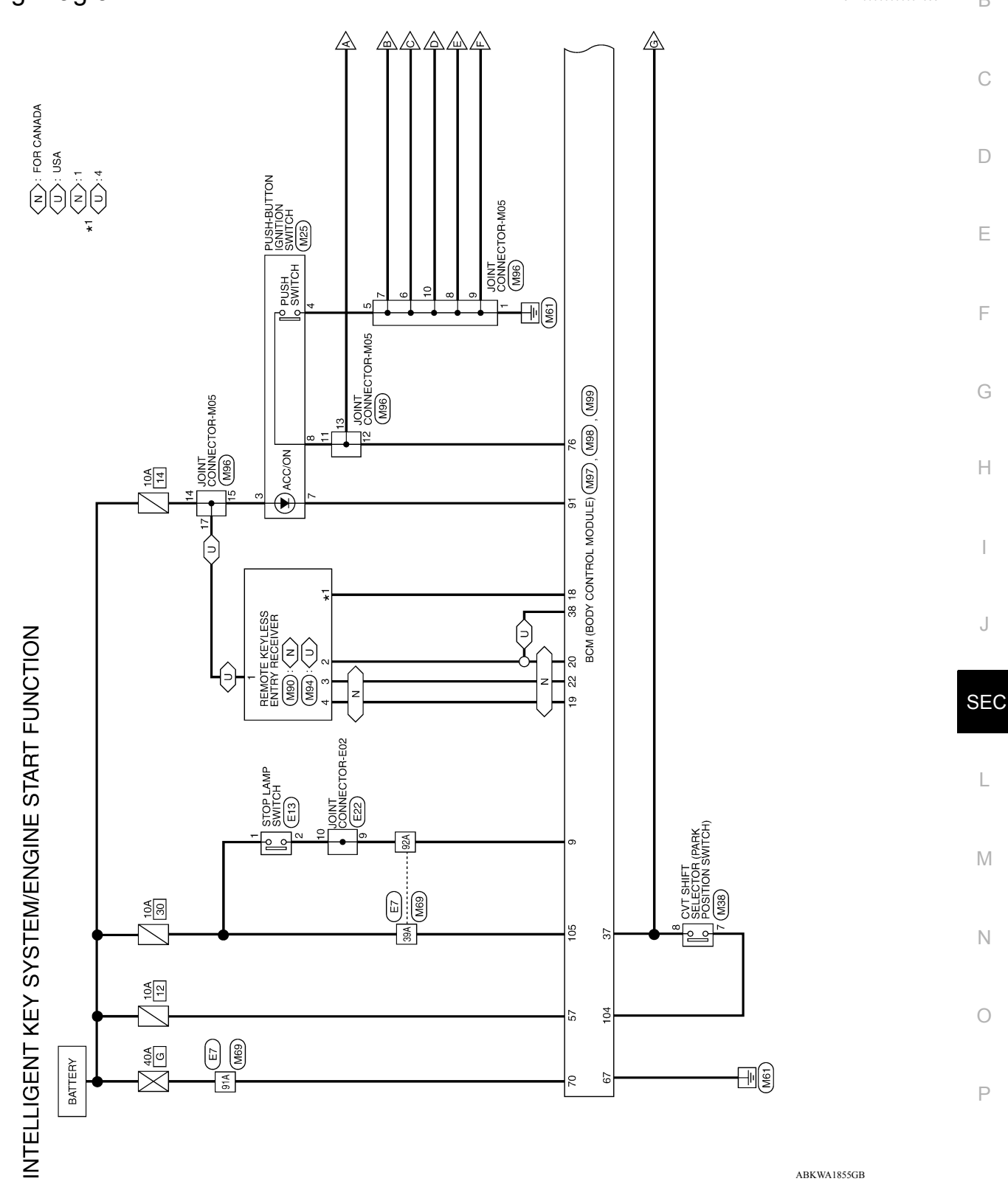

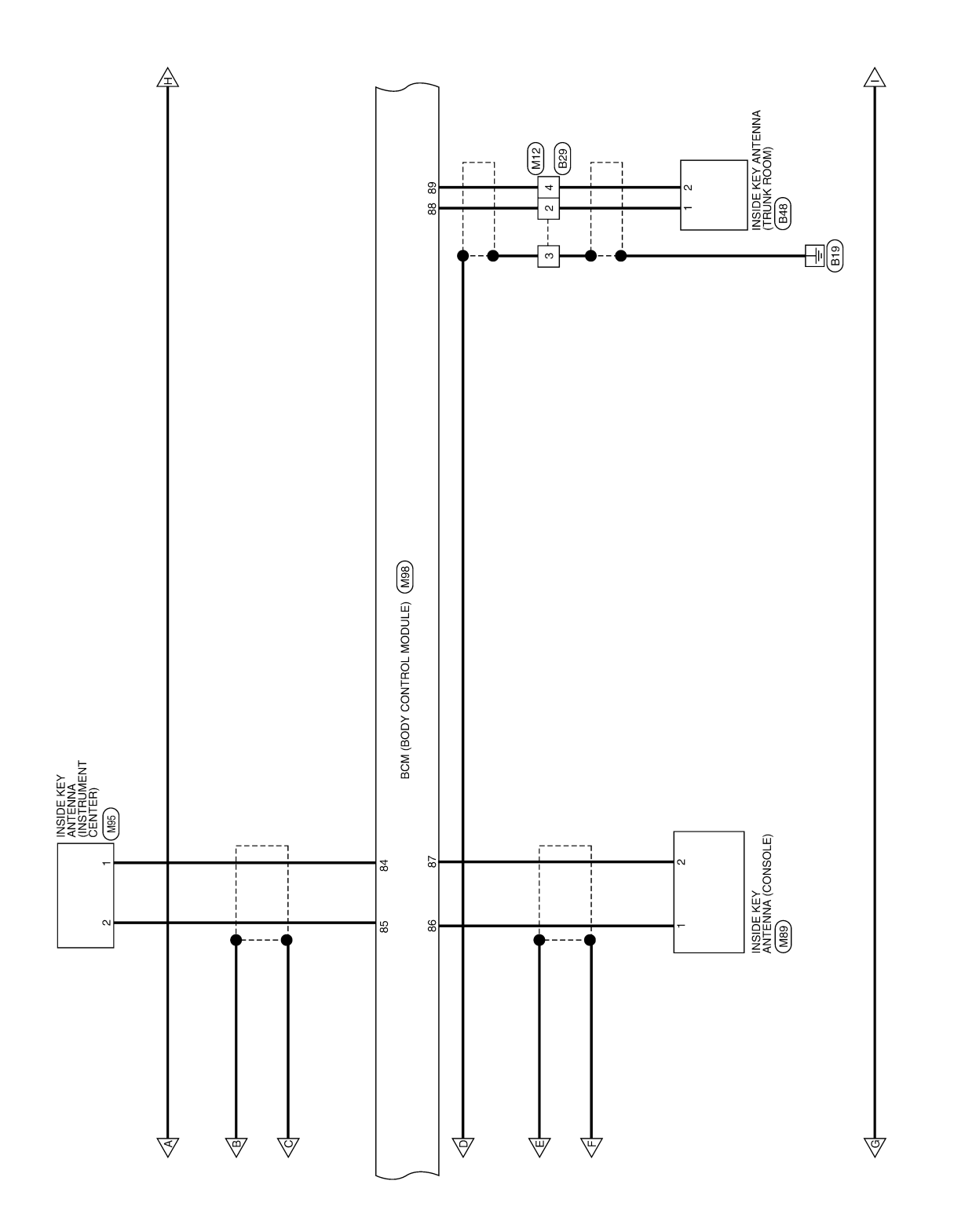

ABKWA1856GB

#### INTELLIGENT KEY SYSTEM/ENGINE START FUNCTION

< WIRING DIAGRAM >

[WITH INTELLIGENT KEY SYSTEM]

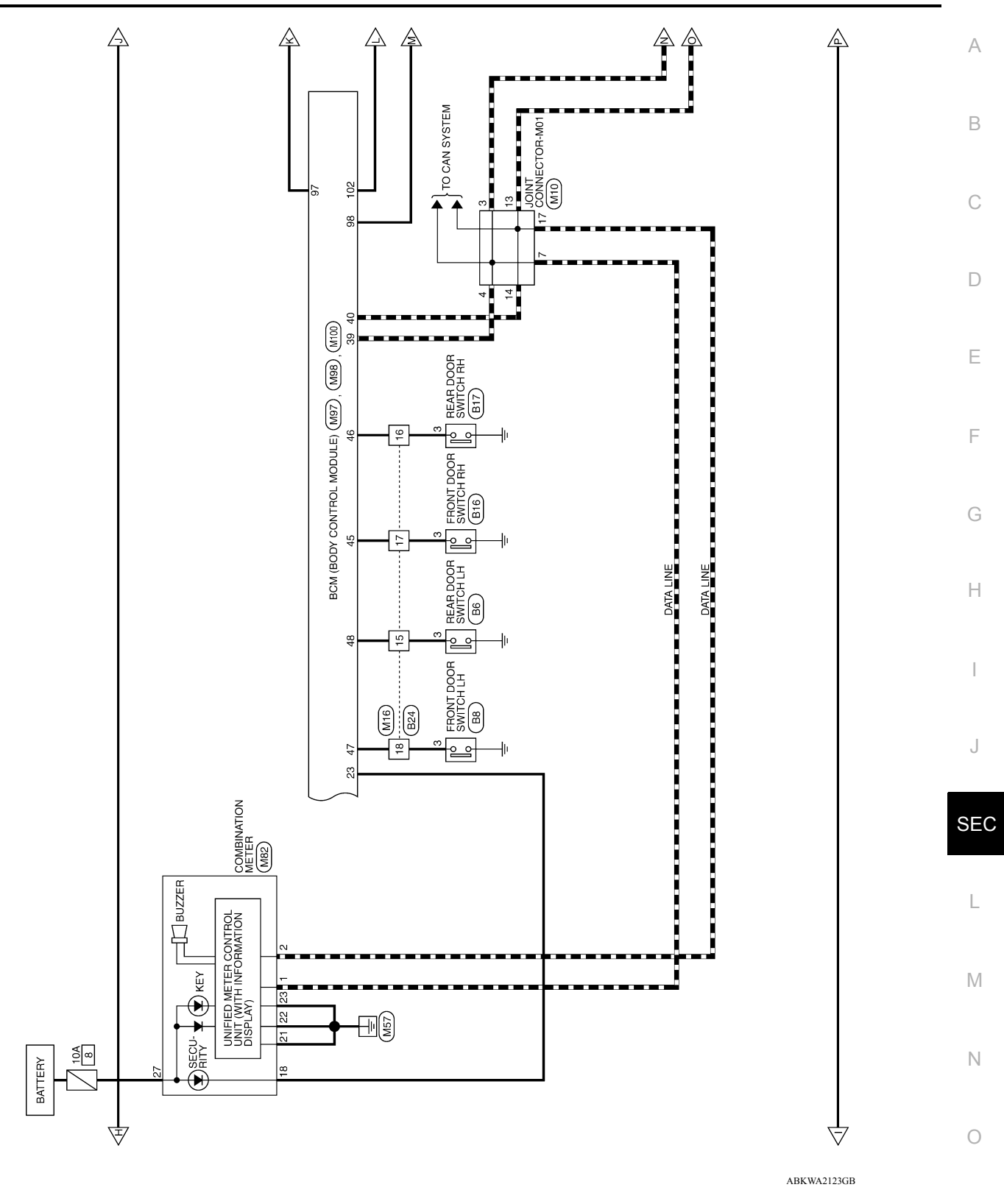

Ρ

INTELLIGENT KEY SYSTEM/ENGINE START FUNCTION

#### < WIRING DIAGRAM >

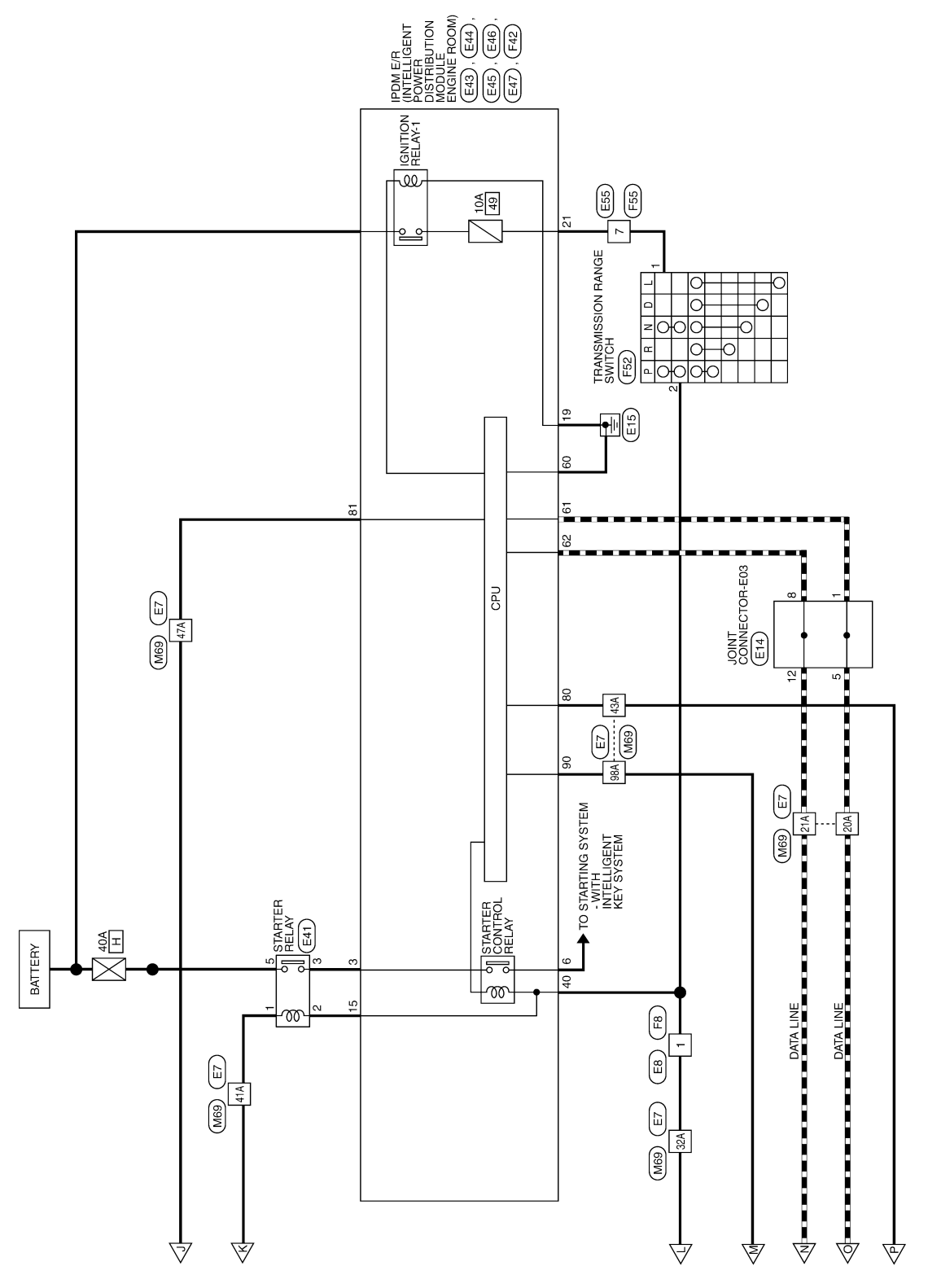

ABKWA2124GB

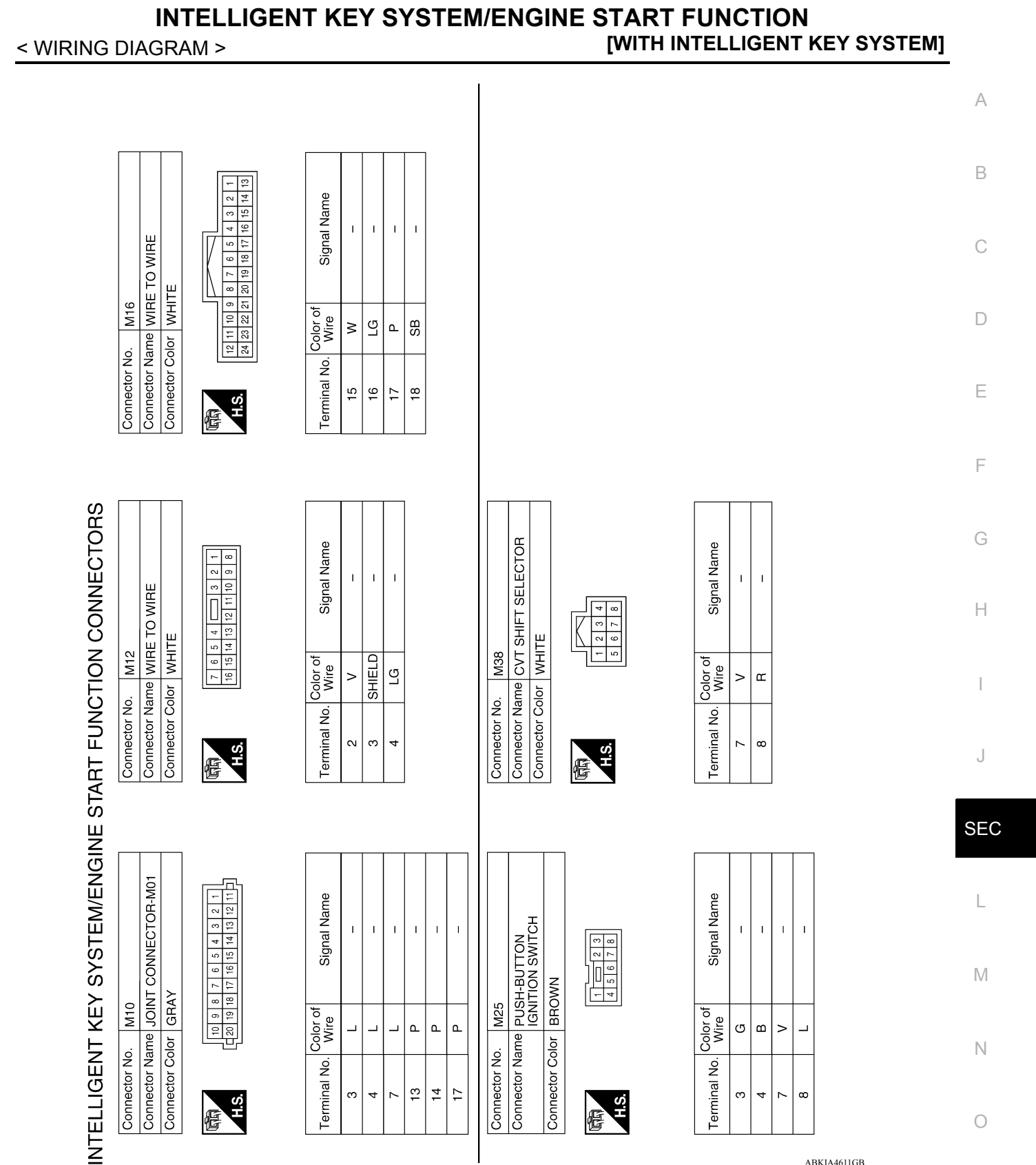

ABKIA4611GB

Ρ

#### INTELLIGENT KEY SYSTEM/ENGINE START FUNCTION < WIRING DIAGRAM > [WITH INTELLIGENT KEY SYSTEM]

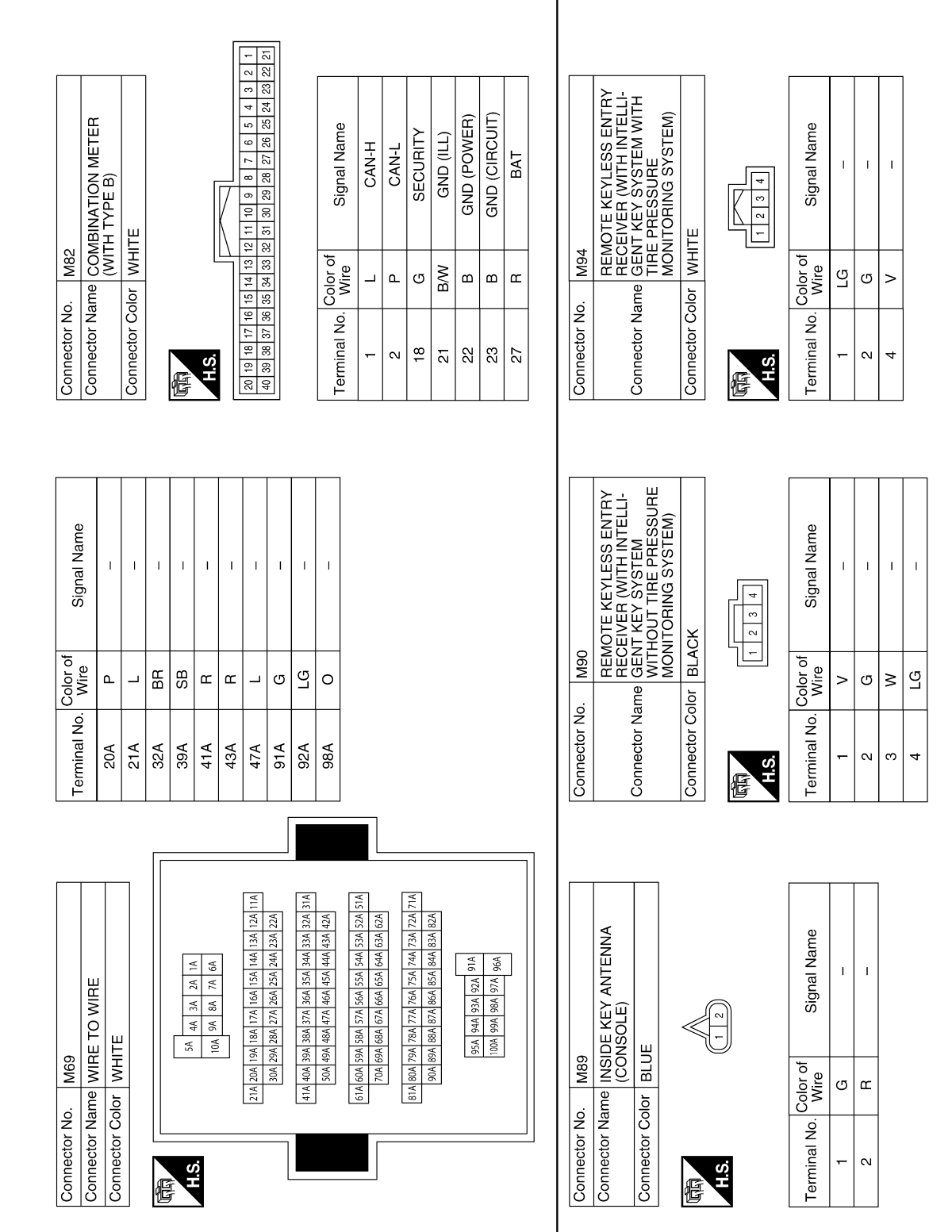

ABKIA4612GB

#### INTELLIGENT KEY SYSTEM/ENGINE START FUNCTION < WIRING DIAGRAM > [WITH INTELLIGENT KEY SYSTEM]

| Connector Name INSIC (INST | JE KEY ANTENNA<br>RUMENT CENTER) | Connector<br>Connector | Name JOI<br>Color BR            | NT CONNECTOR-M05                      | Connector N    |               | A (BODY CONTROL<br>DULE) (WITH INTELLI-<br>JT KEV SVSTAM)           |
|----------------------------|----------------------------------|------------------------|---------------------------------|---------------------------------------|----------------|---------------|---------------------------------------------------------------------|
| Connector Color BLUE       |                                  | 日<br>日<br>S.H          | 100<br>101<br>110<br>110<br>110 | 7 6 5 4 3 2 1<br>17 16 15 14 13 12 11 | Connector C    |               | CK                                                                  |
| Terminal No. Wire          | Signal Name                      | Terminal N             | lo. Color of<br>Wire            | Signal Name                           | HS.            |               |                                                                     |
| <u>е</u>                   | 1                                | -                      | B                               | I                                     | 21 22 23 24 25 | 5 26 27 28 :  | 9 10 11 12 13 14 15 16 17 18 19<br>29 30 31 32 33 34 35 36 37 38 39 |
| 2 L                        | 1                                | 5                      | в                               | I                                     |                |               |                                                                     |
| -                          |                                  | 9                      | в                               | I                                     | Terminal No.   | Color of Vire | Signal Name                                                         |
|                            |                                  | 2                      | В                               | Ι                                     | σ              | <u>ت</u>      | BRAKF SW1                                                           |
|                            |                                  | ∞                      | m                               | I                                     | >              | 2             |                                                                     |
|                            |                                  | o                      | в                               | I                                     | 18             | >             |                                                                     |
|                            |                                  | 10                     | m                               | I                                     |                |               | SENSOR GND                                                          |
|                            |                                  | 11                     |                                 | 1                                     | 19             | Ľ             | KEYLESS TUNER<br>POWER SUPPLY                                       |
|                            |                                  | 12                     | _                               | Ι                                     |                |               |                                                                     |
|                            |                                  | 13                     | _                               | I                                     | 20             | J             | TUNER SIGNAL                                                        |
|                            |                                  | 14                     | σ                               | I                                     | 22             | 3             | <b>KEYLESS TUNER RSSI</b>                                           |
|                            |                                  | 15                     | g                               | Ι                                     | 23             | σ             | SECURITY<br>INDICATOR OLITPLIT                                      |
|                            |                                  | 2                      | EG.                             | 1                                     | 37             | œ             | SHIFT P POSITION,<br>PARKING POSITION SW                            |
|                            |                                  |                        |                                 |                                       | 38             | σ             | INTELLIGENT TUNER                                                   |
|                            |                                  |                        |                                 |                                       | 39             | _             | CAN-H                                                               |
|                            |                                  |                        |                                 |                                       | 40             | ٩.            | CAN-L                                                               |

Ν

А

В

С

D

Е

F

G

Н

J

SEC

L

Μ

ABKIA3907GB

Р

Ο

# INTELLIGENT KEY SYSTEM/ENGINE START FUNCTION

< WIRING DIAGRAM >

# [WITH INTELLIGENT KEY SYSTEM]

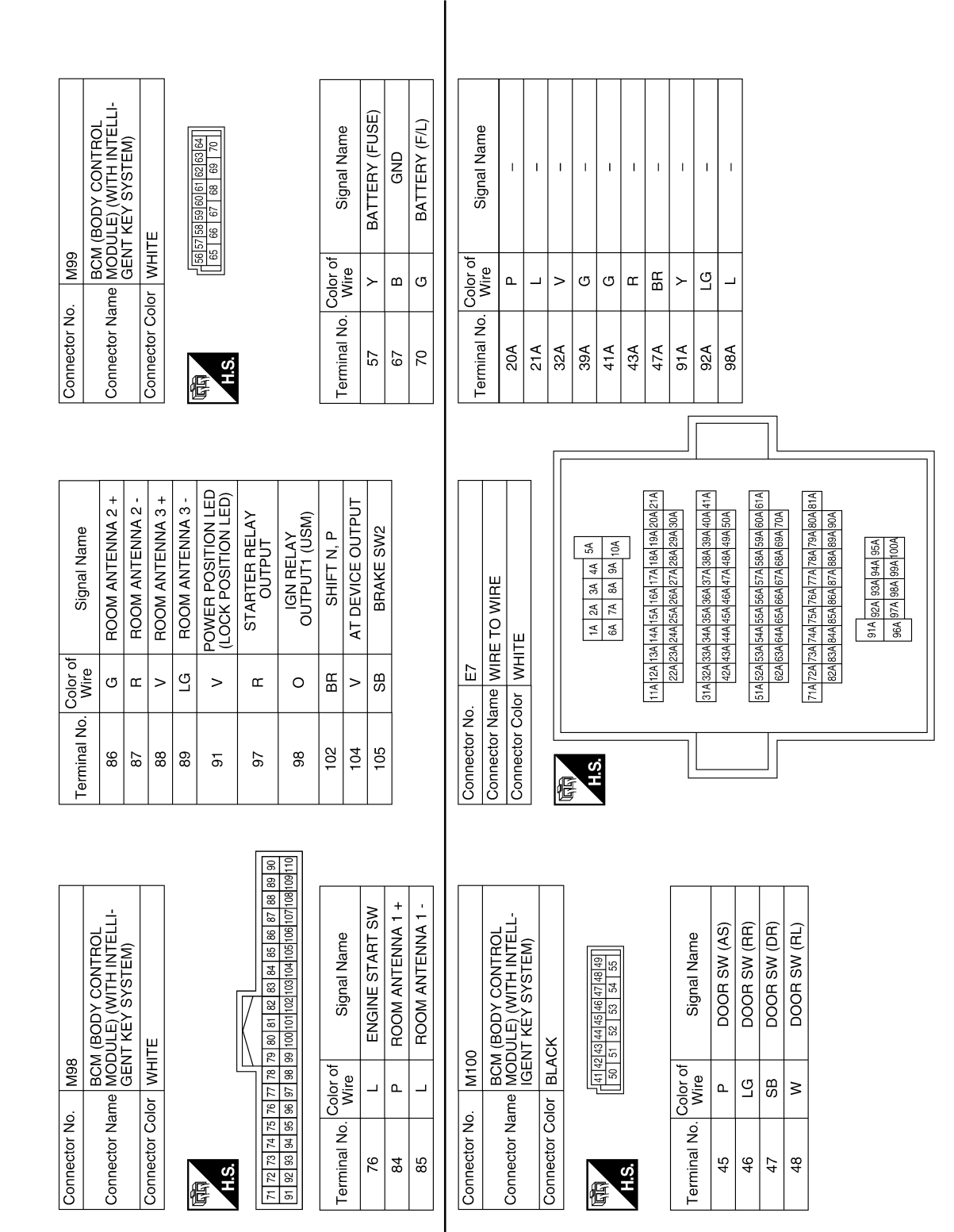

ABKIA4613GB

#### INTELLIGENT KEY SYSTEM/ENGINE START FUNCTION < WIRING DIAGRAM > [WITH INTELLIGENT KEY SYSTEM]

А В IPDM E/R (INTELLIGENT POWER DISTRIBUTION MODULE ENGINE ROOM) F/L IGNSW (WITH INTELLIGENT KEY SYSTEM) STARTER MOTOR Connector Name JOINT CONNECTOR-E03 Signal Name Signal Name 2 ო T ī T ī. 4 4 3 7 6 С 9 ŝ œ œ BLACK Connector Color BLUE 12 11 10 9 E14 E43 Color of Wire Color of Wire D SB ۵. œ ۵ \_ \_ Connector Name Connector Color Connector No. Connector No. Terminal No. Terminal No. Ε 42 S ω 9 H.S. -С H.S. 佢 佢 F Signal Name Signal Name Connector Name STOP LAMP SWITCH (WITH A/T OR CVT) T. Т Connector Name STARTER RELAY L Т Т I 3 4 1 2 Н WHITE BLUE E13 Color of Wire E41 Color of Wire SB ŋ Ľ ശ SB ≥ Connector Color Connector Color Connector No. Connector No. Terminal No. Terminal No.  $\sim$ ო ß - $\sim$ H.S. H.S. J E E SEC 11 12 23 24 11 12 13 14 15 16 17 18 19 20 1 2 3 4 5 6 X 7 8 9 10 Connector Name JOINT CONNECTOR-E02 Signal Name Signal Name L 
 2
 3
 4
 5
 6
 7
 8
 9
 10

 14
 15
 16
 17
 18
 19
 20
 21
 22
 ī L Т Connector Name WIRE TO WIRE Μ Connector Color WHITE Connector Color WHITE Color of Wire E22 Color of Wire В ŋ ŋ > - 2 Ν Connector No. Connector No. Terminal No. Terminal No. 9 ი H.S. H.S. 佢 佢 0

ABKIA4614GB

Р

#### INTELLIGENT KEY SYSTEM/ENGINE START FUNCTION [WITH INTELLIGENT KEY SYSTEM] < WIRING DIAGRAM >

I

ΒВ

-

I

œ

PUSH START SW DETENT SW

ВВ œ

80 81

H.S.

佢

**IGN SIGNAL** 

\_

6

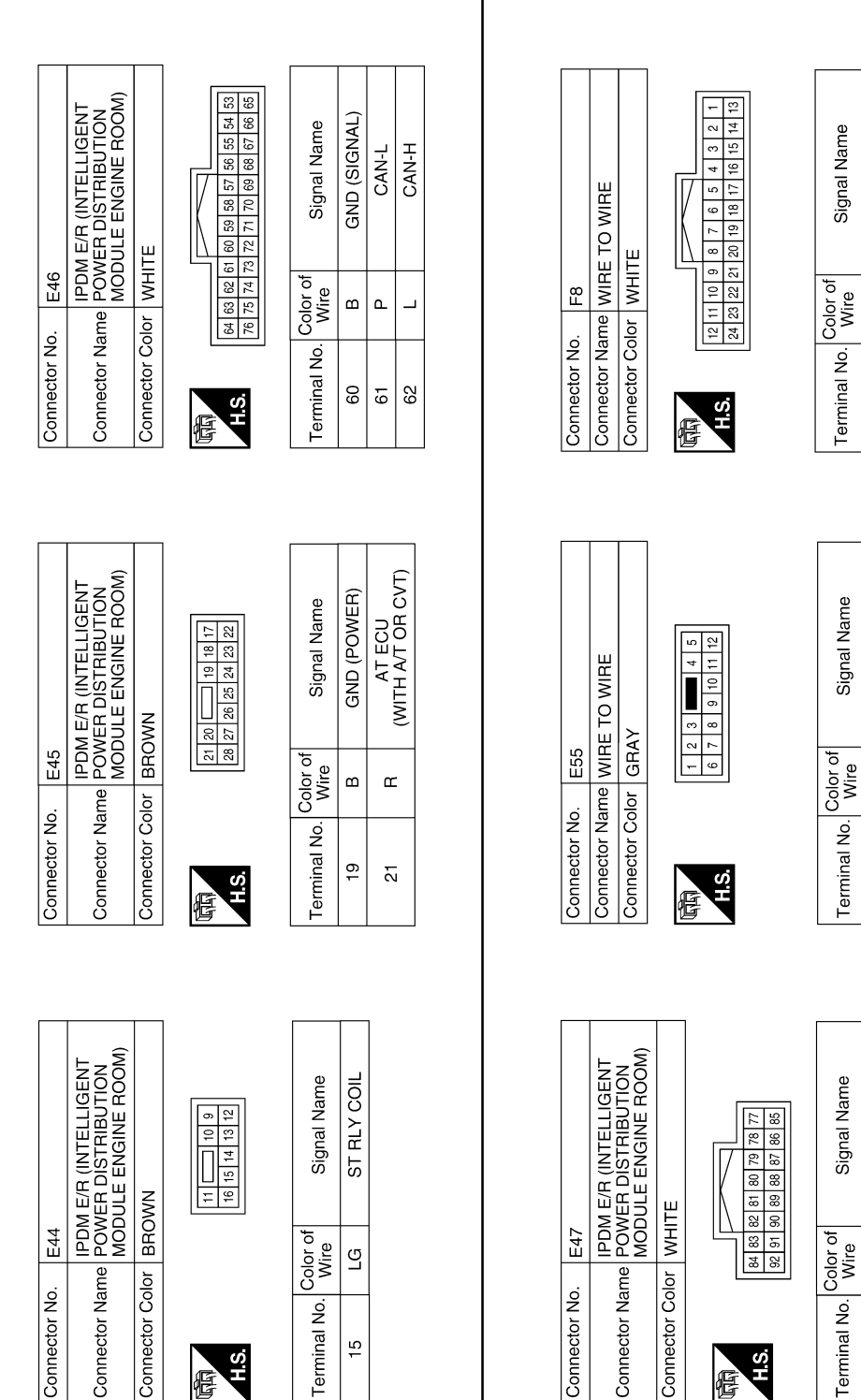

ABKIA4615GB

|      | Color<br>Wire |
|------|---------------|
| H.S. | Terminal No.  |
|      |               |

E

15

**SEC-36**
## INTELLIGENT KEY SYSTEM/ENGINE START FUNCTION < WIRING DIAGRAM > [WITH INTELLIGENT KEY SYSTEM]

А В Connector Name FRONT DOOR SWITCH RH Signal Name Signal Name 
 5
 4
 3
 2
 1

 12
 11
 10
 9
 8
 7
 6
 I Connector Name WIRE TO WIRE С 1 2 3 4 Connector Color WHITE Connector Color GRAY F55 B16 Color of Wire Color of Wire D œ \_ Connector No. Connector No. Terminal No. Terminal No. Ε С H.S. H.S. Æ E F Connector Name FRONT DOOR SWITCH LH Connector Name TRANSMISSION RANGE SWITCH (WITH CVT) Signal Name Signal Name L. I I 1 2 3 Н ŝ BLACK З 9 Connector Color WHITE Color of Wire Color of Wire F52 88 8 ŋ £ ВВ Connector Color Connector No. Connector No. Terminal No. Terminal No. N ო -H.S. H.S. J 佢 E SEC IPDM E/R (INTELLIGENT POWER DISTRIBUTION MODULE ENGINE ROOM) Connector Name REAR DOOR SWITCH LH Signal Name L Signal Name NPSW 
 33
 32
 31
 30
 29

 40
 39
 38
 37
 36
 35
 34
 T 1 2 3 4 Μ WHITE Connector Color | WHITE F42 Color of Wire Color of Wire B6 ВΒ > Connector Name Connector Color Ν Connector No. Connector No. Terminal No. Terminal No. 40 ო H.S. AHS. 佢 悟 Ο

ABKIA4616GB

Ρ

# < WIRING DIAGRAM >

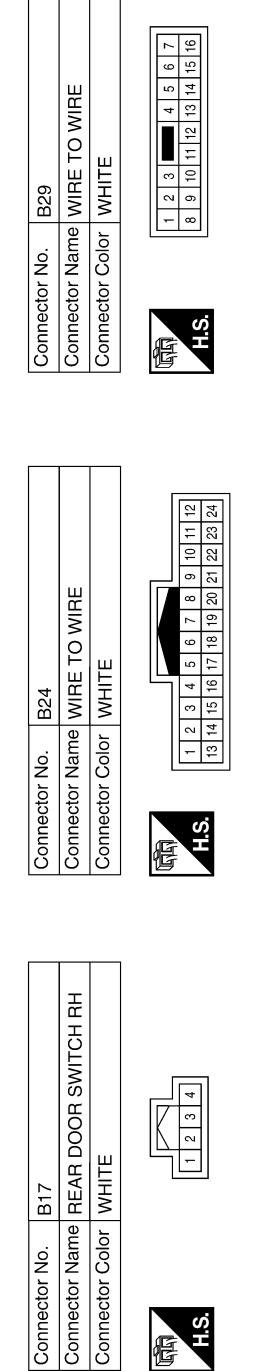

|                  |    |    | _  |    |  |
|------------------|----|----|----|----|--|
| Signal Name      | Ι  | I  | Ι  | Ι  |  |
| Color of<br>Wire | ٨  | œ  | _  | ГG |  |
| Terminal No.     | 15 | 16 | 17 | 18 |  |

Signal Name

Color of Wire

Terminal No.

T

۳

ო

Signal Name

Color of Wire

Terminal No. N ო 4

L T

> SHIELD ŋ

>

I

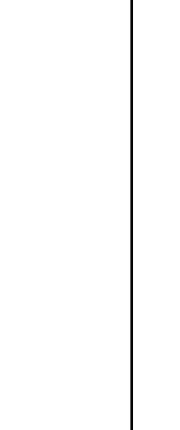

| Connector No.   | B48                                |
|-----------------|------------------------------------|
| Connector Name  | INSIDE KEY ANTENNA<br>(TRUNK ROOM) |
| Connector Color | BLUE                               |
| 四日              | «                                  |

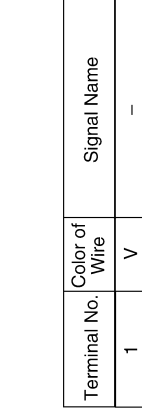

H.S.

T

ŋ

N

ABKIA4617GB

## **NVIS - WITH INTELLIGENT KEY SYSTEM**

## Wiring Diagram

INFOID:000000009268378

А

В

С

D

Ε

F

Н

J

L

Μ

Ν

Ο

Ρ

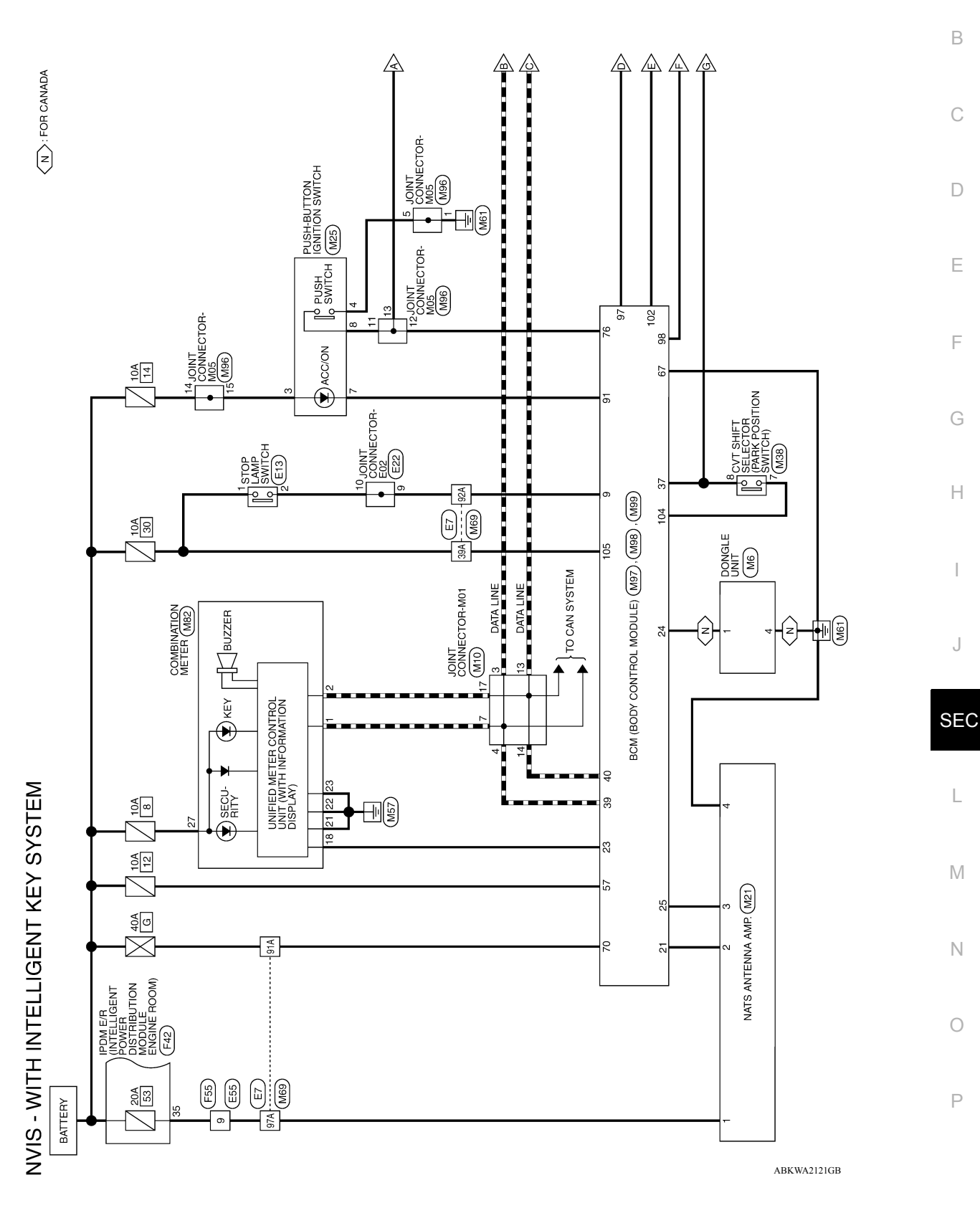

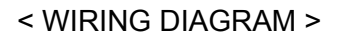

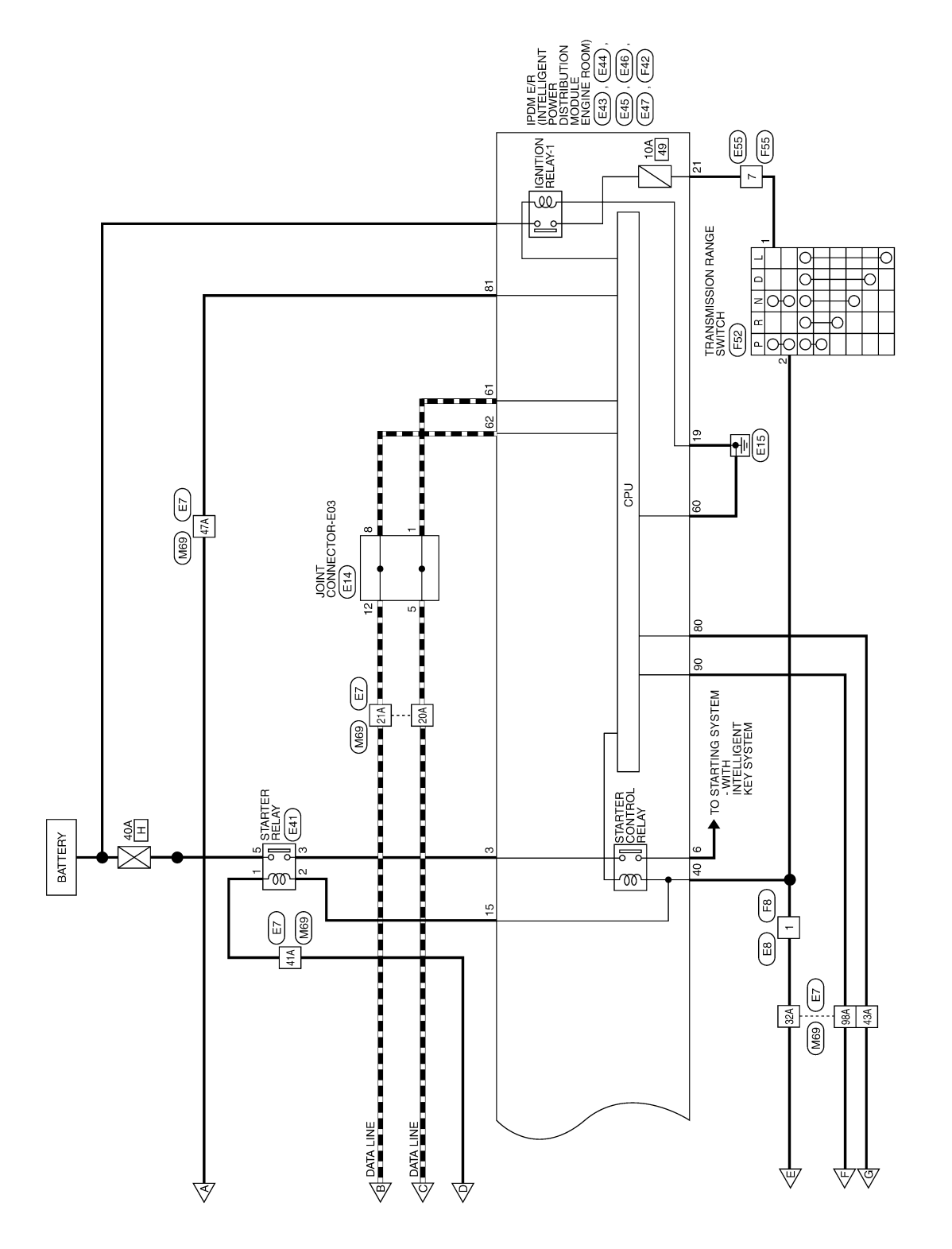

ABKWA2122GB

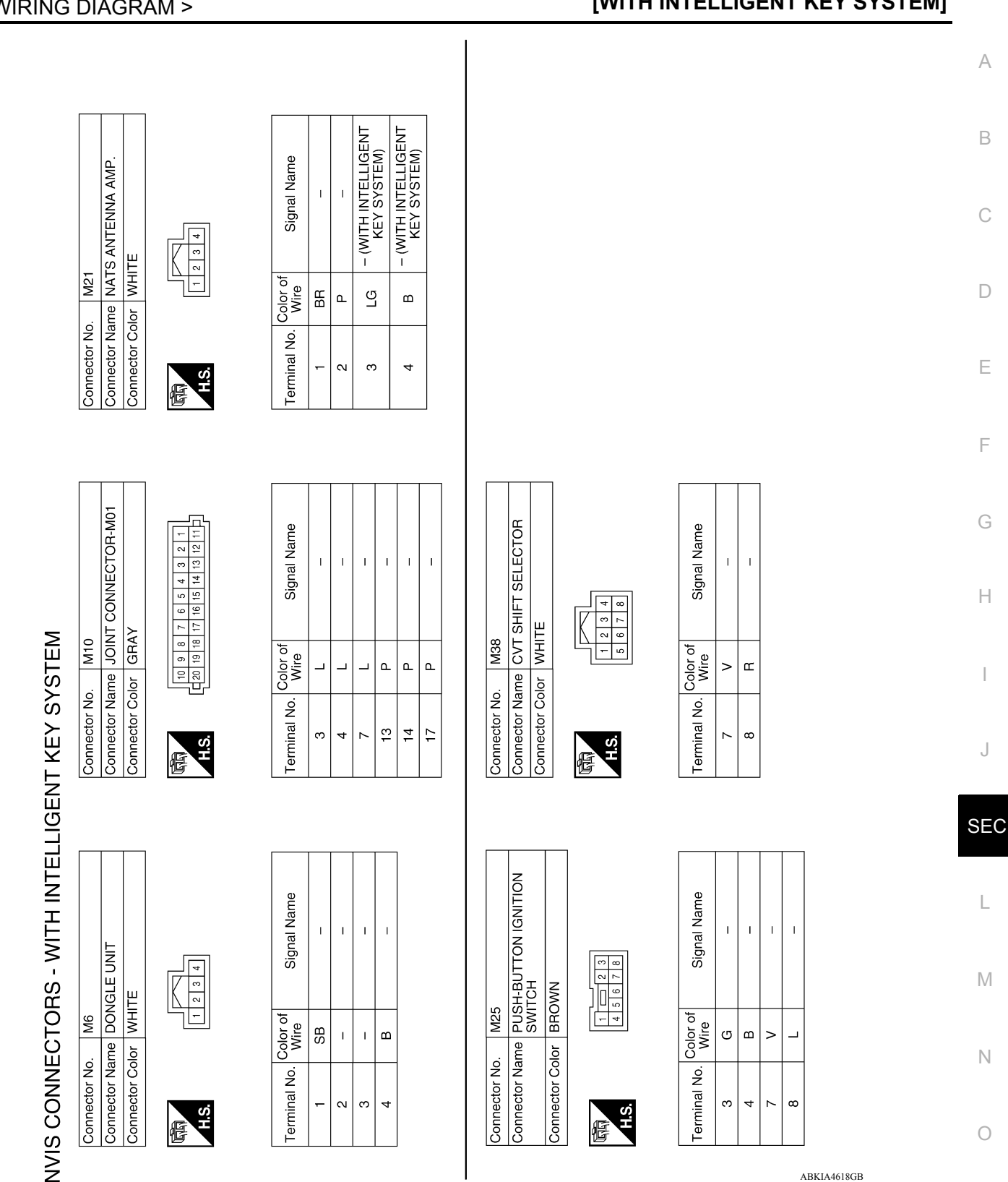

# **NVIS - WITH INTELLIGENT KEY SYSTEM**

< WIRING DIAGRAM >

## [WITH INTELLIGENT KEY SYSTEM]

Revision: April 2013

ABKIA4618GB

Ρ

# **NVIS - WITH INTELLIGENT KEY SYSTEM**

#### < WIRING DIAGRAM >

| 20A P                |
|----------------------|
| 21A L                |
| 32A BR               |
| 39A SB               |
| 41A R                |
| 43A R                |
| 47A L                |
| 91A G                |
| 92A L(               |
| 97A BI               |
| 98A (                |
|                      |
|                      |
|                      |
|                      |
|                      |
|                      |
| Connector No.        |
|                      |
| Connector Name       |
| Connector Color      |
| E                    |
| H.S.                 |
| 1 2 2 4 5 6 7        |
| 21 22 23 24 25 26 27 |
|                      |
| Torminal No Col      |

[WITH INTELLIGENT KEY SYSTEM]

IMMOBILIZER ONE WAY COMMUNICATION (CLOCK)

Signal Name **BRAKE SW1** 

. Wire ŋ ٩

Terminal No. ი 21

> T

12 13 15 15

ABKIA4619GB

Т

T

\_ \_ 0 0

Revision: April 2013

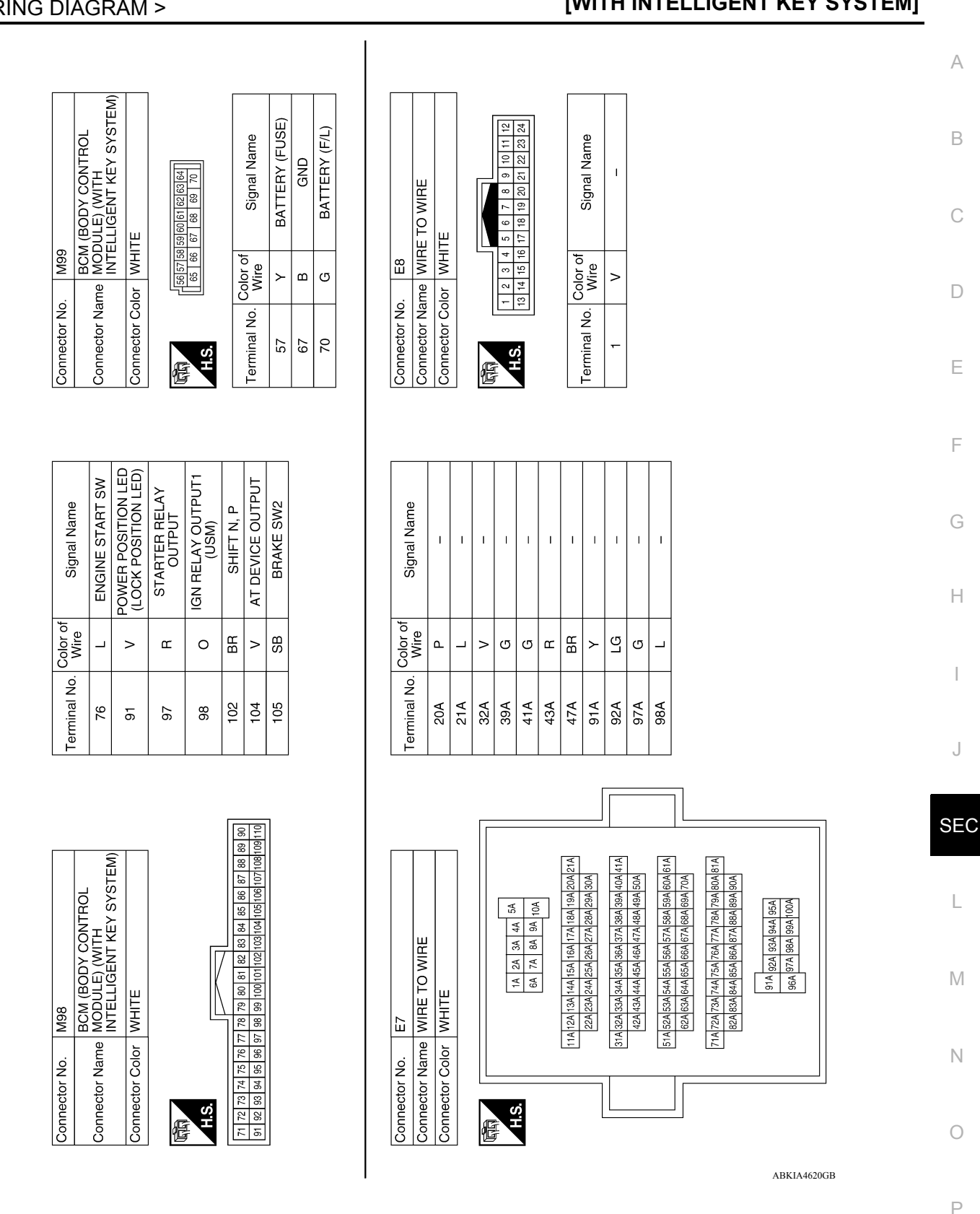

< WIRING DIAGRAM >

## [WITH INTELLIGENT KEY SYSTEM]

Revision: April 2013

#### 

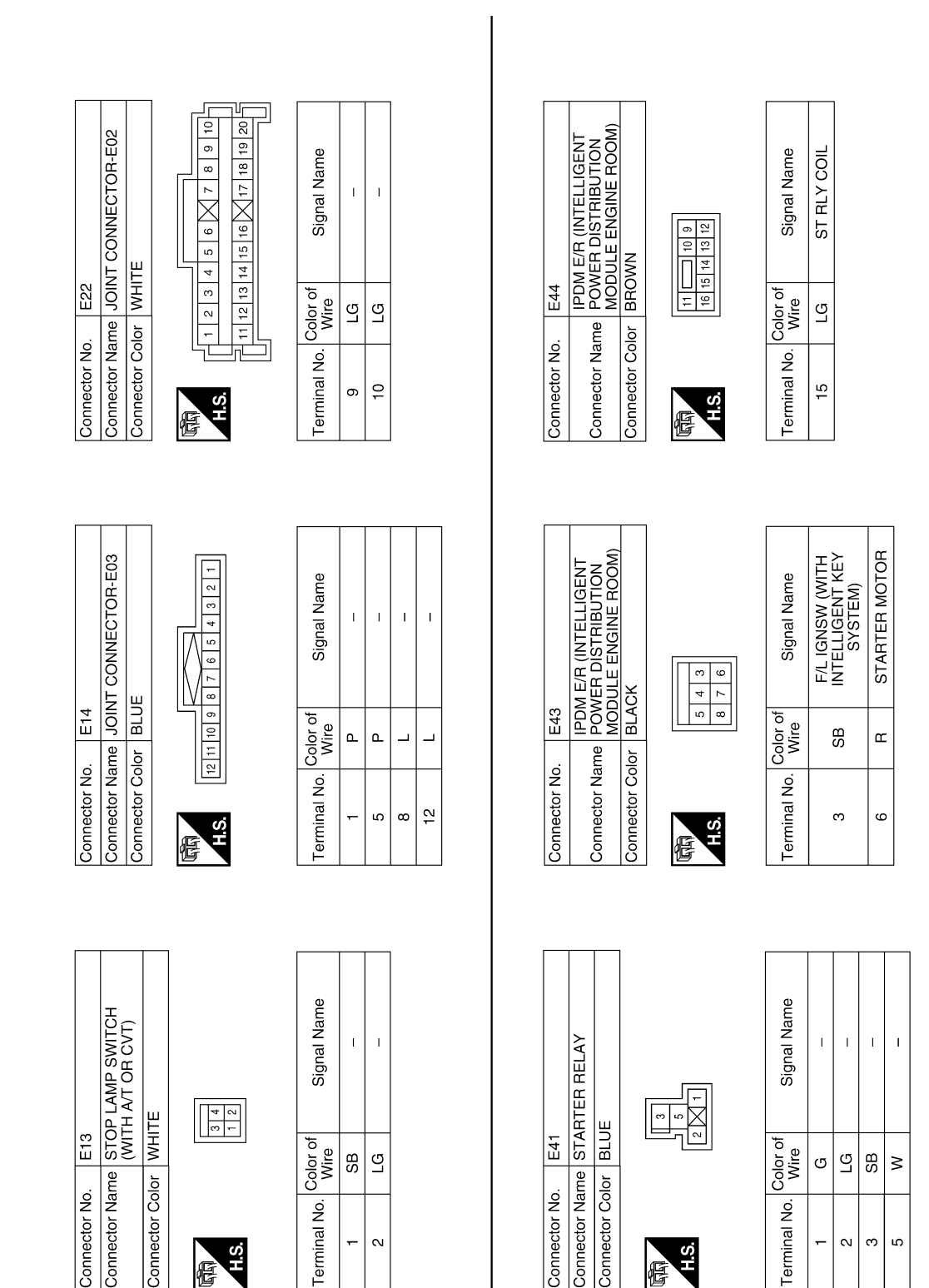

ABKIA4621GB

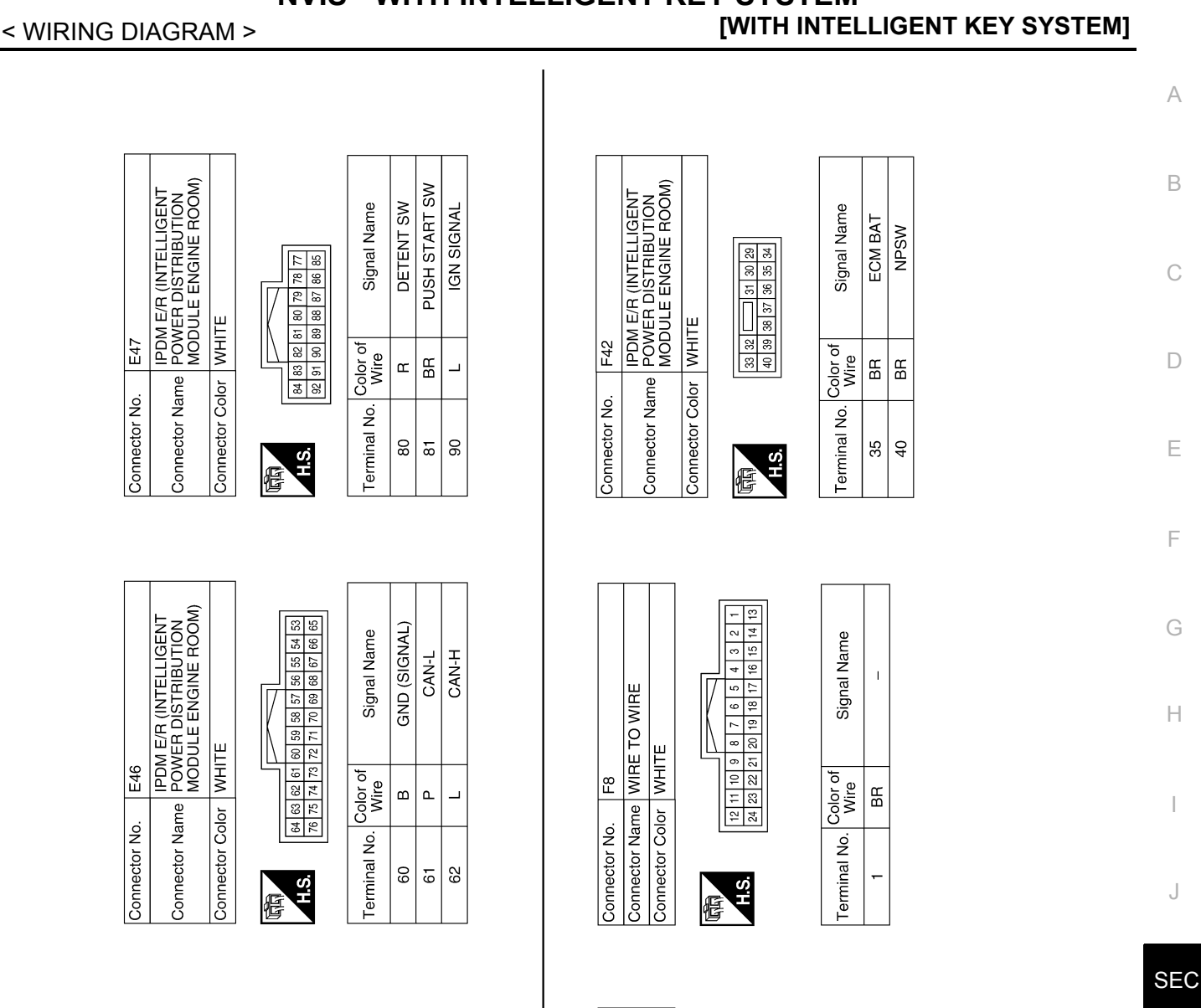

# **NVIS - WITH INTELLIGENT KEY SYSTEM**

Revision: April 2013

IPDM E/R (INTELLIGENT POWER DISTRIBUTION MODULE ENGINE ROOM)

Connector Name

E45

Connector No.

BROWN

Connector Color

17 22

H.S.

厝

AT ECU (WITH A/T OR CVT) GND (POWER) Signal Name

Color of Wire

Terminal No.

ш £

19

5

ABKIA4622GB

Signal Name

Color of Wire

Terminal No.

Т l

G

ი

œ

 $\sim$ 

H.S.

E

Connector Name WIRE TO WIRE

E55

Connector No.

GRAY

Connector Color

А

В

С

D

Ε

F

Н

J

L

Μ

Ν

0

Ρ

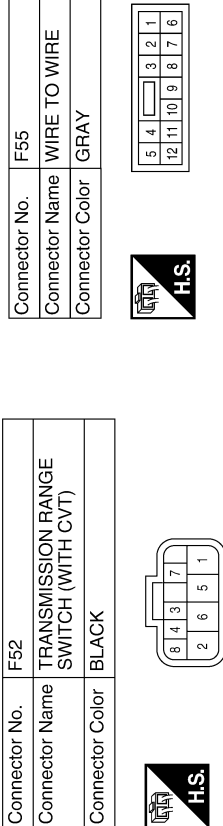

|    | Signal Name      | I | I  |
|----|------------------|---|----|
| IJ | Color of<br>Wire | œ | BR |
|    | Terminal No.     | - | 2  |

H.S. 佢

Signal Name

Color of Wire

Terminal No. ~ ი

Т L

н н

ABKIA4623GB

## BASIC INSPECTION DIAGNOSIS AND REPAIR WORK FLOW

Work Flow

INFOID:00000009268379

А

[WITH INTELLIGENT KEY SYSTEM]

**OVERALL SEQUENCE** 

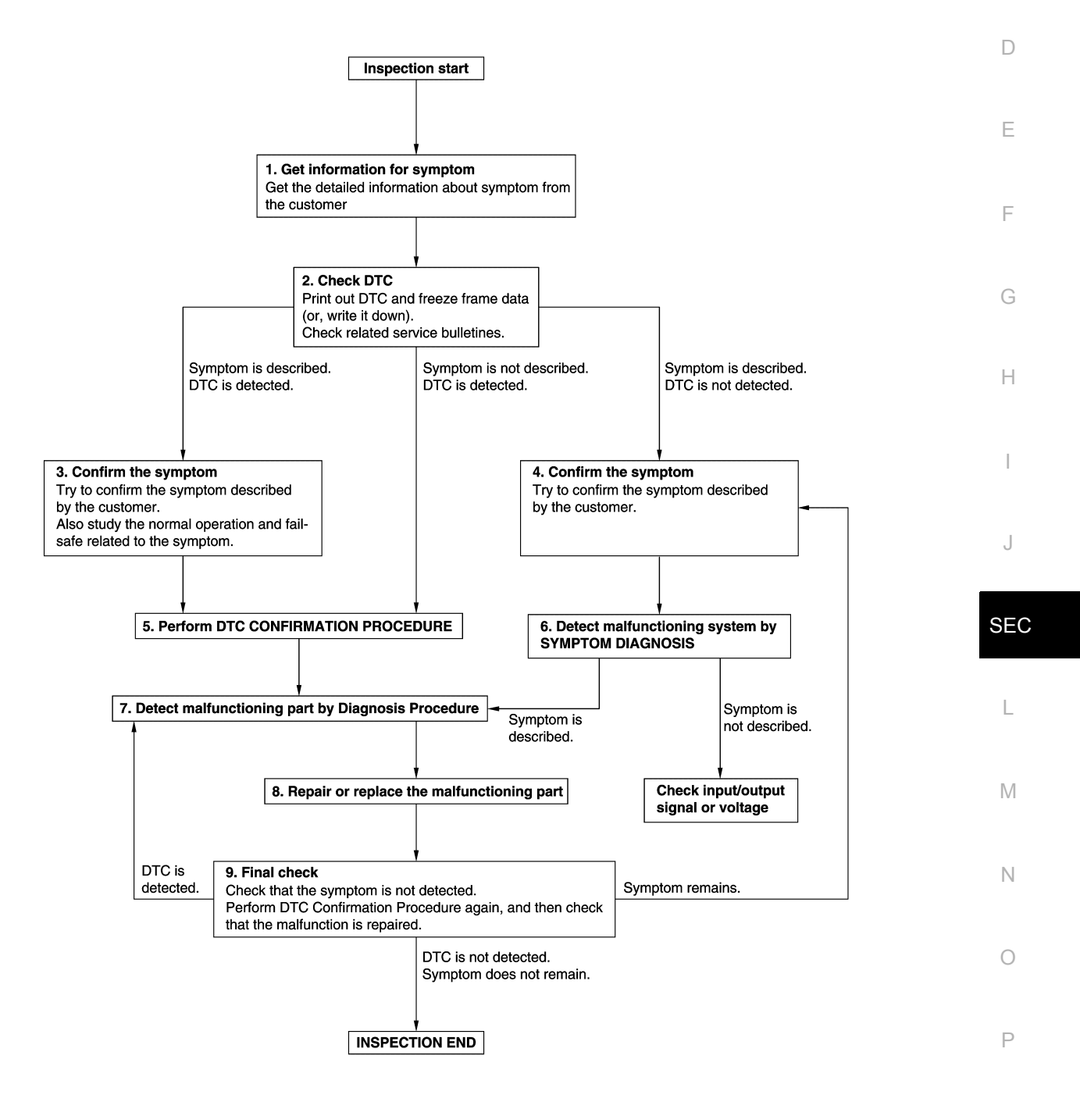

JMKIA8652GB

< BASIC INSPECTION >

## **1.**GET INFORMATION FOR SYMPTOM

- 1. Get detailed information from the customer about the symptom (the condition and the environment when the incident/malfunction occurs).
- 2. Check operation condition of the function that is malfunctioning.

#### >> GO TO 2.

## 2.CHECK DTC

- 1. Check DTC.
- 2. Perform the following procedure if DTC is detected.
- Record DTC and freeze frame data (Print them out using CONSULT.)
- Erase DTC.
- Study the relationship between the cause detected by DTC and the symptom described by the customer.
- 3. Check related service bulletins for information.

#### Are any symptoms described and any DTC detected?

Symptom is described, DTC is detected>>GO TO 3. Symptom is described, DTC is not detected>>GO TO 4. Symptom is not described, DTC is detected>>GO TO 5.

#### **3.**CONFIRM THE SYMPTOM

Try to confirm the symptom described by the customer. Also study the normal operation and fail-safe related to the symptom. Verify relation between the symptom and the condition when the symptom is detected.

#### >> GO TO 5.

### **4**.CONFIRM THE SYMPTOM

Try to confirm the symptom described by the customer. Verify relation between the symptom and the condition when the symptom is detected.

#### >> GO TO 6.

## **5.**PERFORM DTC CONFIRMATION PROCEDURE

Perform DTC CONFIRMATION PROCEDURE for the detected DTC, and then check that DTC is detected again. At this time, always connect CONSULT to the vehicle, and check self diagnostic results in real time. If two or more DTCs are detected, refer to <u>BCS-47</u> and determine trouble diagnosis order.

### NOTE:

- Freeze frame data is useful if the DTC is not detected.
- Perform Component Function Check if DTC CONFIRMATION PROCEDURE is not included on Service Manual. This simplified check procedure is an effective alternative though DTC cannot be detected during this check.

If the result of Component Function Check is NG, it is the same as the detection of DTC by DTC CONFIR-MATION PROCEDURE.

#### Is DTC detected?

- YES >> GO TO 7.
- NO >> Check according to <u>GI-45</u>.

### 6. DETECT MALFUNCTIONING SYSTEM BY SYMPTOM DIAGNOSIS

Detect malfunctioning system according to SYMPTOM DIAGNOSIS based on the confirmed symptom in step 4, and determine the trouble diagnosis order based on possible causes and symptom.

#### Is the symptom described?

- YES >> GO TO 7.
- NO >> Monitor input data from related sensors or check voltage of related module terminals using CON-SULT.

## 7. DETECT MALFUNCTIONING PART BY DIAGNOSIS PROCEDURE

Inspect according to Diagnosis Procedure of the system.

## DIAGNOSIS AND REPAIR WORK FLOW

| < BASIC INSPECTION >                                                                                                    | [WITH INTELLIGENT KEY SYSTEM]               |
|----------------------------------------------------------------------------------------------------|---------------------------------------------|
| Is malfunctioning part detected?                                                                                                    |                                             |
| YES >> GO TO 8.                                                                                                    |                                             |
| NO >> Check according to <u>GI-45</u> .                                                                                                 |                                             |
| <b>8.</b> REPAIR OR REPLACE THE MALFUNCTIONING PART                                                                                     |                                             |
| <ol> <li>Repair or replace the malfunctioning part.</li> <li>Reconnect parts or connectors disconnected during Diagnosisment</li> </ol> | s Procedure again after repair and replace- |
| 3. Check DTC. If DTC is detected, erase it.                                                                                             |                                             |
| >> GO TO 9.                                                                                                    |                                             |
| 9.FINAL CHECK                                                                                                    |                                             |
| When DTC is detected in step 2, perform DTC CONFIRMATION P malfunction is repaired securely.                                            | ROCEDURE again, and then check that the     |
| When symptom is described by the customer, refer to confirmed symptom is not detected.                                                  | symptom in step 3 or 4, and check that the  |
| Is DTC detected and does symptom remain?                                                                                                |                                             |
| YES-1 >> DTC is detected: GO TO 7.                                                                                                    |                                             |
| YES-2 >> Symptom remains: GO TO 4.                                                                                                    |                                             |
| NO >> Before returning the vehicle to the customer, always e                                                                            | rase DTC.                                   |
|                                                                                                    |                                             |
|                                                                                                    |                                             |
|                                                                                                    |                                             |
|                                                                                                    |                                             |
|                                                                                                    |                                             |

J

L

Μ

Ν

0

Ρ

## ADDITIONAL SERVICE WHEN REPLACING CONTROL UNIT < BASIC INSPECTION > [WITH INTELLIGENT KEY SYSTEM]

# ADDITIONAL SERVICE WHEN REPLACING CONTROL UNIT

ECM : Description

INFOID:000000009268380

When replacing ECM, this procedure must be performed.

ECM : Work Procedure

INFOID:000000009268381

1. PERFORM INITIALIZATION OF NATS SYSTEM AND REGISTRATION OF ALL NATS IGNITION KEY IDS

Refer to <u>SEC-129</u>, "ADDITIONAL SERVICE WHEN REPLACING CONTROL UNIT : Special Repair Requirement".

>> GO TO 2.

## 2.PERFORM ACCELERATOR PEDAL RELEASED POSITION LEARNING

Refer to EC-124, "Work Procedure".

>> GO TO 3.

3.PERFORM THROTTLE VALVE CLOSED POSITION LEARNING

Refer to EC-125, "Work Procedure".

>> GO TO 4.

**4.**PERFORM IDLE AIR VOLUME LEARNING

Refer to EC-126, "Work Procedure".

>> END

BCM

BCM : Description

INFOID:000000009268382

## **BEFORE REPLACEMENT**

When replacing BCM, save or print current vehicle specification with CONSULT configuration before replacement.

## NOTE:

If "Before Replace ECU" cannot be used, use the "After Replace ECU" or "Manual Configuration" after replacing BCM.

# AFTER REPLACEMENT

- When replacing BCM, you must perform "After Replace ECU" with CONSULT.
- Complete the procedure of "After Replace ECU" in order.
- If you set incorrect "After Replace ECU", incidents might occur.
- Configuration is different for each vehicle model. Confirm configuration of each vehicle model.
- When replacing BCM, perform the system initialization (NATS).

## BCM : Work Procedure

INFOID:000000009268383

## **1**.SAVING VEHICLE SPECIFICATION

#### CONSULT

Enter "Re/Programming, Configuration" and perform "Before Replace ECU" to save or print current vehicle specification.

## NOTE:

If "Before Replace ECU" cannot be used, use the "After Replace ECU" or "Manual Configuration" after replacing BCM.

## ADDITIONAL SERVICE WHEN REPLACING CONTROL UNIT

< BASIC INSPECTION >

## [WITH INTELLIGENT KEY SYSTEM]

| >> GO TO 2.                                                                                                    | A   |
|----------------------------------------------------------------------------------------------------|-----|
| 2.REPLACE BCM                                                                                                    |     |
| Replace BCM. Refer to BCS-69, "Removal and Installation".                                                                                                    | В   |
| >> GO TO 3.                                                                                                    |     |
| 3.WRITING VEHICLE SPECIFICATION                                                                                                    | С   |
| RCONSULT                                                                                                    |     |
| 1. Enter "Re/Programming, Configuration".                                                                                                    | D   |
| 2. If "Before Replace ECU" operation was performed, automatically an "Operation Log Selection" screen will be displayed. Select the applicable file from the "Saved Data List" and press "Confirm" to write vehicle |     |
| specification. Refer to BCS-56, "ADDITIONAL SERVICE WHEN REPLACING CONTROL UNIT (BCM) :                                                                                                    |     |
| Work Procedure".<br>3 If "Before Replace ECU" oneration was not performed, select "After Replace ECU" or "Manual Configura-                                                                                         | E   |
| tion" to write vehicle specification. Refer to <u>BCS-56. "ADDITIONAL SERVICE WHEN REPLACING CON-</u>                                                                                                    |     |
| TROL UNIT (BCM) : Work Procedure".                                                                                                    | F   |
| >> GO TO 4                                                                                                    |     |
| 4.INITIALIZE BCM (NATS)                                                                                                    | G   |
| Perform BCM initialization. (NATS)                                                                                                    |     |
|                                                                                                    |     |
| >> Work End.                                                                                                    | Н   |
|                                                                                                    |     |
|                                                                                                    |     |
|                                                                                                    |     |
|                                                                                                    | J   |
|                                                                                                    |     |
|                                                                                                    | 950 |
|                                                                                                    | SEC |
|                                                                                                    |     |
|                                                                                                    | L   |
|                                                                                                    |     |
|                                                                                                    | M   |
|                                                                                                    |     |
|                                                                                                    | Ν   |
|                                                                                                    | 14  |
|                                                                                                    | ~   |
|                                                                                                    | 0   |
|                                                                                                    |     |

Ρ

## DTC/CIRCUIT DIAGNOSIS P1610 LOCK MODE

## Description

INFOID:000000009268384

ECM forcibly switches to the mode that inhibits engine start, when engine start operation is performed 5 times or more while communication between ECM and BCM is not normal.

## DTC Logic

INFOID:000000009268385

## DTC DETECTION LOGIC

#### NOTE:

If DTC P1610 is displayed with other DTC (for BCM or ENGINE), first perform the trouble diagnosis for other DTC.

| DTC No. | Trouble diagnosis name | DTC detecting condition                                                           | Possible cause |
|---------|------------------------|-----------------------------------------------------------------------------------|----------------|
| P1610   | LOCK MODE              | When ECM detects a communication malfunction between ECM and BCM 5 times or more. | —              |

## DTC CONFIRMATION PROCEDURE

## **1.**PERFORM DTC CONFIRMATION PROCEDURE

## 1. Turn ignition switch ON.

2. Check DTC in "Self Diagnostic Result" mode of ENGINE using CONSULT.

#### Is DTC detected?

- YES >> Go to <u>SEC-52. "Diagnosis Procedure"</u>.
- NO >> Inspection End.

## Diagnosis Procedure

INFOID:000000009268386

## 1. CHECK ENGINE START FUNCTION

- 1. Check that DTC except for DTC P1610 is not detected. If detected, erase the DTC after fixing.
- 2. Turn ignition switch OFF.
- 3. Depress brake pedal and contact the registered Intelligent Key backside to push-button ignition switch, then wait 5 seconds.
- 4. Turn ignition switch ON.
- 5. Turn ignition switch OFF and wait 5 seconds.
- 6. Repeat steps 3 and 5 twice (a total of 3 times).
- 7. Check that engine can start.

>> Inspection End.

## P1611 ID DISCORD, IMMU-ECM

## < DTC/CIRCUIT DIAGNOSIS >

## P1611 ID DISCORD, IMMU-ECM

## DTC Logic

[WITH INTELLIGENT KEY SYSTEM]

INFOID:000000009268387

А

|                                                                                                    | Trouble diagnosis name                                                                                                    | DTC detecting condition                                                                                                    | Possible cause                                                                   |
|----------------------------------------------------------------------------------------------------|----------------------------------------------------------------------------------------------------|----------------------------------------------------------------------------------------------------|----------------------------------------------------------------------------------|
| P1611                                                                                                    | ID DISCORD, IMMU-ECM                                                                                                    | The ID verification results between BCM and ECM are invalid.                                                                                                    | • BCM<br>• ECM                                                                   |
|                                                                                                    | IRMATION PROCEDU                                                                                                    | JRE                                                                                                    |                                                                                  |
| PERFOR                                                                                                    | M DTC CONFIRMATION                                                                                                    | N PROCEDURE                                                                                                    |                                                                                  |
| Turn igr<br>Check [                                                                                                    | nition switch ON.<br>DTC in Self Diagnostic Re                                                                                                    | esult mode of ENGINE using CONS                                                                                                    | ULT.                                                                             |
| DTC dete                                                                                                    | <u>cted?</u>                                                                                                    | is Procedure"                                                                                                    |                                                                                  |
| NO >>                                                                                                    | Inspection End.                                                                                                    | IS FIOCEDUIE.                                                                                                    |                                                                                  |
| iagnosis                                                                                                    | Procedure                                                                                                    |                                                                                                    | INFOID:00000000926838                                                            |
|                                                                                                    |                                                                                                    |                                                                                                    |                                                                                  |
|                                                                                                    | alization of PCM and roa                                                                                                    | istration of all Intelligent Kove using                                                                                                    | CONSULT                                                                          |
| an the svs                                                                                                    | tem be initialized and car                                                                                                    | the engine be started with register                                                                                                    | ed Intelligent Kev?                                                              |
| /ES >>                                                                                                    | Inspection End.                                                                                                    |                                                                                                    |                                                                                  |
| NO >>                                                                                                    | GO TO 2.                                                                                                    |                                                                                                    |                                                                                  |
| CHECK                                                                                                    | SELF DIAGNOSTIC RES                                                                                                    | SULT                                                                                                    |                                                                                  |
| . Select S                                                                                                    | Self Diagnostic Result mo                                                                                                    | ode of ENGINE using CONSULT.                                                                                                    |                                                                                  |
| . LIASEL                                                                                                    |                                                                                                    |                                                                                                    |                                                                                  |
| . Perform                                                                                                    | DTC CONFIRMATION F                                                                                                    | PROCEDURE for DTC P1611. Refe                                                                                                    | r to <u>SEC-53, "DTC Logic"</u> .                                                |
| DTC dete                                                                                                    | DTC CONFIRMATION F                                                                                                    | PROCEDURE for DTC P1611. Refe                                                                                                    | r to <u>SEC-53, "DTC Logic"</u> .                                                |
| Endsele<br>Perform<br><u>DTC dete</u><br>YES >><br>NO >>                                                                                                    | DTC CONFIRMATION F<br><u>cted?</u><br>GO TO 3.<br>Inspection End                                                                                                    | PROCEDURE for DTC P1611. Refe                                                                                                    | r to <u>SEC-53, "DTC Logic"</u> .                                                |
| Perform<br><u>DTC dete</u><br>YES >><br>NO >>                                                                                                    | DTC CONFIRMATION F<br>cted?<br>GO TO 3.<br>Inspection End<br>E BCM                                                                                                    | PROCEDURE for DTC P1611. Refe                                                                                                    | r to <u>SEC-53, "DTC Logic"</u> .                                                |
| Perform<br>DTC dete<br>YES >><br>NO >><br>REPLAC                                                                                                    | GOTC CONFIRMATION F<br><u>cted?</u><br>GO TO 3.<br>Inspection End<br>E BCM<br>BCM. Refer to <u>BCS-69.</u>                                                                                                    | PROCEDURE for DTC P1611. Refer                                                                                                    | r to <u>SEC-53, "DTC Logic"</u> .                                                |
| Perform<br><u>DTC dete</u><br>YES >><br>NO >><br>REPLAC<br>Replace<br>Perform                                                                                                    | GO TO 3.<br>Inspection End<br>E BCM<br>BCM. Refer to <u>BCS-69</u> ,<br>initialization of BCM and<br>tom be initialized and and                                                                                                    | PROCEDURE for DTC P1611. Reference of the series of the series of the se | r to <u>SEC-53, "DTC Logic"</u> .<br>sing CONSULT.                               |
| . Perform<br><u>DTC dete</u><br>YES >><br>NO >><br>.REPLAC<br>. Replace<br>. Perform<br><u>an the sys</u><br>YES >>                                                                                                    | GO TO 3.<br>Inspection End<br>E BCM<br>BCM. Refer to <u>BCS-69</u> ,<br>initialization of BCM and<br>tem be initialized and car<br>Inspection End.                                                                                                    | PROCEDURE for DTC P1611. Reference of the engine be started with registered with registered wi | r to <u>SEC-53, "DTC Logic"</u> .<br>sing CONSULT.<br><u>ed Intelligent Key?</u> |
| Perform<br><u>DTC dete</u><br>YES >><br>NO >><br>REPLAC<br>Replace<br>Perform<br>an the sys<br>YES >><br>NO >>                                                                                                    | GOTC CONFIRMATION F<br><u>cted?</u><br>GO TO 3.<br>Inspection End<br>E BCM<br>BCM. Refer to <u>BCS-69</u> ,<br>initialization of BCM and<br>tem be initialized and car<br>Inspection End.<br>GO TO 4.                                                                                | PROCEDURE for DTC P1611. Reference of the started with registered and Installation.                                                                                                    | r to <u>SEC-53, "DTC Logic"</u> .<br>sing CONSULT.<br><u>ed Intelligent Key?</u> |
| DTC dete<br><u>DTC dete</u><br>YES >><br>NO >><br>REPLAC<br>Replace<br>Perform<br>an the sys<br>YES >><br>NO >><br>REPLAC                                                                                                    | GO TO 3.<br>Inspection End<br>E BCM<br>BCM. Refer to <u>BCS-69,</u><br>initialization of BCM and<br>tem be initialized and car<br>Inspection End.<br>GO TO 4.<br>E ECM                                                                                                    | PROCEDURE for DTC P1611. Reference of the state of the state of the st | r to <u>SEC-53, "DTC Logic"</u> .<br>sing CONSULT.<br><u>ed Intelligent Key?</u> |
| Perform<br>DTC dete<br>YES >><br>NO >><br>REPLAC<br>Replace<br>Perform<br>an the sys<br>YES >><br>NO >><br>REPLAC<br>REPLAC<br>Replace                                                                                                    | GO TO 3.<br>Inspection End<br>E BCM<br>BCM. Refer to <u>BCS-69</u> ,<br>initialization of BCM and<br>tem be initialized and car<br>Inspection End.<br>GO TO 4.<br>E ECM                                                                                                    | PROCEDURE for DTC P1611. Refer                                                                                                    | r to <u>SEC-53, "DTC Logic"</u> .<br>sing CONSULT.<br><u>ed Intelligent Key?</u> |
| Perform<br><u>DTC dete</u><br>YES >><br>NO >><br>REPLAC<br>Replace<br>Perform<br>an the sys<br>YES >><br>NO >><br>REPLAC<br>Replace<br>Refer to<br>Perform                                                                                                    | DTC CONFIRMATION F<br><u>cted?</u><br>GO TO 3.<br>Inspection End<br>E BCM<br>BCM. Refer to <u>BCS-69</u> ,<br>initialization of BCM and<br>tem be initialized and car<br>Inspection End.<br>GO TO 4.<br>E ECM<br>E ECM.<br><u>E C-463, "Removal and</u><br>"ADDITIONAL SERVICI       | PROCEDURE for DTC P1611. Reference of the engine be started with registered with registered wi | r to <u>SEC-53, "DTC Logic"</u> .<br>sing CONSULT.<br><u>ed Intelligent Key?</u> |
| Perform<br><u>DTC dete</u><br>(ES >><br>NO >><br>.REPLAC<br>Replace<br>Perform<br>an the sys<br>(ES >><br>NO >><br>.REPLAC<br>Replace<br>Refer to<br>Perform<br>Refer to                                                                                                    | GO TO 3.<br>Inspection End<br>E BCM<br>BCM. Refer to <u>BCS-69</u> ,<br>initialization of BCM and<br>tem be initialized and car<br>Inspection End.<br>GO TO 4.<br>E ECM<br>E ECM<br>E ECM.<br>E ECM.<br>E ECM.<br>E ECM.<br>E ECM.<br>E ECM.<br>E ECM.<br>E ECM.<br>E ECM.<br>E ECM. | PROCEDURE for DTC P1611. Reference of the engine be started with registered with registered wi | r to <u>SEC-53, "DTC Logic"</u> .<br>sing CONSULT.<br>ed Intelligent Key?        |
| DEFINITION<br>DEFINITION<br>DEFINI | GO TO 3.<br>Inspection End<br>E BCM<br>BCM. Refer to <u>BCS-69</u> ,<br>initialization of BCM and<br>tem be initialized and car<br>Inspection End.<br>GO TO 4.<br>E ECM<br>EC-463, "Removal and<br>"ADDITIONAL SERVICI<br>DEC-122, "Work Procedu                                     | PROCEDURE for DTC P1611. Reference of the state of the engine be started with registered with registered with  | r to <u>SEC-53. "DTC Logic"</u> .<br>sing CONSULT.<br><u>ed Intelligent Key?</u> |

## P1612 CHAIN OF ECM-IMMU

#### < DTC/CIRCUIT DIAGNOSIS >

## P1612 CHAIN OF ECM-IMMU

## DTC Logic

DTC DETECTION LOGIC

#### NOTE:

- If DTC P1612 is displayed with DTC U1000 (for BCM), first perform the trouble diagnosis for DTC U1000. Refer to <u>BCS-59, "DTC Logic"</u>.
- If DTC P1612 is displayed with DTC U1010 (for BCM), first perform the trouble diagnosis for DTC U1010. Refer to <u>BCS-60, "DTC Logic"</u>.

| DTC No. | Trouble diagnosis name | DTC detecting condition                    | Possible cause                                                                                                    |
|---------|------------------------|--------------------------------------------|----------------------------------------------------------------------------------------------------|
| P1612   | CHAIN OF ECM-IMMU      | Inactive communication between ECM and BCM | <ul> <li>Harness or connectors<br/>(The CAN communication line is open or<br/>shorted.)</li> <li>BCM</li> <li>ECM</li> </ul> |

## DTC CONFIRMATION PROCEDURE

## **1.**PERFORM DTC CONFIRMATION PROCEDURE

- 1. Turn ignition switch ON.
- 2. Check DTC in Self Diagnostic Result mode of ENGINE using CONSULT.

#### Is DTC detected?

- YES >> Go to SEC-54. "Diagnosis Procedure".
- NO >> Inspection End.

## Diagnosis Procedure

INFOID:000000009268390

## **1**.REPLACE BCM

- 1. Replace BCM. Refer to <u>BCS-69, "Removal and Installation"</u>.
- 2. Perform initialization of BCM and registration of all Intelligent Keys using CONSULT.

#### Does the engine start?

YES >> Inspection End.

NO >> GO TO 2.

2.REPLACE ECM

- Replace ECM. Refer to <u>EC-463, "Removal and Installation"</u>.
   Perform "ADDITIONAL SERVICE WHEN REPLACING ECM".
- 2. Perform ADDITIONAL SERVICE WHEN REPLACING ECW Refer to <u>EC-122, "Work Procedure"</u>.

>> Inspection End.

INFOID:000000009268389

## B2192 ID DISCORD, IMMU-ECM [WITH INTELLIGENT KEY SYSTEM]

## < DTC/CIRCUIT DIAGNOSIS >

## B2192 ID DISCORD, IMMU-ECM

## DTC Logic

INFOID:000000009268391

А

| DTC DETEC                       | FION LOGIC                                        |                                                         |                                 | I     |
|---------------------------------|---------------------------------------------------|---------------------------------------------------------|---------------------------------|-------|
| DTC No.                         | Trouble diagnosis name                            | DTC detecting condition                                 | Possible cause                  | -     |
| B2192                           | ID DISCORD BCM-ECM                                | The ID verification results between BCM and ECM are NG. | • BCM<br>• ECM                  | (     |
| DTC CONFIR                      | MATION PROCEDUR                                   | E                                                       |                                 |       |
| 1.PERFORM                       | DTC CONFIRMATION F                                | ROCEDURE                                                |                                 | L     |
| 1. Turn ignition<br>2. Check DT | on switch ON.<br>C in Self Diagnostic Resu        | IIt mode of BCM using CONSUL                            | T.                              | E     |
| YES >> Go<br>NO >> Ins          | o to <u>SEC-55, "Diagnosis I</u><br>spection End. | Procedure".                                             |                                 | F     |
| Diagnosis F                     | Procedure                                         |                                                         | INFOID:000000092                | 68392 |
| 1.PERFORM                       | INITIALIZATION                                    |                                                         |                                 | C     |
| Perform initializ               | zation of BCM and regist                          | ration of all Intelligent Keys using                    | CONSULT.                        |       |
| Can the syster                  | n be initialized and can th                       | ne engine be started with register                      | red Intelligent Key?            | ŀ     |
| YES >> In:                      | spection End.                                     |                                                         |                                 |       |
| 2.CHECK SE                      | LF-DIAGNOSIS RESULT                               |                                                         |                                 |       |
| 1. Select "Se                   | If Diagnostic Result" mod                         | le of "BCM" using CONSULT.                              |                                 |       |
| 2. Erase DTC<br>3. Perform D    | C.<br>TC CONFIRMATION PR                          | OCEDURE for DTC B2192 Refe                              | er to SEC-55 "DTC Logic"        |       |
| Is DTC detecte                  | ed?                                               |                                                         | . 10 <u>020 00, 1910 2000</u> . |       |
| YES >> GO                       | O TO 3.                                           |                                                         |                                 | S     |
|                                 | spection End                                      |                                                         |                                 |       |
|                                 | CM Pofor to PCS 60 "P                             | lomoval and Installation"                               |                                 |       |
| 2. Perform in                   | itialization of BCM and re                        | egistration of all Intelligent Keys u                   | using CONSULT.                  | L     |
| Can the syster                  | n be initialized and can th                       | ne engine be started with register                      | red Intelligent Key?            |       |
| YES >> In:                      | spection End.                                     |                                                         |                                 | Ν     |
| 4.REPLACE                       | ECM                                               |                                                         |                                 |       |
| 1. Replace E                    | CM.                                               |                                                         |                                 |       |
| Refer to <u>E</u>               | C-463, "Removal and Ins                           | tallation".                                             |                                 |       |
| $\sim$ . Refer to <u>E</u>      | C-122, "Work Procedure"                           | VITEN REPLACING ECIVI .                                 |                                 | (     |
|                                 |                                                   |                                                         |                                 |       |
| >> Ins                          | spection End.                                     |                                                         |                                 | F     |
|                                 |                                                   |                                                         |                                 |       |

## B2193 CHAIN OF ECM-IMMU

#### < DTC/CIRCUIT DIAGNOSIS >

## B2193 CHAIN OF ECM-IMMU

## DTC Logic

INFOID:000000009268393

[WITH INTELLIGENT KEY SYSTEM]

## DTC DETECTION LOGIC

#### NOTE:

- If DTC B2193 is displayed with DTC U1000, first perform the trouble diagnosis for DTC U1000. Refer to <u>BCS-59, "DTC Logic"</u>.
- If DTC B2193 is displayed with DTC U1010, first perform the trouble diagnosis for DTC U1010. Refer to <u>BCS-60, "DTC Logic"</u>.

| DTC No. | Trouble diagnosis name | DTC detecting condition                    | Possible cause                                                                                                    |
|---------|------------------------|--------------------------------------------|----------------------------------------------------------------------------------------------------|
| B2193   | CHAIN OF BCM-ECM       | Inactive communication between BCM and ECM | <ul> <li>Harness or connectors<br/>(The CAN communication line is open or<br/>shorted.)</li> <li>BCM</li> <li>ECM</li> </ul> |

## DTC CONFIRMATION PROCEDURE

## **1.**PERFORM DTC CONFIRMATION PROCEDURE

1. Turn ignition switch ON.

2. Check DTC in Self Diagnostic Result mode of BCM using CONSULT.

#### Is DTC detected?

- YES >> Go to SEC-56. "Diagnosis Procedure".
- NO >> Inspection End.

## Diagnosis Procedure

INFOID:000000009268394

## **1**.REPLACE BCM

- 1. Replace BCM. Refer to <u>BCS-69, "Removal and Installation"</u>.
- 2. Perform initialization of BCM and registration of all Intelligent Keys using CONSULT.

#### Does the engine start?

YES >> Inspection End.

NO >> GO TO 2.

## 2.REPLACE ECM

- Replace ECM. Refer to <u>EC-463, "Removal and Installation"</u>.
   Perform "ADDITIONAL SERVICE WHEN REPLACING ECM".
- Perform "ADDITIONAL SERVICE WHEN REPLACING ECM". Refer to <u>EC-122, "Work Procedure"</u>.

>> Inspection End.

## **B2195 ANTI-SCANNING** [WITH INTELLIGENT KEY SYSTEM]

## < DTC/CIRCUIT DIAGNOSIS >

## **B2195 ANTI-SCANNING**

## DTC Logic

INFOID:000000009268395

| DTC No.                    | Trouble diagnosis name                     | DTC detecting condition                                                                     | Possible cause                                             |
|----------------------------|--------------------------------------------|---------------------------------------------------------------------------------------------|------------------------------------------------------------|
| B2195                      | ANTI-SCANNING                              | ID verification between BCM and ECM that is out of the specified specification is detected. | ID verification request out of the specified specification |
| DTC CONF                   | IRMATION PROCED                            | URE                                                                                         |                                                            |
| 1.PERFOR                   | M DTC CONFIRMATIO                          | N PROCEDURE                                                                                 |                                                            |
| 1. Turn igni<br>2. Check D | tion switch ON.<br>TC in Self Diagnostic R | esult mode of BCM using CONSULT                                                             |                                                            |
| Is DTC detec               | ted?                                       |                                                                                             |                                                            |
| YES >> F                   | Refer to <u>SEC-57, "Diagr</u>             | nosis Procedure".                                                                           |                                                            |
| NO >> I                    | nspection End.                             |                                                                                             |                                                            |
| Diagnosis                  | Procedure                                  |                                                                                             | INFOID:00000009268396                                      |
| <b>1.</b> снеск s          | ELF DIAGNOSTIC RES                         | SULT 1                                                                                      |                                                            |
| 1. Select S                | elf Diagnostic Result me                   | ode of BCM using CONSULT.                                                                   |                                                            |
| 2. Erase D                 | TC.<br>DTC CONFIRMATION                    |                                                                                             | SEC-57 "DTC Logic"                                         |
| Is DTC detec               | ted?                                       |                                                                                             | <u>BEC-37, DTO Edgic</u> .                                 |
| YES >> (                   | GO TO 2.                                   |                                                                                             |                                                            |
| NO >> I                    | nspection End.                             |                                                                                             |                                                            |
| <b>2.</b> CHECK E          | QUIPMENT OF THE V                          | EHICLE                                                                                      |                                                            |
| Check that u               | nspecified accessory pa                    | art related to engine start is not installed                                                |                                                            |
|                            | accessory part related                     | to engine start installed?                                                                  |                                                            |
| NO >> (                    | GO TO 4.                                   |                                                                                             |                                                            |
| 3.checks                   | ELF DIAGNOSTIC RES                         | SULT 2                                                                                      |                                                            |
| 1. Obtain th               | he customers approval                      | to remove unspecified accessory part                                                        | related to engine start, and then                          |
| remove i<br>2 Select S     | t.<br>elf Diagnostic Result of             | BCM using CONSULT                                                                           |                                                            |
| 3. Erase D                 | TC.                                        |                                                                                             |                                                            |
| 4. Perform                 | DTC CONFIRMATION                           | PROCEDURE for DTC B2195. Refer to                                                           | <u>SEC-57, "DTC Logic"</u> .                               |
|                            | <u>2010</u>                                |                                                                                             |                                                            |
| NO >>1                     | nspection End.                             |                                                                                             |                                                            |
| 4.REPLACE                  | E BCM                                      |                                                                                             |                                                            |
| 1. Replace                 | RCM Pofer to RCS 60                        | "Domoval and Installation"                                                                  |                                                            |
| •                          | DCIVI. Relei 10 DC3-03                     | , Removal and Installation.                                                                 |                                                            |
| 2. Perform                 | initialization of BCM and                  | d registration of all Intelligent Keys using                                                | g CONSULT.                                                 |
| 2. Perform                 | initialization of BCM and                  | d registration of all Intelligent Keys using                                                | g CONSULT.                                                 |

А

## **B2196 DONGLE UNIT**

## Description

BCM performs ID verification between BCM and dongle unit. When verification result is OK, BCM permits cranking.

## DTC Logic

INFOID 000000009268398

INFOID:000000009268397

## DTC DETECTION LOGIC

| DTC No. | Trouble diagnosis name | DTC detecting condition                                             | Possible cause                                                                                               |
|---------|------------------------|---------------------------------------------------------------------|----------------------------------------------------------------------------------------------------|
| B2196   | DONGLE NG              | The ID verification results between BCM and dongle unit is invalid. | <ul> <li>Harness or connectors<br/>(Dongle unit circuit is open or shorted.)</li> <li>Dongle unit</li> </ul> |

## DTC CONFIRMATION PROCEDURE

## 1.PERFORM DTC CONFIRMATION PROCEDURE

1. Turn ignition switch ON.

- 2. Turn ignition switch OFF.
- Turn ignition switch ON. 3.
- Check DTC in Self-diagnosis result mode of BCM using CONSULT. 4.

#### Is the DTC detected?

NO

YES >> Refer to <u>SEC-58, "Diagnosis Procedure"</u>.

## >> Inspection End. **Diagnosis** Procedure

INFOID:000000009268399

Regarding Wiring Diagram information, refer to SEC-120, "Wiring Diagram".

## **1.**PERFORM INITIALIZATION

- 1. Perform initialization of BCM and registration of all mechanical keys using CONSULT. For initialization and registration procedures, refer to CONSULT Immobilizer mode and follow the onscreen instructions.
- 2. Start the engine.

#### Dose the engine start?

YES >> Inspection End. NO >> GO TO 2.

2. CHECK DONGLE UNIT CIRCUIT

- 1. Turn ignition switch OFF.
- Disconnect BCM connector and dongle unit connector. 2.
- 3. Check continuity between BCM harness connector and dongle unit harness connector.

| B         | СМ       | Dong      | Continuity |            |
|-----------|----------|-----------|------------|------------|
| Connector | Terminal | Connector | Terminal   | Continuity |
| M97       | 24       | M6        | 1          | Yes        |

#### Check continuity between BCM harness connector and ground. 4.

| BC        | CM                 |  | Continuity |  |
|-----------|--------------------|--|------------|--|
| Connector | Connector Terminal |  | Continuity |  |
| M97       | 24                 |  | No         |  |

Is the inspection result normal?

## **B2196 DONGLE UNIT**

## [WITH INTELLIGENT KEY SYSTEM]

| < DTC/CIRCUIT DIAGNOSIS >        | >                     | [WITH INTELLIGENT KEY SYSTEM] |            |   |
|----------------------------------|-----------------------|-------------------------------|------------|---|
| YES >> GO TO 3.                  |                       |                               |            |   |
| NO >> Repair or replace ha       | arness.               |                               |            | A |
| <b>J.</b> CHECK DONGLE UNIT GRO  | DUND CIRCUIT          |                               |            | _ |
| Check continuity between dongl   | e unit harness conneo | ctor and ground.              |            | E |
| Dongle ur                        | nit                   |                               |            |   |
| Connector                        | Terminal              | Ground                        | Continuity | ( |
| M6                               | 4                     | _                             | Yes        | C |
| Is the inspection result normal? |                       |                               |            |   |
| YES >> Replace dongle unit       |                       |                               |            | [ |
| NO >> Repair or replace ha       | arness.               |                               |            |   |
|                                  |                       |                               |            | F |
|                                  |                       |                               |            |   |
|                                  |                       |                               |            |   |
|                                  |                       |                               |            | F |
|                                  |                       |                               |            |   |
|                                  |                       |                               |            | ( |
|                                  |                       |                               |            |   |
|                                  |                       |                               |            | L |
|                                  |                       |                               |            | I |
|                                  |                       |                               |            |   |
|                                  |                       |                               |            |   |
|                                  |                       |                               |            |   |
|                                  |                       |                               |            | 1 |
|                                  |                       |                               |            |   |
|                                  |                       |                               |            |   |
|                                  |                       |                               |            | 5 |
|                                  |                       |                               |            |   |
|                                  |                       |                               |            | l |
|                                  |                       |                               |            |   |
|                                  |                       |                               |            | ſ |
|                                  |                       |                               |            |   |
|                                  |                       |                               |            |   |
|                                  |                       |                               |            | ľ |
|                                  |                       |                               |            |   |
|                                  |                       |                               |            | ( |
|                                  |                       |                               |            |   |
|                                  |                       |                               |            | , |
|                                  |                       |                               |            | ŀ |
|                                  |                       |                               |            |   |

## < DTC/CIRCUIT DIAGNOSIS >

## B2198 NATS ANTENNA AMP.

## DTC Logic

INFOID:000000009268400

[WITH INTELLIGENT KEY SYSTEM]

## DTC DETECTION LOGIC

| DTC No. | Trouble diagnosis name | DTC detecting condition                                                                                                    | Possible cause                                                                                                    |
|---------|------------------------|----------------------------------------------------------------------------------------------------|----------------------------------------------------------------------------------------------------|
| B2198   | NATS ANTENNA AMP       | Inactive communication between NATS<br>antenna amp. and BCM is detected when<br>BCM enters in the low power consumption<br>mode (BCM sleep condition) | <ul> <li>Harness or connectors<br/>(NATS antenna amp. circuit is open or<br/>shorted.)</li> <li>NATS antenna amp.</li> <li>BCM</li> </ul> |

## DTC CONFIRMATION PROCEDURE

## 1.PERFORM DTC CONFIRMATION PROCEDURE

- 1. Make the conditions that BCM enters in the low power consumption mode (BCM sleep condition). Refer to <u>BCS-8, "BODY CONTROL SYSTEM : System Description"</u>.
- 2. Turn ignition switch ON.
- 3. Check DTC in Self Diagnostic Result mode of BCM using CONSULT.

#### Is DTC detected?

- YES >> Go to SEC-60. "Diagnosis Procedure".
- NO >> Inspection End.

## Diagnosis Procedure

INFOID:000000009268401

Regarding Wiring Diagram information, refer to SEC-39, "Wiring Diagram".

## 1.CHECK FUSE

1. Turn power switch OFF.

2. Check that the following fuse in IPDM E/R is not blown.

| Signal name          | Fuse No.  |
|----------------------|-----------|
| Battery power supply | 53 (20 A) |

Is the inspection result normal?

YES >> GO TO 2.

NO >> Replace the blown fuse after repairing the cause of blowing.

## 2.CHECK NATS ANTENNA AMP. POWER SUPPLY

#### 1. Disconnect NATS antenna amp. connector.

2. Check voltage between NATS antenna amp. harness connector and ground.

| (         | +)        |        | Voltage (V/)             |  |  |
|-----------|-----------|--------|--------------------------|--|--|
| NATS ant  | enna amp. | (-)    | Voltage (V)<br>(Approx.) |  |  |
| Connector | Terminal  |        | V FF - 7                 |  |  |
| M21       | 1         | Ground | Battery voltage          |  |  |

#### Is the inspection result normal?

YES >> GO TO 4.

NO >> GO TO 3.

## **3.**CHECK NATS ANTENNA AMP. POWER SUPPLY CIRCUIT

1. Disconnect IPDM E/R connector.

2. Check continuity between IPDM E/R harness connector and NATS antenna amp. connector.

## B2198 NATS ANTENNA AMP.

#### < DTC/CIRCUIT DIAGNOSIS >

|                                                          | IPDM E/R                                                                   |                                                         |                                                        | NATS antenna amp.            |                                                          | Continuity                                           |                                                                                                    |          |
|----------------------------------------------------------|----------------------------------------------------------------------------|---------------------------------------------------------|--------------------------------------------------------|------------------------------|----------------------------------------------------------|------------------------------------------------------|----------------------------------------------------------------------------------------------------|----------|
| Co                                                       | onnector                                                                   | 1                                                       | Ferminal                                               | Co                           | nnector                                                  | Terminal                                             | Continui                                                                                             | ty       |
|                                                          | F42                                                                        |                                                         | 35                                                     |                              | M21 1                                                    |                                                      | Yes                                                                                                  |          |
| <u>s the inspe</u><br>YES >:<br>NO >:<br><b>4.</b> CHECK | ection resu<br>> Replace  <br>> Repair or<br>. NATS AN                     | I <u>t normal?</u><br>IPDM E/R<br>⁺replace h<br>TENNA A | . Refer to <u>PC</u><br>arness.<br>MP. GROUNI          | <u>:S-30, "Re</u><br>D CIRCU | emoval and                                               | Installation".                                       |                                                                                                    |          |
| Check con                                                | tinuity betw                                                               | een NAT                                                 | S antenna an                                           | np. harne                    | ss connecto                                              | or and ground.                                       |                                                                                                    |          |
|                                                          | Ν                                                                          | IATS antenr                                             | na amp.                                                |                              |                                                          |                                                      | Continuity                                                                                           |          |
|                                                          | Connector                                                                  |                                                         | Termina                                                | al                           |                                                          | Ground                                               | Continuity                                                                                           |          |
|                                                          | M21                                                                        |                                                         | 4                                                      |                              |                                                          |                                                      | Yes                                                                                                  |          |
| YES >:<br>NO >:<br>5.CHECK<br>Check volt                 | > GO TO 5<br>> Repair or<br>NATS AN<br>age signal                          | replace h<br>TENNA A<br>between I                       | arness.<br>MP. COMMU<br>NATS antenn                    | NICATIO<br>a amp. ha         | N SIGNAL<br>arness conr                                  | 1<br>nector and grour                                | nd using an oscillos                                                                                 | cope     |
| (                                                        | +)                                                                         |                                                         |                                                        |                              |                                                          |                                                      |                                                                                                    |          |
| NATS ant                                                 | enna amp.                                                                  | (—)                                                     |                                                        | C                            | Condition                                                |                                                      | (Approx.)                                                                                            |          |
| Connector                                                | Terminal                                                                   |                                                         |                                                        |                              |                                                          |                                                      |                                                                                                    |          |
| M21                                                      | 2                                                                          | Ground                                                  | Intelligent Key: Intelligent<br>Key battery is removed |                              | Brake pedal<br><b>NOTE:</b><br>Waveform va<br>when brake | : Depressed<br>aries each time<br>pedal is depressed | (V)<br>15<br>10<br>5<br>0<br>0<br>0<br>0<br>0<br>0<br>0<br>0<br>0<br>0<br>0<br>0<br>0<br>0<br>0<br>0 | JMKIA62: |
|                                                          |                                                                            |                                                         |                                                        |                              | Brake pedal: Not depressed                               |                                                      | 12                                                                                                   |          |
| s the inspective<br>YES >><br>NO >><br>CHECK             | ection resu<br>> GO TO 7<br>> GO TO 6<br>NATS AN<br>nect BCM<br>continuity | It normal?<br>TENNA A<br>connecto<br>between I          | MP. OUTPUT<br>r.<br>NATS antenn                        | ⊺ SIGNAL<br>a amp. ha        | . CIRCUIT <sup>-</sup><br>arness conr                    | 1<br>nector and BCM                                  | connector.                                                                                           |          |
|                                                          | NATS a                                                                     | ntenna amp                                              |                                                        |                              | В                                                        | BCM                                                  | Continui                                                                                             | ty       |
| Co                                                       | onnector                                                                   | -                                                       | Terminal                                               | Co                           |                                                          | Terminal                                             | Ve-                                                                                                  |          |
|                                                          |                                                                            | hetween                                                 | Z                                                      | a amn h                      |                                                          |                                                      | res                                                                                                  |          |
|                                                          | continuity                                                                 | Delweell                                                |                                                        | a amp. na                    |                                                          | and grout                                            | iu.                                                                                                  |          |
|                                                          | NA                                                                         | TS antenna                                              | amp.                                                   |                              | ~                                                        | round                                                | Continuity                                                                                           |          |
|                                                          | Connector                                                                  | Terminal                                                |                                                        |                              | Ground                                                   |                                                      |                                                                                                    |          |
|                                                          | M21                                                                        |                                                         | 2                                                      | 1                            |                                                          | 1                                                    | 15011                                                                                                |          |

## B2198 NATS ANTENNA AMP.

#### < DTC/CIRCUIT DIAGNOSIS >

Check voltage signal between NATS antenna amp. harness connector and ground using an oscilloscope.

| (+)<br>NATS antenna amp. |          | (-)    | С                                                      | ondition                                                                                             | Voltage (V)<br>(Approx.)                                                                               |
|--------------------------|----------|--------|--------------------------------------------------------|----------------------------------------------------------------------------------------------------|----------------------------------------------------------------------------------------------------|
| Connector                | Terminal |        |                                                        | ()                                                                                                   |                                                                                                    |
| M21                      | 3        | Ground | Intelligent Key: Intelligent<br>Key battery is removed | Brake pedal: Depressed<br><b>NOTE:</b><br>Waveform varies each time<br>when brake pedal is depressed | (V)<br>15<br>10<br>5<br>10<br>5<br>10<br>5<br>10<br>10<br>10<br>10<br>10<br>10<br>10<br>10<br>10<br>10 |
|                          |          |        |                                                        | Brake pedal: Not depressed                                                                           | 12                                                                                                    |

Is the inspection result normal?

YES >> Replace NATS antenna amp. Refer to <u>SEC-104</u>, "Removal and Installation".

NO >> GO TO 8.

**8.**CHECK NATS ANTENNA AMP. OUTPUT SIGNAL CIRCUIT 2

1. Disconnect BCM connector.

2. Check continuity between NATS antenna amp. harness connector and BCM connector.

| NATS ant  | enna amp. | B         | Continuity |            |
|-----------|-----------|-----------|------------|------------|
| Connector | Terminal  | Connector | Terminal   | Continuity |
| M21       | 3         | M97       | 25         | Yes        |

3. Check continuity between NATS antenna amp. harness connector and ground.

| NATS ant  | enna amp.          |  | Continuity |
|-----------|--------------------|--|------------|
| Connector | Connector Terminal |  | Continuity |
| M21       | 3                  |  | No         |

Is the inspection result normal?

YES >> GO TO 9.

NO >> Repair or replace harness.

**9.**REPLACE BCM

1. Replace BCM. Refer to <u>BCS-69, "Removal and Installation"</u>.

2. Perform initialization of BCM and registration of all Intelligent Keys using CONSULT.

>> Inspection End

## B2555 STOP LAMP

## < DTC/CIRCUIT DIAGNOSIS >

## B2555 STOP LAMP

## **DTC Logic**

INFOID:000000009268402

А

В

Μ

Ν

Ο

[WITH INTELLIGENT KEY SYSTEM]

| DTC DETECTION LOGIC |  |
|---------------------|--|
|                     |  |

| DTC No.                  | Trouble diagnosis name                            | DTC detecting condition                                                                                                    | Possible cause                                                                                                    |
|--------------------------|---------------------------------------------------|----------------------------------------------------------------------------------------------------|----------------------------------------------------------------------------------------------------|
| B2555                    | STOP LAMP CIRCUIT                                 | BCM makes a comparison between the<br>upper voltage and lower voltage of stop<br>lamp switch. It judges from their values to<br>detect the malfunctioning circuit. | <ul> <li>Harness or connectors<br/>(Stop lamp switch circuit is open or<br/>shorted.)</li> <li>Stop lamp switch</li> <li>Fuse</li> <li>BCM</li> </ul> |
| DTC CONFI                | RMATION PROCEDU                                   | JRE                                                                                                    |                                                                                                    |
| 1.PERFORM                | M DTC CONFIRMATION                                | N PROCEDURE                                                                                                    |                                                                                                    |
| I. Depress<br>2. Check D | brake pedal and wait 1<br>TC in Self Diagnostic R | second or more.<br>esult mode of BCM using CONSULT                                                                                                    |                                                                                                    |
| <u>s DTC detec</u>       | ted?                                              |                                                                                                    |                                                                                                    |
| YES >> 0<br>NO >> I      | Go to <u>SEC-63, "Diagnos</u><br>nspection End.   | is Procedure".                                                                                                    |                                                                                                    |
| Diagnosis                | Procedure                                         |                                                                                                    | INFOID:00000009268403                                                                                                    |
| -                        |                                                   |                                                                                                    |                                                                                                    |
| Regarding W              | iring Diagram information                         | on, refer to <u>SEC-39. "Wiring Diagram</u>                                                                                                    | <u></u> .                                                                                                    |
|                          |                                                   |                                                                                                    |                                                                                                    |

## 1. CHECK STOP LAMP SWITCH INPUT SIGNAL 1

#### 1. Turn ignition switch OFF.

- 2. Disconnect BCM connector.
- 3. Check voltage between BCM harness connector and ground.

| (+)                |     |        |                          | SE |
|--------------------|-----|--------|--------------------------|----|
| B                  | CM  | ()     | Voltage (V)<br>(Approx.) |    |
| Connector Terminal |     |        |                          | L  |
| M98                | 105 | Ground | Battery voltage          | -  |

#### Is the inspection normal?

YES >> GO TO 2.

NO-1 >> Check 10 A fuse [No. 30, located in the fuse block (J/B)].

NO-2 >> Check harness for open or short between BCM and fuse.

## 2. CHECK STOP LAMP SWITCH POWER SUPPLY CIRCUIT

1. Disconnect stop lamp switch connector.

2. Check voltage between stop lamp switch harness connector and ground.

| (+)          |          |        |                 | -<br>P |
|--------------|----------|--------|-----------------|--------|
| Stop lamp sw | itch     | (-)    | (Approx.)       |        |
| Connector    | Terminal |        |                 | 1      |
| E13          | 1        | Ground | Battery voltage | _      |

#### Is the inspection result normal?

YES >> GO TO 3.

NO >> Check harness for open or short between stop lamp switch and fuse.

3.CHECK STOP LAMP SWITCH INPUT SIGNAL 2

## B2555 STOP LAMP

#### < DTC/CIRCUIT DIAGNOSIS >

#### 1. Connect stop lamp switch connector.

2. Check voltage between BCM harness connector and ground.

| (+)<br>BCM |          | (-)    | Condition   |               | Voltage (V)<br>(Approx.) |  |
|------------|----------|--------|-------------|---------------|--------------------------|--|
| Connector  | Terminal | •      |             |               | ()                       |  |
| MQZ        | 0        | Ground | Brake pedal | Depressed     | Battery voltage          |  |
| 10137      | 3        | Ground | Diake pedal | Not depressed | 0                        |  |

Is the inspecting result normal?

YES >> GO TO 4. NO >> GO TO 5.

**4.**REPLACE BCM

1. Replace BCM. Refer to BCS-69, "Removal and Installation".

2. Perform initialization of BCM and registration of all Intelligent Keys using CONSULT.

>> Inspection End.

## 5. CHECK STOP LAMP SWITCH CIRCUIT

1. Disconnect stop lamp switch connector.

2. Check continuity between stop lamp switch harness connector and BCM harness connector.

| Stop lamp switch | B        | Continuity |          |            |
|------------------|----------|------------|----------|------------|
| Connector        | Terminal | Connector  | Terminal | Continuity |
| E13              | 2        | M97        | 9        | Yes        |

3. Check continuity between stop lamp switch harness connector and ground.

| Stop lamp sv | vitch    |        | Continuity |
|--------------|----------|--------|------------|
| Connector    | Terminal | Ground | Continuity |
| E13          | 2        |        | No         |

Is the inspection result normal?

YES >> GO TO 6.

NO >> Repair or replace harness.

CHECK STOP LAMP SWITCH

#### Refer to SEC-64, "Component Inspection".

Is the inspection result normal?

YES >> GO TO 7.

NO >> Replace stop lamp switch. Refer to <u>BR-19. "Exploded View"</u>.

*I*.CHECK INTERMITTENT INCIDENT

Refer to GI-45, "Intermittent Incident".

>> Inspection End.

## **Component Inspection**

## **1.**CHECK STOP LAMP SWITCH

1. Turn ignition switch OFF.

- 2. Disconnect stop lamp switch connector.
- 3. Check continuity between stop lamp switch terminals.

INFOID:000000009268404

## B2555 STOP LAMP

#### < DTC/CIRCUIT DIAGNOSIS >

## [WITH INTELLIGENT KEY SYSTEM]

| Stop lamp switch |                    | Co               | ndition                     | Continuity    |     |
|------------------|--------------------|------------------|-----------------------------|---------------|-----|
|                  | Terminal           |                  |                             |               |     |
|                  | 1                  | 2                | Brake pedal                 | Not depressed | No  |
|                  | 1                  | £                | Drake pedal                 | Depressed     | Yes |
| the ins          | pection result nor | mal?             |                             |               |     |
| YES              | >> Inspection End  | d.               |                             |               |     |
| NO               | >> Replace stop I  | amp switch. Refe | r to <u>BR-19, "Explode</u> | ed View".     |     |
|                  |                    |                  |                             |               |     |
|                  |                    |                  |                             |               |     |
|                  |                    |                  |                             |               |     |
|                  |                    |                  |                             |               |     |
|                  |                    |                  |                             |               |     |
|                  |                    |                  |                             |               |     |
|                  |                    |                  |                             |               |     |
|                  |                    |                  |                             |               |     |
|                  |                    |                  |                             |               |     |
|                  |                    |                  |                             |               |     |
|                  |                    |                  |                             |               |     |
|                  |                    |                  |                             |               |     |
|                  |                    |                  |                             |               |     |
|                  |                    |                  |                             |               |     |
|                  |                    |                  |                             |               |     |
|                  |                    |                  |                             |               |     |
|                  |                    |                  |                             |               |     |
|                  |                    |                  |                             |               |     |
|                  |                    |                  |                             |               |     |
|                  |                    |                  |                             |               |     |
|                  |                    |                  |                             |               |     |
|                  |                    |                  |                             |               |     |
|                  |                    |                  |                             |               |     |
|                  |                    |                  |                             |               |     |
|                  |                    |                  |                             |               |     |
|                  |                    |                  |                             |               |     |
|                  |                    |                  |                             |               |     |
|                  |                    |                  |                             |               |     |
|                  |                    |                  |                             |               |     |

Р

0

#### B2556 PUSH-BUTTON IGNITION SWITCH DSIS > [WITH INTELLIGENT KEY SYSTEM]

## < DTC/CIRCUIT DIAGNOSIS >

## B2556 PUSH-BUTTON IGNITION SWITCH

## DTC Logic

INFOID:000000009268405

## DTC DETECTION LOGIC

| DTC No. | Trouble diagnosis name | DTC detecting condition                                                          | Possible cause                                                                                                    |
|---------|------------------------|----------------------------------------------------------------------------------|----------------------------------------------------------------------------------------------------|
| B2556   | ENG START SW           | BCM detects the push-button ignition switch stuck at ON for 100 seconds or more. | <ul> <li>Harness or connectors<br/>(Push-button ignition switch circuit is<br/>shorted.)</li> <li>Push-button ignition switch</li> <li>BCM</li> </ul> |

## DTC CONFIRMATION PROCEDURE

## **1.**PERFORM DTC CONFIRMATION PROCEDURE

- 1. Press push-button ignition switch under the following condition.
- Brake pedal: Not depressed
- 2. Release push-button ignition switch and wait 100 seconds or more.
- 3. Check DTC in Self Diagnostic Result mode of BCM using CONSULT.

#### Is DTC detected?

- YES >> Go to SEC-66. "Diagnosis Procedure".
- NO >> Inspection End.

## Diagnosis Procedure

INFOID:000000009268406

Regarding Wiring Diagram information, refer to SEC-39, "Wiring Diagram".

## 1. CHECK PUSH-BUTTON IGNITION SWITCH INPUT SIGNAL

- 1. Turn ignition switch OFF.
- 2. Disconnect push-button ignition switch connector.
- 3. Check voltage between push-button ignition switch harness connector and ground.

| (+)<br>Push-button ignition switch |          | ()     | Voltage (V)<br>(Approx.) |  |
|------------------------------------|----------|--------|--------------------------|--|
| Connector                          | Terminal |        | (********)               |  |
| M25                                | 8        | Ground | 12                       |  |

Is the inspection result normal?

YES >> GO TO 4.

NO >> GO TO 2.

2.check push-button ignition switch circuit

1. Disconnect BCM connector and IPDM E/R connector.

2. Check continuity between push-button ignition switch harness connector and BCM harness connector.

| Push-button | ignition switch | B                  | - Continuity |     |
|-------------|-----------------|--------------------|--------------|-----|
| Connector   | Terminal        | Connector Terminal |              |     |
| M25         | 8               | M98                | 76           | Yes |

3. Check continuity between push-button ignition switch harness connector and ground.

| Push-button | ignition switch |        | Continuity |  |
|-------------|-----------------|--------|------------|--|
| Connector   | Terminal        | Ground | Continuity |  |
| M25 8       |                 |        | No         |  |

| B2                              | 2556 PUS            | SH-BUTTO          | N IGN          | TION SWITCI        | н                        |
|---------------------------------|---------------------|-------------------|----------------|--------------------|--------------------------|
| < DTC/CIRCUIT DIAGNOSI          | S >                 |                   |                | [WITH INTE         | ELLIGENT KEY SYSTEM]     |
| Is the inspection result norma  | 1?                  |                   |                |                    |                          |
| YES >> GO TO 3.                 |                     |                   |                |                    |                          |
| NO >> Repair or replace         | harness.            |                   |                |                    |                          |
| <b>J.</b> REPLACE BCM           |                     |                   |                |                    |                          |
| 1. Replace BCM. Refer to E      | <u> 8CS-69, "Re</u> | moval and Ins     | tallation      |                    |                          |
| 2. Perform initialization of B  | CM and reg          | listration of all | Intellige      | nt Keys using CON  | NSULI.                   |
| >> Inspection End               |                     |                   |                |                    |                          |
|                                 |                     |                   |                |                    |                          |
|                                 |                     |                   |                |                    |                          |
| Check continuity between pu     | sh-button ig        | nition switch h   | arness o       | connector and grou | und.                     |
| Push-button ig                  | nition switch       |                   |                |                    |                          |
| Connector                       | Ter                 | rminal            |                | Ground             | Continuity               |
| M25                             |                     | 4                 |                | -                  | Yes                      |
| Is the inspection result norma  | 12                  |                   |                |                    |                          |
| YES >> GO TO 5.                 |                     |                   |                |                    |                          |
| NO >> Repair or replace         | harness.            |                   |                |                    |                          |
| 5. CHECK PUSH-BUTTON I          | GNITION S           | WITCH             |                |                    |                          |
| Refer to SEC-67, "Componer      | t Inspection        | <u>ı"</u> .       |                |                    |                          |
| Is the inspection result norma  | 12                  |                   |                |                    |                          |
| YES >> GO TO 6.                 |                     |                   |                |                    |                          |
| NO >> Replace push-bu           | tton ignition       | switch. Refer     | to <u>SEC-</u> | 105, "Removal and  | <u>d Installation"</u> . |
| <b>O.</b> CHECK INTERMITTENT    | NCIDENT             |                   |                |                    |                          |
| Refer to GI-45, "Intermittent I | ncident".           |                   |                |                    |                          |
|                                 |                     |                   |                |                    |                          |
| >> Inspection End.              |                     |                   |                |                    |                          |
| <b>Component Inspection</b>     |                     |                   |                |                    | INFOID:00000009268407    |
| 1.CHECK PUSH-BUTTON I           | GNITION S           | WITCH             |                |                    |                          |
| 1. Turn ignition switch OFF.    |                     |                   |                |                    |                          |
| 2. Disconnect push-button i     | gnition swite       | ch connector.     | ob torm:       |                    |                          |
| 5. Check continuity betweel     | i pusii-butto       | on ignition swit  | ch termi       | lidis.             |                          |
| Push-button ignition sv         | vitch               |                   |                |                    |                          |
| Terminal                        |                     |                   | Cond           | lition             | Continuity               |
|                                 |                     | Push-button ion   | ition          | Pressed            | Yes                      |

## Is the inspection result normal?

8

YES >> Inspection End.

4

>> Replace push-button ignition switch. Refer to SEC-105, "Removal and Installation". NO

switch

Push-button ignition

Not pressed

Ρ

Ο

Ν

No

< DTC/CIRCUIT DIAGNOSIS >

## **B2557 VEHICLE SPEED**

DTC Logic

DTC DETECTION LOGIC

#### NOTE:

- If DTC B2557 is displayed with DTC U1000, first perform the trouble diagnosis for DTC U1000. Refer to BCS-59, "DTC Logic".
- If DTC B2557 is displayed with DTC U1010, first perform the trouble diagnosis for DTC U1010. Refer to BCS-60, "DTC Logic".

| DTC No. | Trouble diagnosis name | DTC detecting condition                                                                                                    | Possible causes                                                                                                    |
|---------|------------------------|----------------------------------------------------------------------------------------------------|----------------------------------------------------------------------------------------------------|
| B2557   | VEHICLE SPEED          | <ul> <li>BCM detects one of the following conditions for 10 seconds continuously.</li> <li>Vehicle speed signal from "combination meter" is 10 km/h (6.2 MPH) or more and vehicle speed signal from "ABS actuator and electric unit (control unit)" is 4 km/h (2.5 MPH) or less</li> <li>Vehicle speed signal from "combination meter" is 4 km/h (2.5 MPH) or less and vehicle speed signal from "ABS actuator and electric unit (control unit)" is 10 km/h (6.2 MPH) or more</li> </ul> | <ul> <li>Harness or connectors<br/>(The CAN communication line is<br/>open or shorted.)</li> <li>Combination meter</li> <li>ABS actuator and electric unit<br/>(control unit)</li> </ul> |

## DTC CONFIRMATION PROCEDURE

## **1.**PERFORM DTC CONFIRMATION PROCEDURE

- 1. Start engine and wait 10 seconds or more.
- Drive the vehicle at a vehicle speed of 10 km/h (6.2 MPH) or more for 10 seconds or more. 2.
- Check DTC in Self Diagnostic Result mode of BCM using CONSULT. 3.

#### Is DTC detected?

- YES >> Go to SEC-68, "Diagnosis Procedure".
- >> Inspection End. NO

## Diagnosis Procedure

INFOID:000000009268409

1. CHECK DTC OF "ABS ACTUATOR AND ELECTRIC UNIT (CONTROL UNIT)"

Check DTC in Self Diagnostic Result mode of ABS using CONSULT.

Is DTC detected?

YES >> Perform the trouble diagnosis related to the detected DTC. Refer to BRC-43, "DTC Index". NO >> GO TO 2.

2.CHECK DTC OF COMBINATION METER

Check DTC in Self Diagnostic Result mode of METER/M&A using CONSULT.

Is DTC detected?

YES >> Perform the trouble diagnosis related to the detected DTC. Refer to MWI-75, "DTC Index". NO >> GO TO 3.

3. CHECK INTERMITTENT INCIDENT

Refer to GI-45, "Intermittent Incident".

>> Inspection End.

INFOID:000000009268408

## **B2601 SHIFT POSITION**

#### < DTC/CIRCUIT DIAGNOSIS >

## **B2601 SHIFT POSITION**

## DTC Logic

## DTC DETECTION LOGIC

#### NOTE:

- If DTC B2601 is displayed with DTC U1000, first perform the trouble diagnosis for DTC U1000. Refer to BCS-59, "DTC Logic".
- If DTC B2601 is displayed with DTC U1010, first perform the trouble diagnosis for DTC U1010. Refer to <u>BCS-60, "DTC Logic"</u>.

| DTC No. | Trouble diagnosis name | DTC detecting condition                                                                                                    | Possible cause                                                                                                    |
|---------|------------------------|----------------------------------------------------------------------------------------------------|----------------------------------------------------------------------------------------------------|
| B2601   | SHIFT P SIGNAL         | When there is a difference between P range signal from CVT shift selector (park position switch) and P position signal from IPDM E/R (CAN). | <ul> <li>Harness or connectors<br/>(CAN communication line is open or<br/>shorted.)</li> <li>Harness or connectors<br/>[CVT shift selector (park position<br/>switch) circuit is open or shorted.]</li> <li>IPDM E/R</li> <li>BCM</li> </ul> |

#### DTC CONFIRMATION PROCEDURE

## **1.**PERFORM DTC CONFIRMATION PROCEDURE

- 1. Shift the selector lever to the P position.
- 2. Turn ignition switch ON and wait 2 seconds or more.
- 3. Shift the selector lever to any position other than P and wait 2 seconds or more.
- 4. Check DTC in Self Diagnostic Result mode of BCM using CONSULT.

#### Is DTC detected?

- YES >> Go to SEC-69, "Diagnosis Procedure".
- NO >> Inspection End.

## Diagnosis Procedure

Regarding Wiring Diagram information, refer to SEC-39, "Wiring Diagram".

## 1. CHECK CVT SHIFT SELECTOR CIRCUIT (BCM)

- 1. Turn ignition switch OFF.
- 2. Disconnect CVT shift selector (park position switch) connector.
- 3. Disconnect BCM connector.
- 4. Check continuity between CVT shift selector (park position switch) harness connector and BCM harness connector.

|                                               |          |           |          |            | N |
|-----------------------------------------------|----------|-----------|----------|------------|---|
| CVT shift selector (park position switch) BCM |          |           |          |            |   |
| Connector                                     | Terminal | Connector | Terminal | Continuity |   |
| M38                                           | 8        | M97       | 37       | Yes        | 0 |

## 5. Check continuity between CVT shift selector (park position switch) harness connector and ground.

| CVT shift selector ( | park position switch) |  | Continuity |  |
|----------------------|-----------------------|--|------------|--|
| Connector            | Connector Terminal    |  | Continuity |  |
| M38                  | 8                     |  | No         |  |

Is the inspection result normal?

YES >> GO TO 2.

NO >> Repair or replace harness.

[WITH INTELLIGENT KEY SYSTEM]

A

INFOID:000000009268410

В

Н

SEC

L

Μ

INFOID-000000009268411

## **B2601 SHIFT POSITION**

#### < DTC/CIRCUIT DIAGNOSIS >

## $\overline{2.\text{CHECK}}$ CVT SHIFT SELECTOR CIRCUIT (IPDM E/R)

## 1. Disconnect IPDM E/R connector.

2. Check continuity between CVT shift selector (park position switch) harness connector and IPDM E/R harness connector.

| CVT shift selector ( | park position switch) | IPDN      | Continuity |            |
|----------------------|-----------------------|-----------|------------|------------|
| Connector            | Terminal              | Connector | Terminal   | Continuity |
| M38                  | 8                     | E47       | 80         | Yes        |

Is the inspection result normal?

YES >> GO TO 3.

NO >> Repair or replace harness.

## **3.**REPLACE BCM

1. Replace BCM. Refer to <u>BCS-69, "Removal and Installation"</u>.

2. Perform initialization of BCM and registration of all Intelligent Keys using CONSULT.

3. Perform DTC CONFIRMATION PROCEDURE for DTC B2601. Refer to SEC-69, "DTC Logic".

#### Is DTC B2601 detected again?

YES >> Replace IPDM E/R. Refer to <u>PCS-30</u>, "Removal and Installation".

NO >> Inspection End.

## **B2602 SHIFT POSITION**

## < DTC/CIRCUIT DIAGNOSIS >

## **B2602 SHIFT POSITION**

## DTC Logic

## DTC DETECTION LOGIC

#### NOTE:

- If DTC B2602 is displayed with DTC U1000, first perform the trouble diagnosis for DTC U1000. Refer to BCS-59. "DTC Logic".
- If DTC B2602 is displayed with DTC U1010, first perform the trouble diagnosis for DTC U1010. Refer to BCS-60, "DTC Logic".

| DTC No.                                                         | Trouble diagnosis name                                     | DTC detecting condition                                                                                                    | Possible cause                                                                                                    | D  |
|-----------------------------------------------------------------|------------------------------------------------------------|----------------------------------------------------------------------------------------------------|----------------------------------------------------------------------------------------------------|----|
| B2602                                                           | SHIFT P DIAG                                               | <ul> <li>BCM detects the following status for 10 seconds.</li> <li>Selector lever is in the P position</li> <li>Vehicle speed is 4 km/h (2.5 MPH) or more</li> <li>Ignition switch is in the ON position</li> </ul> | <ul> <li>Harness or connectors<br/>(The CAN communication line is<br/>open or shorted.)</li> <li>Harness or connectors<br/>[CVT shift selector (park position<br/>switch) circuit is open or shorted.]</li> <li>CVT shift selector (park position<br/>switch)</li> <li>Combination meter</li> </ul> | E  |
|                                                                 | IRMATION PROCE                                             | DURE                                                                                                    |                                                                                                    | G  |
| 1.PERFOF                                                        | RM DTC CONFIRMAT                                           | ION PROCEDURE                                                                                                    |                                                                                                    |    |
| <ol> <li>Start en</li> <li>Drive ve</li> <li>Check I</li> </ol> | igine.<br>ehicle at a speed of 4<br>DTC in Self Diagnostic | km/h (2.5 MPH) or more for 10 seconds o<br>c Result mode of BCM using CONSULT.                                                                                                    | or more.                                                                                                    | Η  |
| Is DTC dete                                                     | ected?                                                     |                                                                                                    |                                                                                                    |    |
| YES >><br>NO >>                                                 | Go to <u>SEC-71, "Diag</u><br>Inspection End               | nosis Procedure".                                                                                                    |                                                                                                    |    |
| Diagnosis                                                       | s Procedure                                                |                                                                                                    | INFOID:00000009268413                                                                                                    | J  |
| Regarding V                                                     | Wiring Diagram inform                                      | ation, refer to <u>SEC-39, "Wiring Diagram"</u> .                                                                                                    | S                                                                                                    | SE |
| 1.снеск                                                         | DTC OF ABS ACTUA                                           | TOR AND ELECTRIC UNIT (CONTROL                                                                                                    | UNIT)                                                                                                    | L  |
| Check DTC                                                       | in Self Diagnostic Re                                      | sult mode of ABS using CONSULT.                                                                                                    |                                                                                                    |    |
| YES >><br>NO >>                                                 | ected?<br>Perform the trouble d<br>GO TO 2.                | iagnosis related to the detected DTC. Re                                                                                                    | fer to <u>BRC-43, "DTC Index"</u> .                                                                                                    | Μ  |
| 2.снеск                                                         | DTC OF COMBINATI                                           | ON METER                                                                                                    |                                                                                                    | Ν  |
| Check DTC                                                       | in Self Diagnostic Re                                      | sult mode of METER/M&A using CONSU                                                                                                    | LT.                                                                                                    |    |
| Is DTC dete<br>YES >><br>NO >>                                  | ected?<br>Perform the trouble d<br>GO TO 3.                | iagnosis related to the detected DTC. Re                                                                                                    | fer to <u>MWI-75, "DTC Index"</u> .                                                                                                    | 0  |
| 3.снеск                                                         | CVT SHIFT SELECTO                                          | DR POWER SUPPLY                                                                                                    |                                                                                                    | P  |
| 1. Turn igr<br>2. Disconr                                       | nition switch OFF.<br>nect CVT shift selecto               | r (park position switch) connector.                                                                                                    |                                                                                                    | ٢  |

3. Check voltage between CVT shift selector (park position switch) harness connector and ground.

А

В

С

[WITH INTELLIGENT KEY SYSTEM]

## **B2602 SHIFT POSITION**

#### < DTC/CIRCUIT DIAGNOSIS >

| CVT shift selector ( | +)<br>park position switch) | ()     | Voltage (V)<br>(Approx.) |  |
|----------------------|-----------------------------|--------|--------------------------|--|
| Connector            | Terminal                    |        | ( FF - )                 |  |
| M38                  | 7                           | Ground | 12                       |  |

Is the inspection result normal?

YES >> GO TO 6.

NO >> GO TO 4.

## **4.**CHECK CVT SHIFT SELECTOR POWER SUPPLY CIRCUIT

- 1. Disconnect BCM connector.
- Check continuity between CVT shift selector (park position switch) harness connector and BCM harness connector.

| CVT shift selector ( | park position switch) | BCM       |          | Continuity |
|----------------------|-----------------------|-----------|----------|------------|
| Connector            | Terminal              | Connector | Terminal | Continuity |
| M38                  | 7                     | M98       | 104      | Yes        |

3. Check continuity between CVT shift selector (park position switch) harness connector and ground.

| CVT shift selector ( | park position switch) |        | Continuity |
|----------------------|-----------------------|--------|------------|
| Connector Terminal   |                       | Ground | Continuity |
| M38 7                |                       |        | No         |

Is the inspection result normal?

YES >> GO TO 5.

NO >> Repair or replace harness.

## **5.**REPLACE BCM

- 1. Replace BCM. Refer to BCS-69, "Removal and Installation".
- 2. Perform initialization of BCM and registration of all Intelligent Keys using CONSULT.

>> Inspection End.

## **6.**CHECK CVT SHIFT SELECTOR CIRCUIT

- 1. Disconnect BCM connector and IPDM E/R connector.
- Check continuity between CVT shift selector (park position switch) harness connector and BCM harness connector.

| CVT shift selector ( | park position switch) | B         | СМ       | Continuity |
|----------------------|-----------------------|-----------|----------|------------|
| Connector            | Terminal              | Connector | Terminal | Continuity |
| M38                  | 8                     | M97       | 37       | Yes        |

3. Check continuity between CVT shift selector (park position switch) harness connector and ground.

| CVT shift selector ( | park position switch) |        | Continuity |
|----------------------|-----------------------|--------|------------|
| Connector Terminal   |                       | Ground | Continuity |
| M38                  | 8                     |        | No         |

## Is the inspection result normal?

YES >> GO TO 7.

NO >> Repair or replace harness.

**7.**CHECK CVT SHIFT SELECTOR (PARK POSITION SWITCH)

#### Refer to SEC-73, "Component Inspection".

Is the inspection result normal?

YES >> GO TO 8.
## **B2602 SHIFT POSITION**

## [WITH INTELLIGENT KEY SYSTEM]

#### < DTC/CIRCUIT DIAGNOSIS > NO >> Replace CVT shift selector. Refer to TM-429, "Removal and Installation". А 8. CHECK INTERMITTENT INCIDENT Refer to GI-45, "Intermittent Incident". В >> Inspection End. **Component Inspection** INFOID:000000009268414 1. CHECK CVT SHIFT SELECTOR (PARK POSITION SWITCH) 1. Turn ignition switch OFF. D 2. Disconnect CVT shift selector connector. Check continuity between CVT shift selector (park position switch) terminals. 3. Ε CVT shift selector (park position switch) Condition Continuity Terminal Selector button: Released No F Selector lever: P position 7 8 Selector button: Pressed Yes Selector lever: Other than P position Is the inspection result normal?

- YES >> Inspection End.
- >> Replace CVT shift selector. Refer to TM-429, "Removal and Installation". NO

Н

SEC

L

Μ

Ν

Ο

Ρ

### < DTC/CIRCUIT DIAGNOSIS >

## **B2603 SHIFT POSITION**

## DTC Logic

INFOID:000000009268415

[WITH INTELLIGENT KEY SYSTEM]

## DTC DETECTION LOGIC

#### NOTE:

• If DTC B2603 is displayed with DTC B2601, first perform the trouble diagnosis for DTC B2601. Refer to <u>SEC-69, "DTC Logic"</u>.

| DTC No. | Trouble diagnosis name | DTC detecting condition                                                                                                    | Possible causes                                                                                                    |
|---------|------------------------|----------------------------------------------------------------------------------------------------|----------------------------------------------------------------------------------------------------|
| B2603   | SHIFT POSITION         | <ul> <li>BCM detects the following status when ignition switch is in the ON position.</li> <li>Transmission range switch signal: approx. 0 V</li> <li>CVT shift selector (park position switch) signal: approx. 0 V</li> </ul> | <ul> <li>Harness or connector<br/>[CVT shift selector (park position<br/>switch) circuit is open or shorted.]</li> <li>Harness or connectors<br/>(Transmission range switch circuit is<br/>open or shorted.)</li> <li>CVT shift selector (park position<br/>switch)</li> <li>Transmission range switch</li> <li>BCM</li> </ul> |

### DTC CONFIRMATION PROCEDURE

## **1.**PERFORM DTC CONFIRMATION PROCEDURE 1

- 1. Shift the selector lever to the P position.
- 2. Turn ignition switch ON and wait 1 second or more.
- 3. Check DTC in Self Diagnostic Result mode of BCM using CONSULT.

#### Is DTC detected?

- YES >> Go to <u>SEC-74, "Diagnosis Procedure"</u>.
- NO >> GO TO 2.

## 2.PERFORM DTC CONFIRMATION PROCEDURE 2

- 1. Shift the selector lever to the position other than P and N, and wait 1 second or more.
- 2. Check DTC in Self Diagnostic Result mode of BCM using CONSULT.

#### Is DTC detected?

- YES >> Go to <u>SEC-74, "Diagnosis Procedure"</u>.
- NO >> Inspection End.

### Diagnosis Procedure

INFOID:000000009268416

Regarding Wiring Diagram information, refer to SEC-39, "Wiring Diagram".

## **1.**INSPECTION START

Perform inspection in accordance with procedure that confirms DTC.

#### Which procedure confirms DTC?

DTC confirmation procedure 1>>GO TO 2.

DTC confirmation procedure 2>>GO TO 8.

### 2.CHECK FUSE

1. Turn power switch OFF.

2. Check that the following fuse in IPDM E/R is not blown.

| Signal name           | Fuse No.  |  |
|-----------------------|-----------|--|
| Ignition power supply | 49 (10 A) |  |

Is the inspection result normal?

## **B2603 SHIFT POSITION**

< DTC/CIRCUIT DIAGNOSIS >

|                                                                                                    | the blown fuse after                                                                                                    | er repairing the                                                                                                    | cause of blowing                                                     |                                                                                |                                                  |
|----------------------------------------------------------------------------------------------------|----------------------------------------------------------------------------------------------------|----------------------------------------------------------------------------------------------------|----------------------------------------------------------------------|--------------------------------------------------------------------------------|--------------------------------------------------|
| Disconnect trans                                                                                                    | smission range switt<br>tch ON.<br>etween transmissio                                                                                                    | tch connector.                                                                                                    | harness connect                                                      | or and ground.                                                                 |                                                  |
|                                                                                                    | (+)                                                                                                    |                                                                                                    |                                                                      |                                                                                |                                                  |
| Tra                                                                                                    | nsmission range switch                                                                                                    | 1                                                                                                    | ()                                                                   |                                                                                | Voltage (V)<br>(Approx.)                         |
| Connector                                                                                                    | Т                                                                                                    | erminal                                                                                                    | -                                                                    |                                                                                | (,,,,,,,,,,,,,,,,,,,,,,,,,,,,,,,,,,,,,,          |
| F52                                                                                                    |                                                                                                    | 1                                                                                                    | Ground                                                               | В                                                                              | attery voltage                                   |
| YES >> GO TO 5<br>NO >> GO TO 4<br>CHECK TRANSM<br>Turn ignition swit                                                                                                    | <u>ait normal?</u><br>5.<br>4.<br>IISSION RANGE S<br>tch OFF.<br>/I E/R connector.                                                                                                    | WITCH POWE                                                                                                    | R SUPPLY CIRC                                                        | UIT                                                                            |                                                  |
| Check continuity<br>tor.                                                                                                    | v between transmis                                                                                                    | sion range swi                                                                                                    | IPDM E/R                                                             | ector and IPDM E                                                               | /R harness connec-                               |
| Connector                                                                                                    | Terminal                                                                                                    | Con                                                                                                    | nector                                                               | Terminal                                                                       |                                                  |
| F52                                                                                                    | 1                                                                                                    | E                                                                                                    | 45                                                                   | 21                                                                             | Yes                                              |
| YES >> Replace<br>NO >> Repair o                                                                                                    | IPDM E/R. Refer t<br>r replace harness.                                                                                                    | o <u>PCS-30, "Re</u> l                                                                                                 | moval and Installa                                                   | ation".                                                                        |                                                  |
| YES >> Replace<br>NO >> Repair o<br>CHECK BCM INP<br>Turn ignition swift<br>Connect transmi<br>Turn ignition swift<br>Check voltage be                                                                                                    | IPDM E/R. Refer t<br>r replace harness.<br>PUT SIGNAL<br>tch OFF.<br>ssion range switch<br>tch ON.<br>etween BCM harne                                                                                                    | o <u>PCS-30, "Re</u><br>harness conne                                                                                  | moval and Installa<br>ector.<br>and ground.                          | ation".                                                                        |                                                  |
| YES >> Replace<br>NO >> Repair o<br>CHECK BCM INP<br>Turn ignition swift<br>Connect transmi<br>Turn ignition swift<br>Check voltage be                                                                                                    | IPDM E/R. Refer t<br>r replace harness.<br>PUT SIGNAL<br>tch OFF.<br>ssion range switch<br>tch ON.<br>etween BCM harne                                                                                                    | o <u>PCS-30, "Re</u><br>harness conne                                                                                  | moval and Installa<br>ector.<br>Ind ground.                          | a <u>tion"</u> .                                                               |                                                  |
| YES >> Replace<br>NO >> Repair o<br>O.CHECK BCM INP<br>. Turn ignition swit<br>. Connect transmi<br>. Turn ignition swit<br>. Check voltage be<br>(+)<br>BCI<br>Connector                                                                                                    | IPDM E/R. Refer t<br>r replace harness.<br>PUT SIGNAL<br>tch OFF.<br>ssion range switch<br>tch ON.<br>etween BCM harne<br>)<br>M<br>Terminal                                                                                                    | o <u>PCS-30, "Re</u><br>harness conne<br>ess connector a<br>(–)                                                        | moval and Installa<br>ector.<br>and ground.<br>Cor                   | ation".                                                                        | Voltage (V)<br>(Approx.)                         |
| YES >> Replace<br>NO >> Repair o<br>O.CHECK BCM INP<br>. Turn ignition swif<br>. Connect transmi<br>. Turn ignition swif<br>. Check voltage be<br>(+)<br>BCI<br>Connector<br>M98                                                                                                    | IPDM E/R. Refer t<br>r replace harness.<br>PUT SIGNAL<br>tch OFF.<br>ssion range switch<br>tch ON.<br>etween BCM harne<br>)<br>M<br>Terminal<br>102                                                                                                    | o <u>PCS-30, "Re</u><br>harness conne<br>ess connector a<br>(–)<br>Ground                                              | ector.<br>and ground.<br>Cor<br>Selector lever                       | ation".<br>ndition<br>P or N position<br>Other than above                      | Voltage (V)<br>(Approx.)<br>Battery voltage<br>0 |
| YES >> Replace<br>NO >> Repair o<br>O.CHECK BCM INP<br>. Turn ignition swift<br>Connect transmi<br>. Turn ignition swift<br>. Check voltage bo<br>(+<br>BC)<br>Connector<br>M98<br>. the inspection result<br>YES >> GO TO 1<br>NO >> GO TO 1<br>NO >> GO TO 1<br>O.CHECK BCM INP<br>. Turn ignition swift<br>. Disconnect trans<br>. Disconnect BCM<br>. Check continuity                                                                                                    | IPDM E/R. Refer t<br>r replace harness.<br>PUT SIGNAL<br>tch OFF.<br>ssion range switch<br>tch ON.<br>etween BCM harne<br>)<br>M<br>Terminal<br>102<br>ult normal?<br>13.<br>5.<br>PUT SIGNAL CIRC<br>tch OFF.<br>smission range swit<br>I connector.                      | o <u>PCS-30, "Re</u><br>harness conne<br>ess connector a<br>(–)<br>Ground<br>UIT<br>tch connector.<br>sion range swit  | noval and Installa<br>ector.<br>Ind ground.<br>Cor<br>Selector lever | ation".  P or N position Other than above ector and BCM har                    | Voltage (V)<br>(Approx.)<br>Battery voltage<br>0 |
| YES >> Replace<br>NO >> Repair o<br>O.CHECK BCM INP<br>. Turn ignition swit<br>. Connect transmi<br>. Turn ignition swit<br>. Check voltage bo<br>. Check voltage bo<br>. Check voltage bo<br>. Check voltage bo<br>. Check voltage bo<br>. Check voltage bo<br>. Check voltage bo<br>. Check voltage bo<br>. Check voltage bo<br>. Check voltage bo<br>. Check voltage bo<br>. Check not nect trans<br>. Disconnect trans<br>. Disconnect trans<br>. Check continuity<br>. Transmiss | IPDM E/R. Refer t<br>r replace harness.<br>PUT SIGNAL<br>tch OFF.<br>ssion range switch<br>tch ON.<br>etween BCM harne<br>)<br>M<br>Terminal<br>102<br>Jult normal?<br>13.<br>5.<br>PUT SIGNAL CIRC<br>tch OFF.<br>smission range switch<br>sion range switch              | o <u>PCS-30, "Re</u><br>harness conne<br>ess connector a<br>(–)<br>Ground<br>UIT<br>tch connector.<br>sion range swit  | ector.<br>and ground.<br>Cor<br>Selector lever                       | ation".<br>ndition<br>P or N position<br>Other than above<br>ector and BCM has | Voltage (V)<br>(Approx.)<br>Battery voltage<br>0 |
| YES >> Replace<br>NO >> Repair o<br>OCHECK BCM INP<br>Turn ignition swit<br>Connect transmi<br>Turn ignition swit<br>Check voltage be<br>(+<br>BC<br>Connector<br>M98<br>the inspection result<br>YES >> GO TO 1<br>NO >> GO TO 1<br>OCHECK BCM INP<br>Turn ignition swit<br>Disconnect trans<br>Disconnect trans<br>Disconnect BCM<br>Check continuity<br>Transmiss<br>Connector                                                                                                    | IPDM E/R. Refer tr<br>r replace harness.<br>PUT SIGNAL<br>tch OFF.<br>ssion range switch<br>tch ON.<br>etween BCM harne<br>)<br>M<br>Terminal<br>102<br>UI normal?<br>13.<br>5.<br>PUT SIGNAL CIRC!<br>tch OFF.<br>smission range switch<br>connector.<br>between transmis | o <u>PCS-30, "Rei</u><br>harness conne<br>ess connector a<br>(–)<br>Ground<br>UIT<br>tch connector.<br>sion range swit | ector.<br>Ind ground.<br>Selector lever                              | ation".  P or N position Other than above  ector and BCM har Terminal          | Voltage (V)<br>(Approx.)<br>Battery voltage<br>0 |

< DTC/CIRCUIT DIAGNOSIS >

YES >> GO TO 7.

NO >> Repair or replace harness.

7. CHECK TRANSMISSION RANGE SWITCH

Refer to SEC-77, "Component Inspection (Transmission Range Switch)".

#### Is the inspection result normal?

YES >> GO TO 12.

NO >> Replace transmission range switch.

8.check CVT shift selector power supply

#### 1. Turn ignition switch OFF.

- 2. Disconnect CVT shift selector (park position switch) connector.
- 3. Check voltage between CVT shift selector (park position switch) harness connector and ground.

| (<br>CVT shift selector ( | +)<br>park position switch) | (-)    | Voltage (V) |
|---------------------------|-----------------------------|--------|-------------|
| Connector Terminal        |                             |        | (********)  |
| M38                       | 7                           | Ground | 12          |

Is the inspection result normal?

YES >> GO TO 10.

NO >> GO TO 9.

9.check CVT shift selector power supply circuit

- 1. Disconnect BCM connector.
- Check continuity between CVT shift selector (park position switch) harness connector and BCM harness connector.

| CVT shift selector ( | park position switch) | B         | СМ       | Continuity |
|----------------------|-----------------------|-----------|----------|------------|
| Connector            | Terminal              | Connector | Terminal | Continuity |
| M38                  | 7                     | M98       | 104      | Yes        |

3. Check continuity between CVT shift selector (park position switch) harness connector and ground.

| CVT shift selector ( | park position switch) |        | Continuity |
|----------------------|-----------------------|--------|------------|
| Connector Terminal   |                       | Ground | Continuity |
| M38                  | 7                     |        | No         |

Is the inspection result normal?

- YES >> GO TO 12.
- NO >> Repair or replace harness.

10. CHECK CVT SHIFT SELECTOR CIRCUIT

#### 1. Disconnect BCM connector.

 Check continuity between CVT shift selector (park position switch) harness connector and BCM harness connector.

| CVT shift selector (park position switch) |          | BCM       |          | Continuity |  |
|-------------------------------------------|----------|-----------|----------|------------|--|
| Connector                                 | Terminal | Connector | Terminal | Continuity |  |
| M38                                       | 8        | M97       | 37       | Yes        |  |

3. Check continuity between CVT shift selector (park position switch) harness connector and ground.

| CVT shift selector ( | park position switch) |  | Continuity |
|----------------------|-----------------------|--|------------|
| Connector            | Connector Terminal    |  | Continuity |
| M38                  | 8                     |  | No         |

Is the inspection result normal?

## **B2603 SHIFT POSITION**

|                  | [WITH INTELLIGENT KEY SYSTEM] |   |
|------------------|-------------------------------|---|
|                  |                               | А |
| POSITION SWITCH) |                               |   |

В

D

Ε

F

Н

SEC

Μ

INFOID:000000009268417

INFOID:000000009268418

### Refer to SEC-77, "Component Inspection [CVT Shift Selector (Park Position Switch)]". Is the inspection result normal?

>> Repair or replace harness. 11.CHECK CVT SHIFT SELECTOR (PARK

YES >> GO TO 13. NO >> Replace CVT shift selector. Refer to TM-429, "Removal and Installation".

12. CHECK INTERMITTENT INCIDENT

Refer to GI-45, "Intermittent Incident".

### >> Inspection End.

< DTC/CIRCUIT DIAGNOSIS >

>> GO TO 11.

YES

NO

## 13.REPLACE BCM

Replace BCM. Refer to BCS-69, "Removal and Installation". 1.

Perform initialization of BCM and registration of all Intelligent Keys using CONSULT. 2.

>> Inspection End.

## Component Inspection (Transmission Range Switch)

## 1. CHECK TRANSMISSION RANGE SWITCH

- Turn ignition switch OFF. 1.
- 2. Disconnect transmission range switch connector.
- 3. Check continuity between transmission range switch terminals.

| Transmission range switch<br>Terminal |   | Condition        |            | l |
|---------------------------------------|---|------------------|------------|---|
|                                       |   | Condition        | Continuity |   |
| 1                                     | 2 | P or N position  | Yes        |   |
| I                                     | 2 | Other than above | No         |   |

Is the inspection result normal?

YES >> Inspection End

NO >> Replace transmission range switch.

## Component Inspection [CVT Shift Selector (Park Position Switch)]

## 1. CHECK CVT SHIFT SELECTOR (DETENTION SWITCH)

Turn ignition switch OFF. 1.

Disconnect CVT shift selector connector. 2.

Check continuity between CVT shift selector (park position switch) terminals. 3.

| CVT shift selector (detention switch) |       | Condition                    |                           | Continuity |   |
|---------------------------------------|-------|------------------------------|---------------------------|------------|---|
| Terr                                  | ninal | Con                          | allon                     | Continuity |   |
|                                       |       | Selector lover: D position   | Selector button: Released | No         | ( |
| 7                                     | 8     | Selector level. P position   | Selector button: Pressed  | Vac        |   |
|                                       |       | Selector lever: Other than P | position                  | Tes        |   |
| the increation rea                    |       |                              |                           |            |   |

#### Is the inspection result normal?

YES >> Inspection End.

NO >> Replace CVT shift selector. Refer to TM-429, "Removal and Installation". < DTC/CIRCUIT DIAGNOSIS >

## **B2604 SHIFT POSITION**

## DTC Logic

INFOID:000000009268419

[WITH INTELLIGENT KEY SYSTEM]

## DTC DETECTION LOGIC

#### NOTE:

- If DTC B2604 is displayed with DTC U1000, first perform the trouble diagnosis for DTC U1000. Refer to <u>BCS-59, "DTC Logic"</u>.
- If DTC B2604 is displayed with DTC U1010, first perform the trouble diagnosis for DTC U1010. Refer to <u>BCS-60, "DTC Logic"</u>.

| DTC No. | Trouble diagnosis name | DTC detecting condition                                                                                                    | Possible cause                                                                                                    |
|---------|------------------------|----------------------------------------------------------------------------------------------------|----------------------------------------------------------------------------------------------------|
| B2604   | SHIFT PN DIAG CAN      | <ul> <li>The following states are detected for 5 seconds while ignition switch is ON.</li> <li>P/N position signal is sent from transmission range switch but shift position signal input (CAN) from TCM is other than P and N</li> <li>P/N position signal is not sent from transmission range switch but shift position signal input (CAN) from TCM is P or N</li> </ul> | <ul> <li>Harness or connectors<br/>(The CAN communication line is<br/>open or shorted.)</li> <li>Harness or connectors<br/>(Transmission range switch circuit<br/>is open or shorted.)</li> <li>TCM</li> <li>BCM</li> </ul> |

### DTC CONFIRMATION PROCEDURE

### **1.**PERFORM DTC CONFIRMATION PROCEDURE

- 1. Shift the selector lever to the P position.
- 2. Turn ignition switch ON and wait 5 seconds or more.
- 3. Shift the selector lever to the N position and wait 5 seconds or more.
- 4. Shift the selector lever to any position other than P and N, and wait 5 seconds or more.
- 5. Check DTC in Self Diagnostic Result mode of BCM using CONSULT.

#### Is DTC detected?

- YES >> Go to SEC-78, "Diagnosis Procedure".
- NO >> Inspection End.

### **Diagnosis** Procedure

INFOID:000000009268420

Regarding Wiring Diagram information, refer to SEC-39, "Wiring Diagram".

## 1. CHECK DTC OF TCM

Check DTC in Self Diagnostic Result mode of TCM using CONSULT.

#### Is DTC detected?

YES >> Perform the trouble diagnosis related to the detected DTC. Refer to TM-311, "DTC Index".

NO >> GO TO 2.

## 2.CHECK FUSE

- 1. Turn power switch OFF.
- 2. Check that the following fuse in IPDM E/R is not blown.

| Signal name           | Fuse No.  |
|-----------------------|-----------|
| Ignition power supply | 49 (10 A) |

Is the inspection result normal?

YES >> GO TO 3.

NO >> Replace the blown fuse after repairing the cause of blowing.

 $\mathbf{3}$ .check transmission range switch power supply

1. Disconnect transmission range switch connector.

2. Turn ignition switch ON.

### [WITH INTELLIGENT KEY SYSTEM]

А

В

D

Ε

F

Н

EC

Μ

Ν

Ο

Ρ

#### **B2604 SHIFT POSITION** < DTC/CIRCUIT DIAGNOSIS > 3. Check voltage between transmission range switch harness connector and ground. (+) Voltage (V) Transmission range switch (-) (Approx.) Connector Terminal F52 1 Battery voltage Ground Is the inspection result normal? YES >> GO TO 5. NO >> GO TO 4. 4.CHECK TRANSMISSION RANGE SWITCH POWER SUPPLY CIRCUIT 1. Turn ignition switch OFF. 2. Disconnect IPDM E/R connector. Check continuity between transmission range switch harness connector and IPDM E/R harness connec-3. tor. IPDM E/R Transmission range switch Continuity Connector Terminal Terminal Connector F52 1 E45 21 Yes Is the inspection result normal? >> Replace IPDM E/R. Refer to PCS-30, "Removal and Installation". YES NO >> Repair or replace harness. **5.**CHECK BCM INPUT SIGNAL

- 1. Turn ignition switch OFF.
- 2. Reconnect transmission range switch connector.
- Turn ignition switch ON. 3.
- Check voltage between BCM harness connector and ground. 4.

| (<br>B    | (+)<br>CM | (-)    | Condition      |                  | Voltage (V)<br>(Approx)                |  |
|-----------|-----------|--------|----------------|------------------|----------------------------------------|--|
| Connector | Terminal  |        |                |                  | (, , , , , , , , , , , , , , , , , , , |  |
| MOR       | 102       | Ground | Solootor lovor | P or N position  | Battery voltage                        |  |
| IVIBO     | 102       | Ground | Selector level | Other than above | 0                                      |  |

#### Is the inspection result normal?

YES >> GO TO 9.

NO >> GO TO 6.

### 6.CHECK BCM INPUT SIGNAL CIRCUIT

1. Turn ignition switch OFF.

Disconnect transmission range switch connector. 2.

3. Disconnect BCM connector.

4. Check continuity between transmission range switch harness connector and BCM harness connector.

| Transmissior | Transmission range switch |           | BCM      |            |
|--------------|---------------------------|-----------|----------|------------|
| Connector    | Terminal                  | Connector | Terminal | Continuity |
| F52          | 2                         | M98       | 102      | Yes        |

Check continuity between transmission range switch harness connector and ground. 5.

| Transmission range switch |          |        | Continuity |
|---------------------------|----------|--------|------------|
| Connector                 | Terminal | Ground | Continuity |
| F52                       | 2        |        | No         |

Is the inspection result normal?

< DTC/CIRCUIT DIAGNOSIS >

YES >> GO TO 7.

NO >> Repair or replace harness.

7. CHECK TRANSMISSION RANGE SWITCH

Refer to SEC-80, "Component Inspection".

### Is the inspection result normal?

YES >> GO TO 8.

NO >> Replace transmission range switch.

8. CHECK INTERMITTENT INCIDENT

Refer to GI-45, "Intermittent Incident".

>> Inspection End.

## **9.**REPLACE BCM

- 1. Replace BCM. Refer to BCS-69, "Removal and Installation".
- 2. Perform initialization of BCM and registration of all Intelligent Keys using CONSULT.

>> Inspection End.

### Component Inspection

1.CHECK TRANSMISSION RANGE SWITCH

- 1. Turn ignition switch OFF.
- 2. Disconnect transmission range switch connector.
- 3. Check continuity between transmission range switch terminals.

| Transmissior | n range switch | Condition        | Continuity |  |
|--------------|----------------|------------------|------------|--|
| Terr         | minal          | Condition        | Continuity |  |
| 1            | 2              | P or N position  | Yes        |  |
| I            | 2              | Other than above | No         |  |

Is the inspection result normal?

YES >> Inspection End.

NO >> Replace transmission range switch.

INFOID:000000009268421

## **B2605 SHIFT POSITION**

#### < DTC/CIRCUIT DIAGNOSIS >

## **B2605 SHIFT POSITION**

## **DTC Logic**

## DTC DETECTION LOGIC

#### NOTE:

- If DTC B2605 is displayed with DTC U1000, first perform the trouble diagnosis for DTC U1000. Refer to BCS-59, "DTC Logic".
- If DTC B2605 is displayed with DTC U1010, first perform the trouble diagnosis for DTC U1010. Refer to BCS-60, "DTC Logic".

| -                   | DTC No.                             | Trouble diagnosis name                                                       | DTC detecting condition                                                                                                    | Possible cause                                                                                                    |    |
|---------------------|-------------------------------------|------------------------------------------------------------------------------|----------------------------------------------------------------------------------------------------|----------------------------------------------------------------------------------------------------|----|
| _                   | B2605                               | SHIFT PN DIAG IPDM                                                           | When ignition switch is ON, P/N position<br>signal input from transmission range switch<br>and P/N position signal (CAN) input from<br>IPDM E/R do not match. | <ul> <li>Harness or connectors<br/>(The CAN communication line is open or<br/>shorted.)</li> <li>Harness or connectors<br/>(Transmission range switch circuit is<br/>open or shorted.)</li> <li>Transmission range switch</li> <li>IPDM E/R</li> <li>BCM</li> </ul> | F  |
|                     | C CONF                              | IRMATION PROCE                                                               | DURE                                                                                                    |                                                                                                    | (  |
| 1.                  | PERFOR                              | M DTC CONFIRMATIO                                                            | ON PROCEDURE                                                                                                    |                                                                                                    |    |
| 1.<br>2.<br>3.      | Shift the<br>Turn igni<br>Shift the | selector lever to the F<br>ition switch ON and wa<br>selector lever to the N | <sup>•</sup> position.<br>ait 1 second or more.<br>I position and wait 1 second or more.                                                                      |                                                                                                    | ŀ  |
| 4.<br>5.            | Shift the<br>Check D                | selector lever to any p<br>TC in Self Diagnostic                             | position other than P and N, and wait<br>Result mode of BCM using CONSUL                                                                                      | 1 second or more.<br>T.                                                                                                    | I  |
| <u>Is</u><br>Y<br>N | DTC detec<br>ES >> (<br>IO >> I     | <u>sted?</u><br>Go to <u>SEC-81, "Diagno</u><br>nspection End.               | osis Procedure".                                                                                                    |                                                                                                    | ,  |
| Di                  | agnosis                             | Procedure                                                                    |                                                                                                    | INFOID:00000009268423                                                                                                    | SI |
| Re                  | egarding W                          | /iring Diagram informa                                                       | tion, refer to <u>SEC-39, "Wiring Diagran</u>                                                                                                    | <u>m"</u> .                                                                                                    | l  |
| 1                   | CHECK II                            | PDM E/R INPUT SIGN                                                           | IAL                                                                                                    |                                                                                                    |    |
| 1                   | Turn ian                            | ition switch ON                                                              |                                                                                                    |                                                                                                    | N  |

#### 1. Turn ignition switch ON.

2. Check voltage between IPDM E/R harness connector and ground.

| (*        | •)       |        |                |                  |                          | Ν |
|-----------|----------|--------|----------------|------------------|--------------------------|---|
| IPDN      | /I E/R   | (—)    | Condition      |                  | Voltage (V)<br>(Approx.) |   |
| Connector | Terminal |        |                |                  |                          |   |
| E42       | 40       | Ground | Selector lever | P or N position  | Battery voltage          | C |
| 1 42      | 40       | Ground | Selector level | Other than above | 0                        |   |

### Is the inspection result normal?

YES >> GO TO 3.

NO >> GO TO 2.

2.CHECK IPDM E/R INPUT SIGNAL CIRCUIT

- Turn ignition switch OFF. 1.
- 2. Disconnect IPDM E/R connector.
- 3. Disconnect transmission range switch connector.

Ρ

INFOID:000000009268422

А

В

С

## **B2605 SHIFT POSITION**

#### < DTC/CIRCUIT DIAGNOSIS >

 Check continuity between IPDM E/R harness connector and transmission range switch harness connector.

| IPDI      | IPDM E/R |           | Transmission range switch |            |
|-----------|----------|-----------|---------------------------|------------|
| Connector | Terminal | Connector | Terminal                  | Continuity |
| F42       | 40       | F52       | 2                         | Yes        |

5. Check continuity between IPDM E/R harness connector and ground.

| IPDM E/R  |          |        | Continuity |
|-----------|----------|--------|------------|
| Connector | Terminal | Ground | Continuity |
| F42       | 40       |        | No         |

Is the inspection result normal?

YES >> GO TO 5.

NO >> Repair or replace harness.

3. CHECK BCM INPUT SIGNAL

1. Check voltage between BCM harness connector and ground.

| (<br>     | +)<br>CM | (-)    | Condition      |                  | Voltage (V)<br>(Approx.) |
|-----------|----------|--------|----------------|------------------|--------------------------|
| Connector | Terminal |        |                |                  | (                        |
| MOR       | 102      | Ground | Selector lever | P or N position  | Battery voltage          |
| 10190     | 102      | Ground |                | Other than above | 0                        |

Is the inspection result normal?

YES >> GO TO 5.

NO >> GO TO 4.

### 4.CHECK BCM INPUT SIGNAL CIRCUIT

- 1. Turn ignition switch OFF.
- 2. Disconnect BCM connector.
- 3. Disconnect transmission range switch connector.
- 4. Check continuity between BCM harness connector and transmission range switch harness connector.

| B         | BCM      |           | Transmission range switch |            |
|-----------|----------|-----------|---------------------------|------------|
| Connector | Terminal | Connector | Terminal                  | Continuity |
| M98       | 102      | F52       | 2                         | Yes        |

#### 5. Check continuity between IPDM E/R harness connector and ground.

| BC        | CM       |        | Continuity |
|-----------|----------|--------|------------|
| Connector | Terminal | Ground | Continuity |
| M98       | 102      |        | No         |

#### Is the inspection result normal?

YES >> GO TO 5.

NO >> Repair or replace harness.

### **5.**REPLACE BCM

- 1. Replace BCM. Refer to BCS-69, "Removal and Installation".
- 2. Perform initialization of BCM using CONSULT.
- Perform DTC CONFIRMATION PROCEDURE for B2605. Refer to <u>SEC-81, "DTC Logic"</u>.

#### Is DTC B2605 detected again?

YES >> Replace IPDM E/R. Refer to PCS-30. "Removal and Installation".

NO >> Inspection End.

## **B2608 STARTER RELAY**

#### < DTC/CIRCUIT DIAGNOSIS >

## **B2608 STARTER RELAY**

## DTC Logic

## DTC DETECTION LOGIC

#### NOTE:

- If DTC B2608 is displayed with DTC U1000, first perform the trouble diagnosis for DTC U1000. Refer to BCS-59, "DTC Logic".
- If DTC B2608 is displayed with DTC U1010, first perform the trouble diagnosis for DTC U1010. Refer to BCS-60, "DTC Logic".
- If DTC B2608 is displayed with other DTC (BCM), first perform the trouble diagnosis for other DTC detected.

| DTC No.                   | Trouble diagnosis name                              | DTC detecting condition                                                                                  | Possible cause                                                                                                    |   |
|---------------------------|-----------------------------------------------------|----------------------------------------------------------------------------------------------------|----------------------------------------------------------------------------------------------------|---|
| B2608                     | STARTER RELAY                                       | BCM outputs starter relay OFF signal but<br>BCM receives starter relay ON signal from<br>IPDM E/R (CAN). | <ul> <li>Harness or connectors<br/>(The CAN communication line is open or<br/>shorted.)</li> <li>Harness or connectors<br/>(Starter relay circuit is open or shorted.)</li> <li>IPDM E/R</li> <li>Starter relay</li> </ul> | F |
| DTC CONF<br>1.perfor      | IRMATION PROCE                                      | DURE<br>ON PROCEDURE                                                                                     |                                                                                                    | G |
| 1. Press pu<br>- Selector | ush-button ignition swi<br>lever: In the P position | tch under the following conditions to                                                                    | o start engine.                                                                                                    | Н |

- Brake pedal: Depressed
- Wait 1 second after engine started. 2.
- Check DTC in Self Diagnostic Result mode of BCM using CONSULT.

#### Is DTC detected?

- YES >> Go to SEC-83, "Diagnosis Procedure".
- >> Inspection End. NO

### **Diagnosis** Procedure

Regarding Wiring Diagram information, refer to <u>SEC-39, "Wiring Diagram"</u>.

#### 1.CHECK DTC OF IPDM E/R Check DTC in Self Diagnostic Result mode of IPDM E/R using CONSULT. Is DTC detected? YES >> Perform the trouble diagnosis related to the detected DTC. Refer to PCS-19, "DTC Index". NO >> GO TO 2.

## 2. CHECK STARTER RELAY POWER SUPPLY CIRCUIT

1. Turn ignition switch ON.

Check voltage between BCM harness connector and ground. 2.

| _ | (·<br>B(  | +)<br>CM | (-)    | Condition          |                  | Voltage (V)     | F |
|---|-----------|----------|--------|--------------------|------------------|-----------------|---|
|   | Connector | Terminal |        |                    |                  | (//pp/0x.)      |   |
|   | MQ8       | 07       | Ground | CVT selector lever | N or P position  | Battery voltage |   |
|   | 10190     | 51       | Ground |                    | Other than above | 0               |   |

#### Is the inspection result normal?

YES >> GO TO 4. NO >> GO TO 3.

В

D

INFOID:000000009268424

А

SEC

Μ

Ν

Ο

INFOID:000000009268425

## **B2608 STARTER RELAY**

#### < DTC/CIRCUIT DIAGNOSIS >

## 3. CHECK STARTER RELAY CIRCUIT

- 1. Turn ignition switch OFF.
- 2. Disconnect starter relay.
- 3. Disconnect BCM connector.
- 4. Check continuity between starter relay harness connector and BCM harness connector.

| Starter relay |           | BCM      |           | Continuity |            |
|---------------|-----------|----------|-----------|------------|------------|
|               | Connector | Terminal | Connector | Terminal   | Continuity |
| •             | E41       | 1        | M98       | 97         | Yes        |

5. Check continuity between starter relay harness connector and ground.

| Starte    | r relay  |        | Continuity |
|-----------|----------|--------|------------|
| Connector | Terminal | Ground | Continuity |
| E41       | 1        |        | No         |

Is the inspection result normal?

YES >> GO TO 5.

NO >> Repair or replace harness.

### **4.**CHECK STARTER RELAY

Refer to SEC-84, "Component Inspection".

#### Is the inspection result normal?

YES >> GO TO 5.

NO >> Replace starter relay.

### **5.**REPLACE BCM

- 1. Replace BCM. Refer to BCS-69, "Removal and Installation".
- 2. Perform initialization of BCM and registration of all Intelligent Keys using CONSULT.
- 3. Perform DTC CONFIRMATION PROCEDURE for B2605. Refer to SEC-81, "DTC Logic".

#### Is DTC B2605 detected again?

YES >> Replace IPDM E/R. Refer to PCS-30, "Removal and Installation".

NO >> Inspection End.

#### Component Inspection

## 1. CHECK STARTER RELAY

1. Turn ignition switch OFF.

2. Disconnect starter relay.

3. Check continuity between starter relay terminals.

| Starter relay<br>Terminal |   | Condition                                            | Continuity |
|---------------------------|---|------------------------------------------------------|------------|
|                           |   | Condition                                            | Continuity |
| 3                         | 5 | 12 V direct current supply between terminals 1 and 2 | Yes        |
|                           | 3 | No current supply                                    | No         |

#### Is the inspection result normal?

YES >> Inspection End.

NO >> Replace starter relay.

INFOID:000000009268426

### **B260F ENGINE STATUS**

< DTC/CIRCUIT DIAGNOSIS >

## **B260F ENGINE STATUS**

### Description

BCM receives the engine status signal from ECM via CAN communication.

### DTC Logic

INFOID:000000009268428

INFOID:000000009268427

## DTC DETECTION LOGIC

#### NOTE:

- If DTC B260F is displayed with DTC U1000, first perform the trouble diagnosis for DTC U1000. Refer to <u>BCS-59, "DTC Logic"</u>.
- If DTC B260F is displayed with DTC U1010, first perform the trouble diagnosis for DTC U1010. Refer to <u>BCS-60, "DTC Logic"</u>.

| DTO No. Travilla diagnosia nome DTO detecting condition                                                                                                    |                                                              |
|----------------------------------------------------------------------------------------------------|--------------------------------------------------------------|
|                                                                                                    | Possible cause                                               |
| B260F       ECM CAN COMM       BCM has not yet received the engine status signal from ECM when ignition switch is in the ON position.       • Harner (The Construction of the Construction of the Construction o | ss or connectors<br>CAN communication line is open<br>rted.) |
| DTC CONFIRMATION PROCEDURE                                                                                                    |                                                              |
| 1.PERFORM DTC CONFIRMATION PROCEDURE                                                                                                    | G                                                            |
| <ol> <li>Turn ignition switch ON and wait 2 seconds or more.</li> <li>Check DTC in Self Diagnostic Result mode of BCM using CONSULT.<br/>Is DTC detected?</li> </ol>                                                                                                    | Н                                                            |
| YES >> Go to <u>SEC-85, "Diagnosis Procedure"</u> .<br>NO >> Inspection End.                                                                                                    | I                                                            |
| Diagnosis Procedure                                                                                                    | INFOID:00000009268429                                        |
| 1.INSPECTION START                                                                                                    | J                                                            |
| <ol> <li>Turn ignition switch ON.</li> <li>Select Self Diagnostic Result mode of BCM using CONSULT.</li> <li>Touch ERASE.</li> <li>Perform DTC CONFIRMATION PROCEDURE for DTC B260E Refer to SEC.</li> </ol>                                                                                                    | SEC                                                          |
| Is DTC detected?<br>YES >> GO TO 2.<br>NO >> Inspection End.                                                                                                    | L                                                            |
| 2.REPLACE ECM                                                                                                    | M                                                            |
| <ol> <li>Replace ECM.<br/>Refer to <u>EC-463, "Removal and Installation"</u>.</li> <li>Perform "ADDITIONAL SERVICE WHEN REPLACING ECM".</li> </ol>                                                                                                    | Ν                                                            |
| Refer to <u>EC-122, "Work Procedure"</u> .                                                                                                    |                                                              |
| >> Inspection End.                                                                                                    | 0                                                            |
|                                                                                                    | P                                                            |

[WITH INTELLIGENT KEY SYSTEM]

А

В

С

D

## **B26F3 STARTER CONTROL RELAY**

#### < DTC/CIRCUIT DIAGNOSIS >

## **B26F3 STARTER CONTROL RELAY**

## DTC Logic

INFOID:000000009268430

[WITH INTELLIGENT KEY SYSTEM]

### DTC DETECTION LOGIC

#### NOTE:

- If DTC B26F3 is displayed with DTC U1000, first perform the trouble diagnosis for DTC U1000. Refer to BCS-59, "DTC Logic".
- If DTC B26F3 is displayed with DTC U1010, first perform the trouble diagnosis for DTC U1010. Refer to <u>BCS-60, "DTC Logic"</u>.

| DTC No. | Trouble diagnosis name | DTC detecting condition                                                                                                    | Possible cause                                                                                                    |
|---------|------------------------|----------------------------------------------------------------------------------------------------|----------------------------------------------------------------------------------------------------|
| B26F3   | START CONT RLY ON      | BCM requests IPDM E/R to turn starter<br>control relay OFF, but BCM cannot receive<br>starter control relay OFF state signal from<br>IPDM E/R (CAN). | <ul> <li>Harness or connectors<br/>(The CAN communication line is open<br/>or shorted.)</li> <li>IPDM E/R</li> </ul> |

### DTC CONFIRMATION PROCEDURE

**1.**PERFORM DTC CONFIRMATION PROCEDURE

- 1. Press push-button ignition switch under the following conditions to start engine.
- Selector lever: In the P position
- Brake pedal: Not depressed
- 2. Wait 2 seconds after engine started.
- 3. Check DTC in Self Diagnostic Result mode of BCM using CONSULT.

#### Is DTC detected?

- YES >> Go to SEC-86, "Diagnosis Procedure".
- NO >> Inspection End.

### Diagnosis Procedure

INFOID:000000009268431

**1.**CHECK DTC OF IPDM E/R

Check DTC in Self Diagnostic Result mode of IPDM E/R using CONSULT.

#### Is DTC detected?

YES >> Perform the diagnosis procedure related to the detected DTC. Refer to <u>PCS-19, "DTC Index"</u>. NO >> GO TO 2.

2. CHECK INTERMITTENT INCIDENT

Refer to GI-45, "Intermittent Incident".

>> Inspection End.

## **B26F4 STARTER CONTROL RELAY**

#### < DTC/CIRCUIT DIAGNOSIS >

## **B26F4 STARTER CONTROL RELAY**

## DTC Logic

## DTC DETECTION LOGIC

#### NOTE:

- If DTC B26F4 is displayed with DTC U1000, first perform the trouble diagnosis for DTC U1000. Refer to BCS-59, "DTC Logic".
- If DTC B26F4 is displayed with DTC U1010, first perform the trouble diagnosis for DTC U1010. Refer to <u>BCS-60, "DTC Logic"</u>.

| DTC No.                                                                  | Trouble diagnosis name                                   | DTC detecting condition                                                                                                    | Possible cause                                                                                                    | D            |
|--------------------------------------------------------------------------|----------------------------------------------------------|----------------------------------------------------------------------------------------------------|----------------------------------------------------------------------------------------------------|--------------|
| B26F4                                                                    | START CONT RLY OFF                                       | BCM requests IPDM E/R to turn starter<br>control relay ON, but BCM cannot receive<br>starter control relay ON state signal from<br>IPDM E/R (CAN). | <ul> <li>Harness or connectors<br/>(The CAN communication line is open<br/>or shorted.)</li> <li>IPDM E/R</li> </ul> | E            |
| DTC CONF                                                                 | IRMATION PROCED                                          | JRE                                                                                                    |                                                                                                    | _            |
| 1.PERFOR                                                                 | RM DTC CONFIRMATIO                                       | N PROCEDURE                                                                                                    |                                                                                                    | F            |
| <ol> <li>Press p<br/>more.</li> <li>Selector</li> <li>Brake p</li> </ol> | push-button ignition swite<br>r lever: In the P position | ch under the following conditions to                                                                                                    | start engine, and wait 1 second or                                                                                   | G            |
| 2. Check [                                                               | DTC in Self Diagnostic R                                 | esult mode of BCM using CONSULT                                                                                                    | -                                                                                                    | Н            |
| Is DTC dete                                                              | ected?                                                   |                                                                                                    |                                                                                                    |              |
| YES >>                                                                   | Go to <u>SEC-87, "Diagnos</u><br>Inspection End          | <u>is Procedure"</u> .                                                                                                    |                                                                                                    |              |
|                                                                          |                                                          |                                                                                                    |                                                                                                    |              |
| Diagnosis                                                                | s Procedure                                              |                                                                                                    | INFOID:000000009268433                                                                                               |              |
| 1.снески                                                                 | DTC OF IPDM E/R                                          |                                                                                                    |                                                                                                    | J            |
| Check DTC                                                                | in Self Diagnostic Resul                                 | t mode of IPDM E/R using CONSUL                                                                                                    | Т.                                                                                                    |              |
| Is DTC dete                                                              | cted?                                                    |                                                                                                    |                                                                                                    | SE           |
| YES >>                                                                   | Perform the diagnosis pl                                 | rocedure related to the detected DT                                                                                                    | C. Refer to PCS-19, "DTC Index".                                                                                     |              |
|                                                                          |                                                          | NT                                                                                                    |                                                                                                    |              |
|                                                                          |                                                          | n                                                                                                    |                                                                                                    | L            |
|                                                                          |                                                          | -                                                                                                    |                                                                                                    |              |
| >>                                                                       | Inspection End.                                          |                                                                                                    |                                                                                                    | $\mathbb{N}$ |
|                                                                          |                                                          |                                                                                                    |                                                                                                    |              |
|                                                                          |                                                          |                                                                                                    |                                                                                                    | N            |
|                                                                          |                                                          |                                                                                                    |                                                                                                    |              |
|                                                                          |                                                          |                                                                                                    |                                                                                                    |              |
|                                                                          |                                                          |                                                                                                    |                                                                                                    | 0            |
|                                                                          |                                                          |                                                                                                    |                                                                                                    |              |
|                                                                          |                                                          |                                                                                                    |                                                                                                    | D            |

## [WITH INTELLIGENT KEY SYSTEM]

А

В

С

INFOID:000000009268432

## < DTC/CIRCUIT DIAGNOSIS >

## B26F7 BCM

## DTC Logic

INFOID:000000009268434

[WITH INTELLIGENT KEY SYSTEM]

### DTC DETECTION LOGIC

| DTC No. | Trouble diagnosis name | DTC detecting condition                                     | Possible cause |
|---------|------------------------|-------------------------------------------------------------|----------------|
| B26F7   | BCM                    | Inside key antenna output circuit in BCM is malfunctioning. | BCM            |

### DTC CONFIRMATION PROCEDURE

## 1.PERFORM DTC CONFIRMATION PROCEDURE

#### 1. Press door request switch.

- 2. Turn ignition switch ON.
- 3. Check DTC in Self Diagnostic Result mode of BCM using CONSULT.

#### Is DTC detected?

- YES >> Go to <u>SEC-88, "Diagnosis Procedure"</u>.
- NO >> Inspection End.

### **Diagnosis** Procedure

INFOID:000000009268435

## **1.**INSPECTION START

- 1. Turn ignition switch ON.
- 2. Select Self Diagnostic Result mode of BCM using CONSULT.
- 3. Touch ERASE.
- Perform DTC CONFIRMATION PROCEDURE for DTC B26F7. Refer to <u>SEC-88, "DTC Logic"</u>.
   DTO D2057. detected again?

## Is DTC B26F7 detected again?

- YES >> GO TO 2.
- NO >> Inspection End.

## 2.REPLACE BCM

- 1. Replace BCM. Refer to BCS-69, "Removal and Installation".
- 2. Perform initialization of BCM and registration of all Intelligent Keys using CONSULT.

>> Inspection End.

#### B26FC KEY REGISTRATION [WITH INTELLIGENT KEY SYSTEM]

## < DTC/CIRCUIT DIAGNOSIS >

## **B26FC KEY REGISTRATION**

## DTC Logic

INFOID:000000009268436

#### DTC DETECTION LOGIC В DTC No. DTC detecting condition Possible cause Trouble diagnosis name · Improper registration operation Intelligent Key that does not match the vehicle is B26FC **KEY REGISTRATION** Intelligent Key registered. BCM D DTC CONFIRMATION PROCEDURE 1.PERFORM DTC CONFIRMATION PROCEDURE Perform initialization of BCM and registration of all Intelligent Keys using CONSULT. Е 1. Check DTC in Self Diagnostic Result mode of BCM using CONSULT. 2. Is DTC detected? >> Go to SEC-89, "Diagnosis Procedure" YES >> Inspection End. NO Diagnosis Procedure INFOID:000000009268437 **1.**REPLACE INTELLIGENT KEY Prepare Intelligent Key that matches the vehicle. 1. Н Perform initialization of BCM and registration of all Intelligent Keys using CONSULT. 2. Check DTC in Self Diagnostic Result mode of BCM using CONSULT. 3. Is DTC detected? YES >> GO TO 2. NO >> Inspection End. 2.REPLACE BCM 1. Replace BCM. Refer to BCS-69, "Removal and Installation". Perform initialization of BCM and registration of all Intelligent Keys using CONSULT. 2. SEC >> Inspection End. Μ Ν

Ρ

A

### **B210B STARTER CONTROL RELAY**

#### < DTC/CIRCUIT DIAGNOSIS >

## **B210B STARTER CONTROL RELAY**

## DTC Logic

### DTC DETECTION LOGIC

#### NOTE:

If DTC B210B is displayed with DTC U1000, first perform the trouble diagnosis for DTC U1000. Refer to <u>BCS-59. "DTC Logic"</u>.

| DTC No. | Trouble diagnosis name | DTC detecting condition                                                                                                    | Possible cause                                                                                                    |
|---------|------------------------|----------------------------------------------------------------------------------------------------|----------------------------------------------------------------------------------------------------|
| B210B   | START CONT RLY ON      | <ul> <li>When comparing the following items, IPDM E/R detects that starter control relay is stuck in the ON position for 1 second or more.</li> <li>Starter control relay signal (CAN) from BCM</li> <li>Starter relay status signal (CAN) from BCM</li> <li>Starter control relay and starter relay status signal (IPDM E/R input)</li> <li>Starter control relay control signal (IPDM E/R output)</li> <li>Transmission range switch signal input</li> </ul> | <ul> <li>Harness or connectors<br/>(The CAN communication line is<br/>open or shorted.)</li> <li>IPDM E/R</li> <li>BCM</li> </ul> |

DTC CONFIRMATION PROCEDURE

### **1.**PERFORM DTC CONFIRMATION PROCEDURE

- 1. Press push-button ignition switch under the following conditions to start engine, and wait 1 second or more.
- Selector lever: In the P position
- Brake pedal: Not depressed
- 2. Check DTC in Self Diagnostic Result mode of IPDM E/R using CONSULT.

#### Is DTC detected?

- YES >> Go to SEC-90, "Diagnosis Procedure".
- NO >> Inspection End.

### Diagnosis Procedure

INFOID:000000009268439

### **1.**CHECK DTC FOR BCM

Check DTC in Self Diagnostic Result mode of BCM using CONSULT.

#### Is DTC detected?

YES >> Perform the trouble diagnosis related to the detected DTC. Refer to <u>BCS-48, "DTC Index"</u>. NO >> GO TO 2.

## 2.INSPECTION START

- 1. Turn ignition switch ON.
- 2. Select Self Diagnostic Result mode of IPDM E/R using CONSULT.
- 3. Touch "ERASE".
- 4. Perform DTC CONFIRMATION PROCEDURE for DTC B210B. Refer to SEC-90, "DTC Logic".

### Is DTC detected?

- YES >> GO TO 3.
- NO >> Inspection End.

## **3.**REPLACE BCM

- 1. Replace BCM. Refer to BCS-69, "Removal and Installation".
- 2. Perform initialization of BCM and registration of all Intelligent Keys using CONSULT.
- Perform DTC CONFIRMATION PROCEDURE for DTC B210B. Refer to <u>SEC-90, "DTC Logic"</u>.

## Is the inspection result normal?

- YES >> Inspection End.
- NO >> Replace IPDM E/R. Refer to PCS-30, "Removal and Installation".

## **B210C STARTER CONTROL RELAY**

### < DTC/CIRCUIT DIAGNOSIS >

## **B210C STARTER CONTROL RELAY**

## **DTC Logic**

## DTC DETECTION LOGIC

#### NOTE:

- If DTC B210C is displayed with DTC U1000, first perform the trouble diagnosis for DTC U1000. Refer to BCS-59, "DTC Logic".
- When IPDM E/R power supply voltage is low (Approx. 7 8 V for about 1 second), the DTC B210C may be detected.

|                   | DTC No.                              | Trouble diagnosis name                                                   | DTC detecting condition                                                                                                    | Possible cause                                                               |    |
|-------------------|--------------------------------------|--------------------------------------------------------------------------|----------------------------------------------------------------------------------------------------|------------------------------------------------------------------------------|----|
| _                 |                                      |                                                                          | <ul> <li>When comparing the following items, IPDM E/R detects that starter control relay is stuck in the OFF position for 1 second or more.</li> <li>Starter control relay signal (CAN) from BCM</li> </ul>                                                            | <ul> <li>Harness or connectors<br/>(The CAN communication line is</li> </ul> | E  |
|                   | B210C                                | START CONT RLY OFF                                                       | <ul> <li>Starter relay status signal (CAN) from BCM</li> <li>Starter control relay and starter relay status<br/>signal (IPDM E/R input)</li> <li>Starter control relay control signal (IPDM E/R<br/>output)</li> <li>Transmission range switch signal input</li> </ul> | open or shorted.)<br>• IPDM E/R<br>• BCM<br>• Battery                        | F  |
| DT                | C CONFIF                             |                                                                          | JRE                                                                                                    |                                                                              | G  |
| 1.                | PERFORM                              | DTC CONFIRMATION                                                         | N PROCEDURE                                                                                                    |                                                                              | Ц  |
| 1.                | Press pus<br>more.                   | sh-button ignition switc                                                 | h under the following conditions to star                                                                                                    | t engine, and wait 1 second or                                               | 11 |
| -<br>-<br>2.      | Selector le<br>Brake ped<br>Check DT | ever: In the P position<br>lal: Not depressed<br>C in Self Diagnostic Re | esult mode of IPDM E/R using CONSUL                                                                                                    | r.                                                                           |    |
| ls E              | DTC detecte                          | ed?                                                                      |                                                                                                    |                                                                              | 1  |
| YE<br>N(          | ES >> Go<br>O >> In:                 | o to <u>SEC-91, "Diagnos</u><br>spection End.                            | is Procedure".                                                                                                    |                                                                              | J  |
| Dia               | agnosis F                            | Procedure                                                                |                                                                                                    | INFOID:00000009268441                                                        | SE |
| 1.                | CHECK DT                             | C FOR BCM                                                                |                                                                                                    |                                                                              |    |
| Ch                | eck DTC in                           | Self Diagnostic Result                                                   | mode of BCM using CONSULT.                                                                                                    |                                                                              | L  |
| <u>IS L</u><br>YF | -S >> Pe                             | <u>ed?</u><br>erform the trouble diag                                    | nosis related to the detected DTC. Refer                                                                                                    | to BCS-48 "DTC Index"                                                        |    |
| N                 | 2 >> G                               | O TO 2.                                                                  |                                                                                                    | to <u>boo 40, bro index</u> .                                                | M  |
| 2.                | INSPECTIO                            | ON START                                                                 |                                                                                                    |                                                                              |    |
| 1.<br>2.<br>3     | Turn igniti<br>Select Sel            | on switch ON.<br>If Diagnostic Result mc<br>ASE"                         | de of IPDM E/R using CONSULT.                                                                                                    |                                                                              | Ν  |
| 4.                | Perform D                            | TC CONFIRMATION I                                                        | PROCEDURE for DTC B210C. Refer to                                                                                                    | SEC-91, "DTC Logic".                                                         | 0  |
| <u>ls [</u>       | DTC detecte                          | ed?                                                                      |                                                                                                    |                                                                              | 0  |
| YE<br>N(          | <u>=S</u> >> G(<br>D >> In:          | O TO 3.<br>spection End.                                                 |                                                                                                    |                                                                              |    |

NO

## **3.**REPLACE BCM

1. Replace BCM. Refer to BCS-69, "Removal and Installation".

Perform initialization of BCM and registration of all Intelligent Keys using CONSULT. 2.

Perform DTC CONFIRMATION PROCEDURE for DTC B210C. Refer to SEC-91, "DTC Logic". 3.

## Is the inspection result normal?

YES >> Inspection End. [WITH INTELLIGENT KEY SYSTEM]

INFOID:000000009268440

В

С

А

Ρ

## **B210C STARTER CONTROL RELAY**

### < DTC/CIRCUIT DIAGNOSIS >

NO >> Replace IPDM E/R. Refer to <u>PCS-30, "Removal and Installation"</u>.

## **B210D STARTER RELAY**

#### < DTC/CIRCUIT DIAGNOSIS >

## **B210D STARTER RELAY**

## DTC Logic

## DTC DETECTION LOGIC

#### NOTE:

If DTC B210D is displayed with DTC U1000, first perform the trouble diagnosis for DTC U1000. Refer to <u>BCS-59, "DTC Logic"</u>.

| DTC No. Trouble diagnosi | name DTC detecting condition                                                                                                    | Possible cause                                                                                                    |
|--------------------------|----------------------------------------------------------------------------------------------------|----------------------------------------------------------------------------------------------------|
| B210D STARTER RELAY      | <ul> <li>When comparing the following items, IPDM E/R detects that starter relay is stuck in the ON position for 1 second or more.</li> <li>Starter control relay signal (CAN) from BCM</li> <li>Starter relay status signal (CAN) from BCM</li> <li>Starter control relay and starter relay status signal (IPDM E/R input)</li> <li>Starter control relay control signal (IPDM E/R output)</li> <li>Transmission range switch signal input</li> </ul> | <ul> <li>Harness or connectors<br/>(The CAN communication line is<br/>open or shorted.)</li> <li>Harness or connectors<br/>(Starter relay circuit is open or<br/>shorted.)</li> <li>IPDM E/R</li> <li>BCM</li> <li>Starter relay</li> </ul> |

## 1.PERFORM DTC CONFIRMATION PROCEDURE

| 1.          | Press push-button ignition switch under the following conditions to start engine, and wait 1 second | lor H  |
|-------------|----------------------------------------------------------------------------------------------------|--------|
|             | more.                                                                                               |        |
| -           | Selector lever: In the P position                                                                   |        |
| -           | Brake pedal: Not depressed                                                                          | 1      |
| 2.          | Check DTC in Self Diagnostic Result mode of IPDM E/R using CONSULT.                                 | I      |
| <u>Is C</u> | DTC detected?                                                                                       |        |
| YE          | ES >> Go to <u>SEC-93, "Diagnosis Procedure"</u> .                                                  | 1      |
| N           | O >> Inspection End                                                                                 | J      |
| Dia         | agnosis Procedure                                                                                   | 268443 |
|             |                                                                                                    | SE     |
|             |                                                                                                    | OL     |

Regarding Wiring Diagram information, refer to SEC-27, "Wiring Diagram".

### 1.CHECK STARTER RELAY POWER SUPPLY CIRCUIT

#### 1. Turn ignition switch ON.

2. Check voltage between BCM harness connector and ground.

| (+)<br>BCM |          | ()     | Condition           |                  | Voltage (V)<br>(Approx.) | Ν |
|------------|----------|--------|---------------------|------------------|--------------------------|---|
| Connector  | Terminal |        |                     |                  | ()                       |   |
| MOR        | 07       | Ground | CV/T selector lever | N or P position  | Battery voltage          | 0 |
| WI90       | 57       | Ground |                     | Other than above | 0                        |   |

#### Is the inspection result normal?

YES >> GO TO 3.

NO >> GO TO 2.

## 2. CHECK STARTER RELAY CIRCUIT

- 1. Turn ignition switch OFF.
- 2. Disconnect starter relay.
- 3. Disconnect BCM connector.
- 4. Check continuity between starter relay harness connector and BCM harness connector.

## **SEC-93**

В

С

Μ

Ρ

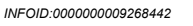

## **B210D STARTER RELAY**

#### < DTC/CIRCUIT DIAGNOSIS >

| Starte    | er relay | B         | СМ       | Continuity |
|-----------|----------|-----------|----------|------------|
| Connector | Terminal | Connector | Terminal | Continuity |
| E41       | 1        | M98       | 97       | Yes        |

5. Check continuity between IPDM E/R harness connector and ground.

| Starte             | r relay |        | Continuity |  |
|--------------------|---------|--------|------------|--|
| Connector Terminal |         | Ground | Continuity |  |
| E41                | 1       |        | No         |  |

#### Is the inspection result normal?

- YES >> Replace IPDM E/R. Refer to PCS-30, "Removal and Installation".
- NO >> Repair or replace harness.

## **3.**CHECK STARTER RELAY

Refer to SEC-94, "Component Inspection".

Is the inspection result normal?

- YES >> GO TO 4.
- NO >> Replace starter relay.

### **4.**REPLACE BCM

- 1. Replace BCM. Refer to <u>BCS-69</u>, "Removal and Installation".
- 2. Perform initialization of BCM and registration of all Intelligent keys using CONSULT.
- 3. Perform DTC CONFIRMATION PROCEDURE for DTC B210D. Refer to SEC-93, "DTC Logic".

#### Is the inspection result normal?

- YES >> Inspection End.
- NO >> Replace IPDM E/R. Refer to PCS-30, "Removal and Installation".

#### Component Inspection

INFOID:000000009268444

## **1.**CHECK STARTER RELAY

- 1. Turn ignition switch OFF.
- 2. Disconnect starter relay.
- 3. Check continuity between starter relay terminals.

| Starter relay<br>Terminal |   | Condition                                            | Continuity |
|---------------------------|---|------------------------------------------------------|------------|
|                           |   | Condition                                            | Continuity |
| 3                         | 5 | 12 V direct current supply between terminals 1 and 2 | Yes        |
| 5                         |   | No current supply                                    | No         |

Is the inspection result normal?

YES >> Inspection End.

NO >> Replace starter relay.

## **B210E STARTER RELAY**

#### < DTC/CIRCUIT DIAGNOSIS >

## **B210E STARTER RELAY**

## **DTC Logic**

## DTC DETECTION LOGIC

### NOTE:

- If DTC B210E is displayed with DTC U1000, first perform the trouble diagnosis for DTC U1000. Refer to BCS-59, "DTC Logic".
- If DTC B210E is displayed with DTC B2605, first perform the trouble diagnosis for DTC B2605. Refer to BCS-60, "DTC Logic".
- When IPDM E/R power supply voltage is low (Approx. 7 8 V for about 1 second), the DTC B210F may be detected.

| DTC No.                              | Trouble diagnosis name                                                  | DTC detecting condition                                                                                                    | Possible cause                                                                                                    |             |
|--------------------------------------|-------------------------------------------------------------------------|----------------------------------------------------------------------------------------------------|----------------------------------------------------------------------------------------------------|-------------|
| B210E                                | STARTER RELAY OFF                                                       | <ul> <li>When comparing the following items, IPDM E/R detects that starter relay is stuck in the OFF position for 1 second or more.</li> <li>Starter control relay signal (CAN) from BCM</li> <li>Starter relay status signal (CAN) from BCM</li> <li>Starter control relay and starter relay status signal (IPDM E/R input)</li> <li>Starter control relay control signal (IPDM E/R output)</li> <li>Transmission range switch signal input</li> </ul> | <ul> <li>Harness or connectors<br/>(The CAN communication line is open<br/>or shorted.)</li> <li>Harness or connector<br/>(Starter relay circuit is open or shorted.)</li> <li>IPDM E/R</li> <li>Battery</li> <li>BCM</li> <li>Starter relay</li> </ul> | E<br>F<br>G |
|                                      | FIRMATION PROCI                                                         | EDURE                                                                                                    |                                                                                                    | Η           |
| 1. Press<br>more.<br>- Selecto       | push-button ignition s<br>or lever: In the P positi                     | witch under the following conditions to                                                                                                    | start engine, and wait 1 second or                                                                                                    |             |
| - Brake µ<br>2. Check<br>Is DTC dete | pedal: Not depressed<br>DTC in Self Diagnosti<br>ected?                 | c Result mode of IPDM E/R using CON                                                                                                    | SULT.                                                                                                    | J           |
| YES >><br>NO >>                      | <ul> <li>Go to <u>SEC-95, "Diag</u></li> <li>Inspection End.</li> </ul> | nosis Procedure".                                                                                                    |                                                                                                    | SE          |
| Diagnosi                             | s Procedure                                                             |                                                                                                    | INFOID:000000009268446                                                                                                    | I           |
| Regarding                            | Wiring Diagram inforn                                                   | nation, refer to <u>SEC-27, "Wiring Diagram</u>                                                                                                    | <u>"</u> .                                                                                                    |             |

## 1. CHECK STARTER RELAY OUTPUT SIGNAL

1. Check voltage between BCM harness connector and ground.

| _ | (·<br>B(  | (+)<br>BCM (–) Condition |        | Condition                 |                  | (–) Condition   | Voltage (V)<br>(Approx.) | C |
|---|-----------|--------------------------|--------|---------------------------|------------------|-----------------|--------------------------|---|
| _ | Connector | Terminal                 |        |                           |                  |                 |                          |   |
| _ | MOS       | 07                       | Ground | CV/T shift selector lever | N or P position  | Battery voltage |                          |   |
|   | 10190     | 57                       | Ground |                           | Other than above | 0               | Р                        |   |

Is the inspection result normal?

YES >> GO TO 4. NO

>> GO TO 2.

2.CHECK STARTER RELAY OUTPUT SIGNAL CIRCUIT

Turn ignition switch OFF. 1.

[WITH INTELLIGENT KEY SYSTEM]

INFOID:00000009268445

А

В

С

D

Ν

Μ

## **B210E STARTER RELAY**

#### < DTC/CIRCUIT DIAGNOSIS >

2. Disconnect BCM connector.

3. Disconnect starter relay.

4. Check continuity between BCM harness connector and starter relay harness connector.

| В         | СМ       | Starte    | er relay | Continuity |
|-----------|----------|-----------|----------|------------|
| Connector | Terminal | Connector | Terminal | Continuity |
| M98       | 97       | E41       | 1        | Yes        |

5. Check continuity between BCM harness connector and ground.

| B         | CM                 |  | Continuity |  |
|-----------|--------------------|--|------------|--|
| Connector | Connector Terminal |  | Continuity |  |
| M98       | 97                 |  | No         |  |

Is the inspection result normal?

YES >> GO TO 3.

NO >> Repair or replace harness.

3.CHECK STARTER RELAY CIRCUIT 1

1. Turn ignition switch OFF.

2. Disconnect IPDM E/R connector.

3. Check continuity between IPDM E/R harness connector and starter relay harness connector.

|           | Starte   | r relay   | Continuity |            |
|-----------|----------|-----------|------------|------------|
| Connector | Terminal | Connector | Terminal   | Continuity |
| E44       | 15       | E41       | 2          | Yes        |

4. Check continuity between BCM harness connector and ground.

|           | IPDM E/R |        | Continuity |
|-----------|----------|--------|------------|
| Connector | Terminal | Ground | Continuity |
| E44       | 15       |        | No         |

Is the inspection result normal?

YES >> GO TO 6.

NO >> Repair or replace harness.

### 4.CHECK STARTER RELAY POWER SUPPLY CIRCUIT

- 1. Turn ignition switch OFF.
- 2. Disconnect starter relay.

3. Check voltage between starter relay harness connector and ground.

| (<br>Starte | +)<br>er relay | (-)    | Voltage (V)<br>(Approx.) |
|-------------|----------------|--------|--------------------------|
| Connector   | Terminal       |        | (                        |
| E41         | 5              | Ground | Battery voltage          |

Is the inspection result normal?

YES >> GO TO 5.

NO-1 >> Check 40 A fusible link [Figure H, located in the fuse block (J/B)].

NO-2 >> Check harness for open or short between starter relay and fusible link.

**5.**CHECK STARTER RELAY CIRCUIT 2

1. Disconnect IPDM E/R connector.

2. Check continuity between IPDM E/R harness connector and starter relay harness connector.

## **B210E STARTER RELAY**

#### < DTC/CIRCUIT DIAGNOSIS >

#### [WITH INTELLIGENT KEY SYSTEM]

|               | IPDM E                | E/R                |                    | Starte            | er relay        | Continuity            |
|---------------|-----------------------|--------------------|--------------------|-------------------|-----------------|-----------------------|
|               | Connector             | Terminal           | Conr               | nector            | Terminal        | Continuity            |
|               | E43                   | 3                  | E                  | 41                | 3               | Yes                   |
| 3. C          | heck continuity betw  | ween BCM harness   | connector          | r and grou        | nd.             |                       |
|               | I                     | PDM E/R            |                    |                   |                 | Continuity            |
|               | Connector             | Termina            | al                 |                   | Ground          | Continuity            |
|               | E43                   | 3                  |                    |                   |                 | No                    |
| Is the        | inspection result no  | ormal?             |                    |                   |                 |                       |
| YES           | >> GO TO 6.           |                    |                    |                   |                 |                       |
| NO            | >> Repair or rep      | lace harness.      |                    |                   |                 |                       |
| 6.CH          | IECK STARTER RE       | ELAY               |                    |                   |                 |                       |
| Refer         | to SEC-97, "Compo     | onent Inspection". |                    |                   |                 |                       |
| <u>Is the</u> | inspection result no  | ormal?             |                    |                   |                 |                       |
| YES           | >> GO TO 7.           |                    |                    |                   |                 |                       |
|               | >> Replace start      | ter relay.         |                    |                   |                 |                       |
| <b>1</b> .RE  | EPLACE BCM            |                    |                    |                   |                 |                       |
| 1. R          | eplace BCM. Refer     | to BCS-69, "Remo   | val and Ins        | stallation".      |                 |                       |
| 2. P          | erform initialization | of BCM and registr | ation of all       |                   | keys using CONS | SULT.                 |
| J. F          | inspection result po  | riviation froce    |                    |                   |                 |                       |
| VEQ           | >> Inspection Fr      | nd                 |                    |                   |                 |                       |
| NO            | >> Replace IPDI       | M E/R. Refer to PC | <u>S-30, "R</u> er | <u>noval a</u> nd | Installation".  |                       |
| Com           | Inonent Inspecti      | ion                |                    |                   |                 |                       |
| COII          |                       |                    |                    |                   |                 | INFOID:00000009268447 |
| <b>1.</b> CH  | IECK STARTER RE       | ELAY               |                    |                   |                 |                       |

- 1. Turn ignition switch OFF.
- 2. Disconnect starter relay.
- 3. Check continuity between starter relay terminals.

| Starter relay<br>Terminal |   | Condition                                            | Continuity | 1 |
|---------------------------|---|------------------------------------------------------|------------|---|
|                           |   | Condition                                            | Continuity |   |
| 3                         | 5 | 12 V direct current supply between terminals 1 and 2 | Yes        |   |
|                           | 5 | No current supply                                    | No         | M |

Is the inspection result normal?

YES >> Inspection End.

NO >> Replace starter relay.

Ν

SEC

0

Р

#### B210F SHIFT POSITION/CLUTCH INTERLOCK SWITCH T DIAGNOSIS > [WITH INTELLIGENT KEY SYSTEM]

< DTC/CIRCUIT DIAGNOSIS >

## B210F SHIFT POSITION/CLUTCH INTERLOCK SWITCH

## DTC Logic

DTC DETECTION LOGIC

#### NOTE:

If DTC B210F is displayed with DTC U1000, first perform the trouble diagnosis for DTC U1000. Refer to <u>BCS-59. "DTC Logic"</u>.

| DTC No. | Trouble diagnosis name | DTC detecting condition                                                                                                    | Possible cause                                                                                                    |
|---------|------------------------|----------------------------------------------------------------------------------------------------|----------------------------------------------------------------------------------------------------|
| B210F   | INTRLCK/PNP SW ON      | <ul> <li>IPDM E/R detects a difference between the following signals</li> <li>P/N position signal from transmission range switch and P/N position signal (CAN) from BCM</li> </ul> | <ul> <li>Harness or connectors<br/>(The CAN communication line is open<br/>or shorted.)</li> <li>Harness or connectors<br/>(Transmission range switch circuit is<br/>open or shorted.)</li> <li>Transmission range switch</li> <li>IPDM E/R</li> <li>BCM</li> </ul> |

### DTC CONFIRMATION PROCEDURE

**1.**PERFORM DTC CONFIRMATION PROCEDURE

- 1. Shift selector lever to the P position.
- 2. Turn ignition switch ON and wait 1 second or more.
- 3. Shift selector lever to the N position and wait 1 second or more.
- 4. Shift selector lever to the position other than P and N, and wait 1 second or more.
- 5. Check DTC in Self Diagnostic Result mode of IPDM E/R using CONSULT.

#### Is DTC detected?

- YES >> Go to SEC-98, "Diagnosis Procedure".
- NO >> Inspection End.

## **Diagnosis** Procedure

INFOID:000000009268449

Regarding Wiring Diagram information, refer to SEC-27, "Wiring Diagram".

## 1.CHECK DTC OF BCM

Check DTC in Self Diagnostic Result mode of BCM using CONSULT.

#### Is DTC detected?

YES >> Perform the trouble diagnosis related to the detected DTC. Refer to <u>BCS-48</u>, "<u>DTC Index</u>". NO >> GO TO 2.

2. CHECK IPDM E/R SIGNAL CIRCUIT OPEN AND SHORT

- 1. Turn ignition switch OFF.
- 2. Disconnect IPDM E/R connector.
- 3. Disconnect transmission range switch connector.
- Check continuity between IPDM E/R harness connector and transmission range switch harness connector.

| - | IPDM E/R  |          | Transmission range switch |          | Continuity |  |
|---|-----------|----------|---------------------------|----------|------------|--|
| - | Connector | Terminal | Connector                 | Terminal | Continuity |  |
| - | E45       | 21       | F52                       | 1        | Yes        |  |

5. Check continuity between IPDM E/R harness connector and ground.

INFOID:000000009268448

## **B210F SHIFT POSITION/CLUTCH INTERLOCK SWITCH**

#### < DTC/CIRCUIT DIAGNOSIS >

## [WITH INTELLIGENT KEY SYSTEM]

| (T)                                                | E/D                                                    |                           | Continuity |
|----------------------------------------------------|--------------------------------------------------------|---------------------------|------------|
|                                                    |                                                        |                           | Continuity |
| E45                                                | 21                                                     | Ground                    | No         |
|                                                    | 21                                                     | Ground                    |            |
| YES >> Replace IPDM E/I<br>NO >> Repair or replace | <u>.</u><br>R. Refer to <u>PCS-30, "Re</u><br>harness. | emoval and Installation". |            |
|                                                    |                                                        |                           |            |
|                                                    |                                                        |                           |            |
|                                                    |                                                        |                           |            |
|                                                    |                                                        |                           |            |
|                                                    |                                                        |                           |            |
|                                                    |                                                        |                           |            |
|                                                    |                                                        |                           |            |
|                                                    |                                                        |                           |            |
|                                                    |                                                        |                           |            |
|                                                    |                                                        |                           |            |
|                                                    |                                                        |                           |            |
|                                                    |                                                        |                           |            |
|                                                    |                                                        |                           |            |

Ο

Ρ

#### **B2110 SHIFT POSITION/CLUTCH INTERLOCK SWITCH** [WITH INTELLIGENT KEY SYSTEM] < DTC/CIRCUIT DIAGNOSIS >

## **B2110 SHIFT POSITION/CLUTCH INTERLOCK SWITCH**

## DTC Logic

DTC DETECTION LOGIC

#### NOTE:

If DTC B2110 is displayed with DTC U1000, first perform the trouble diagnosis for DTC U1000. Refer to BCS-59, "DTC Logic".

| DTC No. | Trouble diagnosis name | DTC detecting condition                                                                                                    | Possible cause                                                                                                    |
|---------|------------------------|----------------------------------------------------------------------------------------------------|----------------------------------------------------------------------------------------------------|
| B210F   | INTRLCK/PNP SW OFF     | <ul> <li>IPDM E/R detects a difference between the following signals</li> <li>P/N position signal from transmission range switch and P/N position signal (CAN) from BCM</li> </ul> | <ul> <li>Harness or connectors<br/>(The CAN communication line is open<br/>or shorted.)</li> <li>Harness or connectors<br/>(Transmission range switch circuit is<br/>open or shorted.)</li> <li>Transmission range switch</li> <li>IPDM E/R</li> <li>BCM</li> </ul> |

## DTC CONFIRMATION PROCEDURE

1.PERFORM DTC CONFIRMATION PROCEDURE

- 1. Shift selector lever to the P position.
- Turn ignition switch ON and wait 1 second or more. 2.
- Shift selector lever to the N position and wait 1 second or more. 3.
- Shift selector lever to the position other than P and N, and wait 1 second or more. 4.
- Check DTC in Self Diagnostic Result mode of IPDM E/R using CONSULT. 5.

#### Is DTC detected?

- YES >> Go to SEC-100, "Diagnosis Procedure".
- >> Inspection End. NO

## Diagnosis Procedure

INFOID:000000009268451

Regarding Wiring Diagram information, refer to SEC-27, "Wiring Diagram".

## 1.CHECK DTC OF BCM

Check DTC in Self Diagnostic Result mode of BCM using CONSULT.

#### Is DTC detected?

YES >> Perform the trouble diagnosis related to the detected DTC. Refer to BCS-48, "DTC Index". NO >> GO TO 2.

**2.**CHECK IPDM E/R SIGNAL CIRCUIT OPEN AND SHORT

- 1. Turn ignition switch OFF.
- Disconnect IPDM E/R connector. 2.
- 3. Disconnect transmission range switch connector.
- 4. Check continuity between IPDM E/R harness connector and transmission range switch harness connector.

| IPDI      | IPDM E/R |           | Transmission range switch |            |
|-----------|----------|-----------|---------------------------|------------|
| Connector | Terminal | Connector | Terminal                  | Continuity |
| E45       | 21       | F52       | 1                         | Yes        |

Check continuity between IPDM E/R harness connector and ground. 5.

INFOID:00000009268450

## B2110 SHIFT POSITION/CLUTCH INTERLOCK SWITCH

#### < DTC/CIRCUIT DIAGNOSIS >

## [WITH INTELLIGENT KEY SYSTEM]

| Continuity<br>No |  |
|------------------|--|
| No               |  |
| No               |  |
| n                |  |
| <b>"</b>         |  |
| <b></b> •        |  |
|                  |  |
|                  |  |
|                  |  |
|                  |  |
|                  |  |
|                  |  |
|                  |  |
|                  |  |
|                  |  |
|                  |  |
|                  |  |
|                  |  |
|                  |  |
|                  |  |
|                  |  |
|                  |  |
|                  |  |
|                  |  |
|                  |  |
|                  |  |
|                  |  |
|                  |  |
|                  |  |
|                  |  |
|                  |  |
|                  |  |
|                  |  |
|                  |  |

Ο

Ρ

### ENGINE DOES NOT START WHEN INTELLIGENT KEY IS INSIDE OF VEHICLE < SYMPTOM DIAGNOSIS > [WITH INTELLIGENT KEY SYSTEM]

## SYMPTOM DIAGNOSIS

# ENGINE DOES NOT START WHEN INTELLIGENT KEY IS INSIDE OF VEHICLE

## Description

INFOID:000000009268452

Engine does not start when push-button ignition switch is pressed while carrying Intelligent Key. **NOTE:** 

- Check that vehicle is under the condition shown in "Conditions of vehicle" before starting diagnosis, and check each symptom.
- The engine start function, door lock function, power distribution system, and NATS-IVIS/NVIS in the Intelligent Key system are closely related to each other regarding control. The vehicle security function can operate only when the door lock and power distribution system are operating normally.

Conditions of Vehicle (Operating Conditions)

- "ENGINE START BY I-KEY" setting in "WORK SUPPORT" mode of "INTELLIGENT KEY" of "BCM" is ON.
- One or more of Intelligent Keys with registered Intelligent Key ID is in the vehicle.

## Diagnosis Procedure

INFOID:000000009268453

**1.**PERFORM WORK SUPPORT

Perform "INSIDE ANT DIAGNOSIS" in "Work Support" mode of "INTELLIGENT KEY" of "BCM" using CON-SULT.

Refer to BCS-20, "INTELLIGENT KEY : CONSULT Function (BCM - INTELLIGENT KEY)".

>> GO TO 2.

2. PERFORM SELF-DIAGNOSIS RESULT

Select "Self Diagnostic Result" mode of "BCM", and check whether or not DTC of inside key antenna is detected.

Is DTC detected?

YES >> Perform the trouble diagnosis for detected DTC. Refer to <u>BCS-48, "DTC Index"</u>.

NO >> GO TO 3.

 $\mathbf{3}$ .check push-button ignition switch

Check push-button ignition switch. Refer to <u>SEC-67, "Component Inspection"</u>.

#### Is the operation normal?

YES >> GO TO 4.

NO >> Repair or replace malfunctioning parts.

**4.**CONFIRM THE OPERATION

Confirm the operation again.

Is the inspection normal?

YES >> Check intermittent incident. Refer to <u>GI-45, "Intermittent Incident"</u>.

NO >> GO TO 1.

## SECURITY INDICATOR LAMP DOES NOT TURN ON OR BLINK

### < SYMPTOM DIAGNOSIS >

## [WITH INTELLIGENT KEY SYSTEM]

| SECURITY INDICATOR LAMP DOES NOT TURN ON OR BLINK                                                                                                    | Δ |
|----------------------------------------------------------------------------------------------------|---|
| Description                                                                                                    | A |
| Security indicator lamp does not blink when power supply position is other than the ON position. <b>NOTE:</b>                                                                                                    | В |
| <ul> <li>Before performing the diagnosis, perform "Work Flow". Refer to <u>SEC-47, "Work Flow"</u>.</li> <li>Check that vehicle is under the condition shown in "Conditions of vehicle" before starting diagnosis, and check each symptom.</li> </ul> | С |
| Conditions of Vehicle (Operating Conditions)<br>Power supply position is other than the ON position.                                                                                                    | D |
| Diagnosis Procedure                                                                                                    |   |
| 1. CHECK SECURITY INDICATOR LAMP                                                                                                    | Е |
| Check security indicator lamp.<br>Refer to DLK-79, "Component Function Check".                                                                                                    | F |
| Is the inspection result normal?                                                                                                    |   |
| NO >> Repair or replace the malfunctioning parts.                                                                                                    | G |
| 2.CONFIRM THE OPERATION                                                                                                    |   |
| Confirm the operation again.                                                                                                    | Н |
| YES >> Check intermittent incident. Refer to <u>GI-45, "Intermittent Incident"</u> .                                                                                                    |   |
| NO >> GO TO 1.                                                                                                    | I |
|                                                                                                    |   |
|                                                                                                    | J |

SEC

L

Μ

Ν

Ο

Ρ

## REMOVAL AND INSTALLATION NATS ANTENNA AMP.

## Removal and Installation

INFOID:000000009268456

### REMOVAL

- 1. Remove the instrument lower panel LH. Refer to IP-20, "Removal and Installation".
- Release the NATS antenna amp. pawls and remove NATS antenna amp. (1).
   ∠→: Pawl

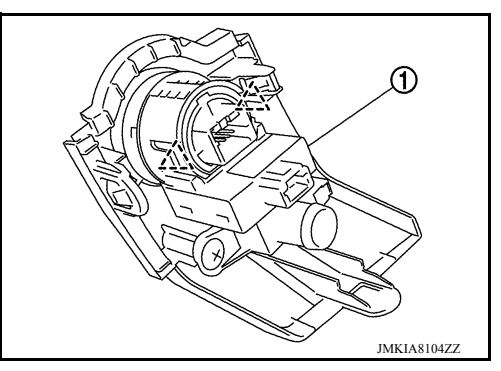

INSTALLATION Installation is in the reverse order of removal.

## < REMOVAL AND INSTALLATION >

## **PUSH-BUTTON IGNITION SWITCH**

## Removal and Installation

### REMOVAL

- 1. Remove NATS antenna amp. Refer to <u>SEC-104, "Removal and Installation"</u>.
- 2. Release the push-button ignition switch pawls and remove the push-button ignition switch (1). ∴ Pawl

## INSTALLATION

Installation is in the reverse order of removal.

## INFOID:000000009268457

А

В

С

D

Ε

SEC

L

Μ

Ν

Ο

Ρ

JMKIA8105ZZ F G

## < REMOVAL AND INSTALLATION >

## REMOTE KEYLESS ENTRY RECEIVER

Removal and Installation

### REMOVAL

- 1. Remove the glove box. Refer to IP-22, "Removal and Installation".
- 2. Remove the remote keyless entry receiver bolt (A).
- 3. Disconnect the harness connector from remote keyless entry receiver and remove remote keyless entry receiver (1)

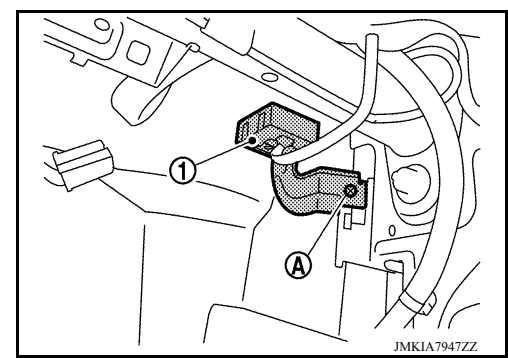

INSTALLATION Installation is in the reverse order of removal. INFOID:000000009268458

# < PRECAUTION > PRECAUTION

#### А

В

Ε

Н

Μ

Ν

Ρ

INFOID:000000009268460

PRECAUTIONS

Precaution for Supplemental Restraint System (SRS) "AIR BAG" and "SEAT BELT PRE-TENSIONER"

The Supplemental Restraint System such as "AIR BAG" and "SEAT BELT PRE-TENSIONER", used along with a front seat belt, helps to reduce the risk or severity of injury to the driver and front passenger for certain types of collision. This system includes seat belt switch inputs and dual stage front air bag modules. The SRS system uses the seat belt switches to determine the front air bag deployment, and may only deploy one front air bag, depending on the severity of a collision and whether the front occupants are belted or unbelted. Information necessary to service the system safely is included in the SR and SB section of this Service Manual.

#### WARNING:

- To avoid rendering the SRS inoperative, which could increase the risk of personal injury or death in the event of a collision which would result in air bag inflation, all maintenance must be performed by an authorized NISSAN/INFINITI dealer.
- Improper maintenance, including incorrect removal and installation of the SRS, can lead to personal injury caused by unintentional activation of the system. For removal of Spiral Cable and Air Bag Module, see the SR section.
- Do not use electrical test equipment on any circuit related to the SRS unless instructed to in this Service Manual. SRS wiring harnesses can be identified by yellow and/or orange harnesses or harness connectors.

#### PRECAUTIONS WHEN USING POWER TOOLS (AIR OR ELECTRIC) AND HAMMERS

#### WARNING:

- When working near the Airbag Diagnosis Sensor Unit or other Airbag System sensors with the Ignition ON or engine running, DO NOT use air or electric power tools or strike near the sensor(s) with a hammer. Heavy vibration could activate the sensor(s) and deploy the air bag(s), possibly causing serious injury.
- When using air or electric power tools or hammers, always switch the Ignition OFF, disconnect the battery, and wait at least 3 minutes before performing any service.

## Precaution for Work

- When removing or disassembling each component, be careful not to damage or deform it. If a component may be subject to interference, be sure to protect it with a shop cloth.
- When removing (disengaging) components with a screwdriver or similar tool, be sure to wrap the component with a shop cloth or vinyl tape to protect it.
- Protect the removed parts with a shop cloth and prevent them from being dropped.
- Replace a deformed or damaged clip.
- If a part is specified as a non-reusable part, always replace it with a new one.
- Be sure to tighten bolts and nuts securely to the specified torque.
- After installation is complete, be sure to check that each part works properly.
- Follow the steps below to clean components:
- Water soluble dirt:
- Dip a soft cloth into lukewarm water, wring the water out of the cloth and wipe the dirty area.
- Then rub with a soft, dry cloth.
- Oily dirt:
- Dip a soft cloth into lukewarm water with mild detergent (concentration: within 2 to 3%) and wipe the dirty area.
- Then dip a cloth into fresh water, wring the water out of the cloth and wipe the detergent off.
- Then rub with a soft, dry cloth.
- Do not use organic solvent such as thinner, benzene, alcohol or gasoline.
- For genuine leather seats, use a genuine leather seat cleaner.

# PREPARATION

## PREPARATION

## Special Service Tool

INFOID:000000009268461

The actual shapes of Kent-Moore tools may differ from those of special service tools illustrated here.

| Tool number<br>(Kent-Moore No.)<br>Tool name | Description              |
|----------------------------------------------|--------------------------|
| <br>(J-46534)<br>Trim Tool Set               | Removing trim components |
## **COMPONENT PARTS**

#### [WITHOUT INTELLIGENT KEY SYSTEM]

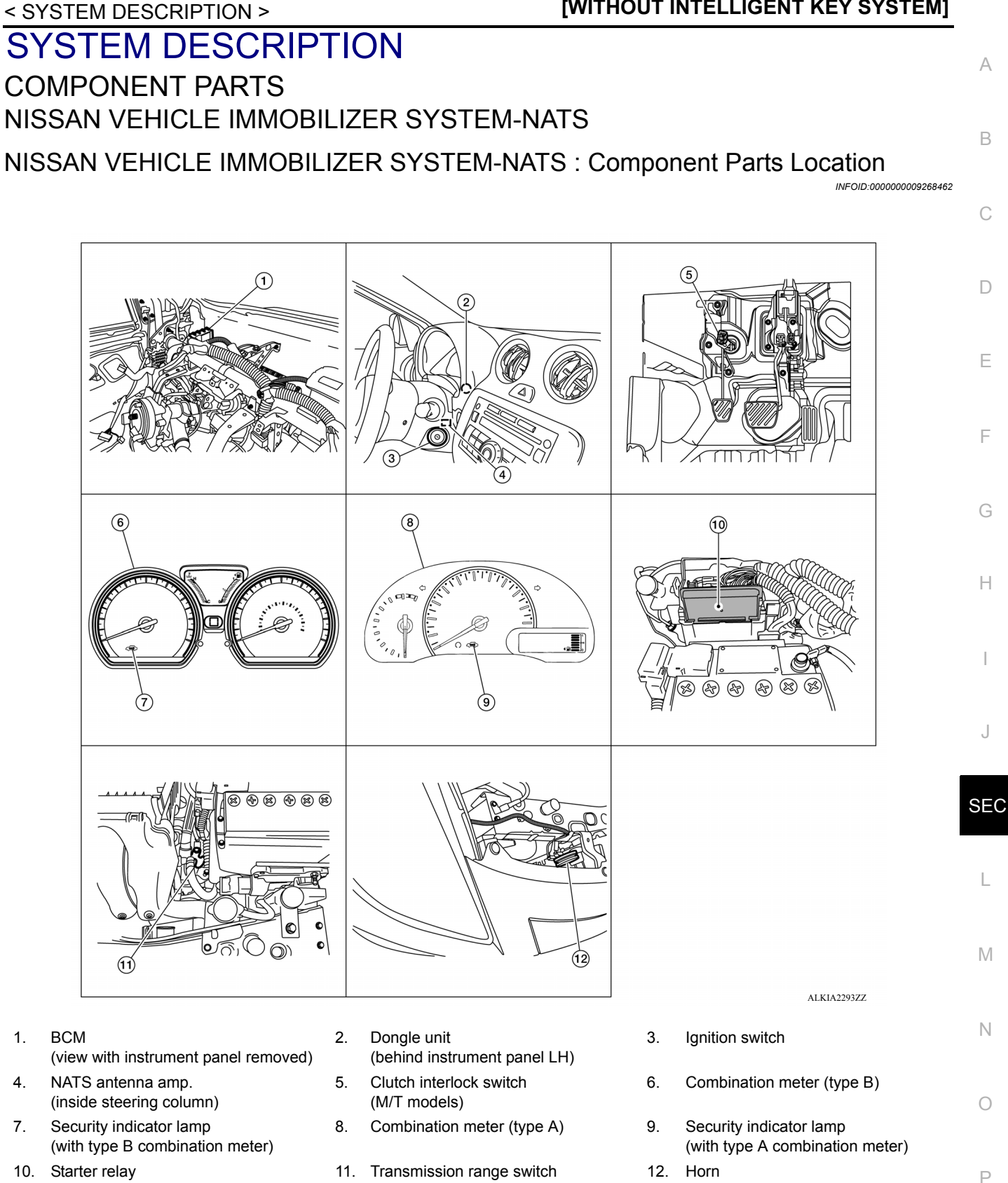

(integrated within the IPDM E/R)

(CVT or A/T models)

< SYSTEM DESCRIPTION >

## **COMPONENT PARTS**

### [WITHOUT INTELLIGENT KEY SYSTEM]

## NISSAN VEHICLE IMMOBILIZER SYSTEM-NATS : Component Description

INFOID:000000009268463

| Item                                                                              | Function                                                                                               |
|-----------------------------------------------------------------------------------|----------------------------------------------------------------------------------------------------|
| BCM                                                                               | Verifies the received signal from the ignition key ID, then informs ECM whether to allow engine start. |
| Transmission range switch (CVT models)                                            | Detects whether the shift lever is in park.                                                            |
| Clutch interlock switch (M/T models)                                              | Detects whether the clutch pedal is depressed.                                                         |
| Dongle unit                                                                       | Sends ID verification signal to the BCM.                                                               |
| Starter relay                                                                     | Supplies battery voltage to the starter motor when enabled.                                            |
| NATS antenna amp. Detects the ignition key presence in the ignition key cylinder. |                                                                                                    |
| Security indicator                                                                | Indicates the status of the security system.                                                           |
| IPDM E/R                                                                          | Supplies battery voltage from integrated starter relay to the starter motor.                           |

### SYSTEM

## SYSTEM NISSAN VEHICLE IMMOBILIZER SYSTEM-NATS

NISSAN VEHICLE IMMOBILIZER SYSTEM-NATS : System Diagram

А

Н

L

Μ

Ν

Ο

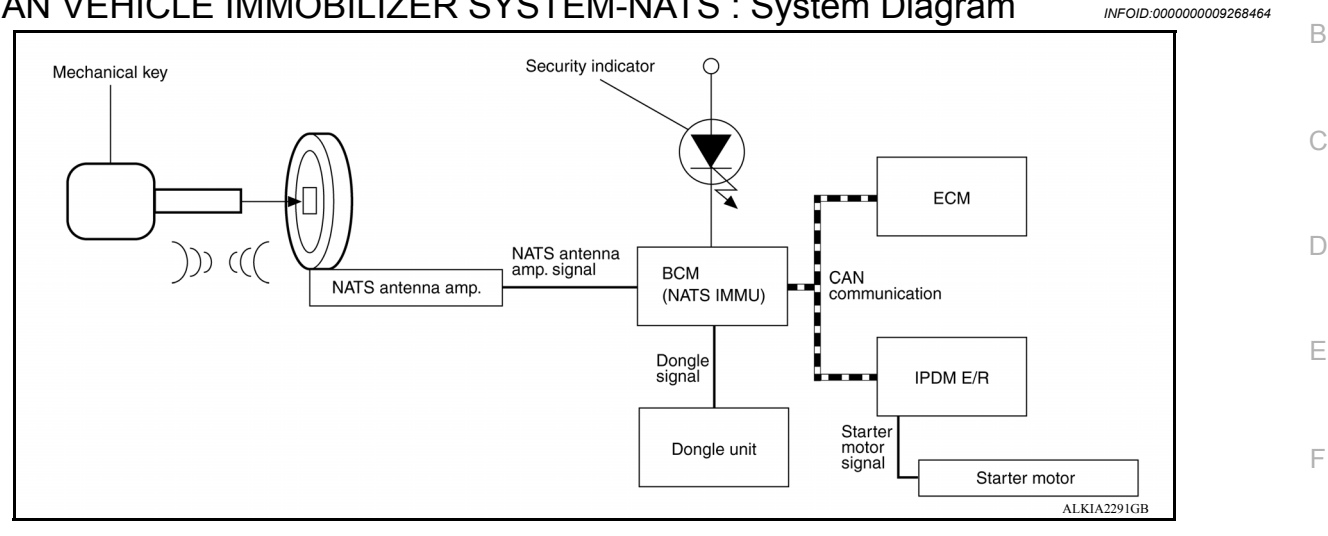

#### NISSAN VEHICLE IMMOBILIZER SYSTEM-NATS : System Description INFOID:000000009268465

## INPUT/OUTPUT SIGNAL CHART

BCM

| Switch/Input signal | Input signal to BCM  | BCM function | Actuator/Output signal                      |
|---------------------|----------------------|--------------|---------------------------------------------|
| NATS antenna amp.   | Key ID               | NATS         | <ul> <li>Security indicator lamp</li> </ul> |
| ECM                 | Engine status signal | INAIO        | Starter request                             |

### SYSTEM DESCRIPTION

NATS (Nissan Anti-Theft System) has the following immobilizer functions:

- SEC • Engine immobilizer shows high anti-theft performance to prevent engine from starting by other anyone than the owner.
- Only a key with key ID registered in BCM and ECM can start engine, and shows high anti-theft performance to prevent key from being copied or stolen.
- Security indicator always flashes with mechanical key removed condition (key switch: OFF)
- Therefore, NATS warns outsiders that the vehicle is equipped with the anti-theft system.
- If system detects malfunction, security indicator illuminates when ignition switch is turned to ON position.
- If the owner requires, ignition key ID or mechanical key ID can be registered for up to 5 keys.
- During trouble diagnosis or when the following parts have been replaced, and if ignition key is added, registration<sup>\*1</sup> is required.

<sup>\*1</sup>: All kevs kept by the owner of the vehicle should be registered with mechanical key.

- ECM
- BCM
- Ignition key
- Remote keyless entry receiver
- NATS trouble diagnosis, system initialization and additional registration of other mechanical key IDs must be carried out using CONSULT.
- When NATS initialization has been completed, the ID of the inserted mechanical key or mechanical key IDs can be carried out.
- Possible symptom of NATS malfunction is "Engine cannot start". Identify the possible causes according to "Work Flow", Refer to SEC-126, "Work Flow".
- If ECM other than Genuine NISSAN is installed, the engine cannot be started. For ECM replacement procedure, refer to SEC-129, "ECM RE-COMMUNICATING FUNCTION : Description".

PRECAUTIONS FOR KEY REGISTRATION

### SYSTEM

#### < SYSTEM DESCRIPTION >

- The key registration is a procedure that erases the current NATS ID once, and then re-registers a new ID. Therefore the registered key is necessary for this procedure. Before starting the registration procedure, collect all registered Keys from the customer.
- The NATS ID registration is the procedure that registers the ID stored into the transponder (integrated in mechanical key) to BCM.
- The key ID registration is the procedure that registers the ID to the BCM.
- When performing the key system registration only, the engine cannot be started by inserting the key into the key cylinder. When performing the NATS registration only, the engine cannot be started by using the ignition key.

#### SECURITY INDICATOR

• Always flashes with ignition key in the OFF position.

#### MAINTENANCE INFORMATION

#### CAUTION:

It is necessary to perform NATS ID registration when replacing any of the following part. If it's not (or fail to do so), the electrical system may not operate properly.

- BCM
- ECM
- IPDM E/R
- Ignition key
- NATS antenna amp.
- Dongle unit
- Combination meter

### DIAGNOSIS SYSTEM (BCM) [WITHOUT INTELLIGENT KEY SYSTEM]

# < SYSTEM DESCRIPTION > DIAGNOSIS SYSTEM (BCM)

## COMMON ITEM

## COMMON ITEM : CONSULT Function (BCM - COMMON ITEM)

INFOID:000000009541424

А

В

С

G

### APPLICATION ITEM

CONSULT performs the following functions via CAN communication with BCM.

| Direct Diagnostic Mode | Description                                                                                                    |   |
|------------------------|----------------------------------------------------------------------------------------------------|---|
| ECU identification     | The BCM part number is displayed.                                                                                                    |   |
| Self Diagnostic Result | The BCM self diagnostic results are displayed.                                                                                          | L |
| Data Monitor           | The BCM input/output data is displayed in real time.                                                                                    |   |
| Active Test            | The BCM activates outputs to test components.                                                                                           | E |
| Work support           | The settings for BCM functions can be changed.                                                                                          |   |
| Configuration          | <ul><li>The vehicle specification can be read and saved.</li><li>The vehicle specification can be written when replacing BCM.</li></ul> | F |
| CAN DIAG SUPPORT MNTR  | The result of transmit/receive diagnosis of CAN communication is displayed.                                                             |   |

#### SYSTEM APPLICATION

BCM can perform the following functions.

|                                      |                      |                    |                        | Direct [     | Diagnosti   | c Mode       |               |                       | Ц    |
|--------------------------------------|----------------------|--------------------|------------------------|--------------|-------------|--------------|---------------|-----------------------|------|
| System                               | Sub System           | ECU identification | Self Diagnostic Result | Data Monitor | Active Test | Work support | Configuration | CAN DIAG SUPPORT MNTR | J    |
| Door lock                            | DOOR LOCK            |                    | ×                      | ×            | ×           | ×            |               |                       | SEC  |
| Rear window defogger                 | REAR DEFOGGER        |                    |                        | ×            | ×           |              |               |                       |      |
| Warning chime                        | BUZZER               |                    |                        | ×            | ×           |              |               |                       | L    |
| Interior room lamp timer             | INT LAMP             |                    |                        | ×            | ×           | ×            |               |                       |      |
| Remote keyless entry system          | MULTI REMOTE ENT     |                    |                        | ×            | ×           | ×            |               |                       | в. 4 |
| Exterior lamp                        | HEAD LAMP            |                    |                        | ×            | ×           | ×            |               |                       | IVI  |
| Wiper and washer                     | WIPER                |                    |                        | ×            | ×           | ×            |               |                       |      |
| Turn signal and hazard warning lamps | FLASHER              |                    |                        | ×            | ×           |              |               |                       | Ν    |
| Air conditioner                      | AIR CONDITIONER      |                    |                        | ×            |             |              |               |                       |      |
| Combination switch                   | COMB SW              |                    |                        | ×            |             |              |               |                       |      |
| BCM                                  | BCM                  | ×                  | ×                      |              |             | ×            | ×             | ×                     | 0    |
| Immobilizer                          | IMMU                 |                    | ×                      |              | ×           | ×            |               |                       |      |
| Interior room lamp battery saver     | BATTERY SAVER        |                    |                        | ×            | ×           | ×            |               |                       | Р    |
| Trunk open                           | TRUNK                |                    |                        | ×            |             |              |               |                       |      |
| Vehicle security system              | THEFT ALM            |                    |                        | ×            | ×           | ×            |               |                       |      |
| Signal buffer system                 | SIGNAL BUFFER        |                    |                        | ×            | ×           |              |               |                       |      |
| TPMS                                 | AIR PRESSURE MONITOR |                    | ×                      | ×            | ×           | ×            |               |                       |      |
| Panic alarm system                   | PANIC ALARM          |                    |                        |              | ×           |              |               |                       |      |

Revision: April 2013

## IMMU

## IMMU : CONSULT Function (BCM - IMMU)

## SELF DIAGNOSTIC RESULT

Refer to <u>BCS-105, "DTC Index"</u>.

### ACTIVE TEST

| Test Item | Description                                                       |
|-----------|-------------------------------------------------------------------|
| THEFT IND | This test is able to check security indicator operation [On/Off]. |

#### WORK SUPPORT

| Support Item      | Setting | Description                 |
|-------------------|---------|-----------------------------|
| CONFIRM DONGLE ID | —       | Dongle ID code can be read. |

INFOID:000000009541425

| DIAGNO                                                                                                    | SIS SYSTEM (IPDM E/R)                                                                                                    |                                                                                                    |                        | Λ       |
|----------------------------------------------------------------------------------------------------|----------------------------------------------------------------------------------------------------|----------------------------------------------------------------------------------------------------|------------------------|---------|
| Diagnosis                                                                                                    | Description                                                                                                    |                                                                                                    | INFOID:000000009541426 | A       |
| AUTO ACTI                                                                                                    | VE TEST                                                                                                    |                                                                                                    |                        | В       |
| Description<br>In auto active<br>• Front wiper<br>• Parking lan                                                     | e test, the IPDM E/R sends a drive signal to<br>(LO, HI)<br>np                                                                                                    | the following systems to check their op                                                                                       | eration.               | С       |
| <ul> <li>License pla</li> <li>Tail lamp</li> <li>Front fog la</li> <li>Headlamp</li> <li>A/C compression</li> </ul> | ite lamp<br>imp<br>(LO, HI)<br>essor (magnet clutch)                                                                                                    |                                                                                                    |                        | D       |
| Cooling fan                                                                                                    |                                                                                                    |                                                                                                    |                        | Ε       |
| Operation Pro<br>NOTE:<br>Never perform<br>Passenger<br>CONSULT                                                     | cedure<br>m auto active test in the following conditions<br>door is open<br>is connected                                                                              | 5.                                                                                                    |                        | F       |
| 1. Close the operation NOTE:                                                                                        | e hood and lift the wiper arms from the w<br>າ)                                                                                                    | indshield. (Prevent windshield damage                                                                                         | e due to wiper         | G       |
| When au                                                                                                    | to active test is performed with hood opene                                                                                                    | d, sprinkle water on windshield beforel                                                                                       | nand.                  | Η       |
| <ol> <li>Turn the ignition s</li> </ol>                                                                             | ignition switch OFF.<br>ignition switch ON, and within 20 seconds,<br>witch OFF.                                                                                      | press the driver door switch 10 times.                                                                                        | Then turn the          |         |
| 4. Turn the starts.                                                                                                 | ignition switch ON within 10 seconds. Afte                                                                                                    | r that the horn sounds once and the a                                                                                         | uto active test        |         |
| <ol> <li>5. After a set</li> <li>NOTE:</li> <li>When auto</li> <li>When auto</li> </ol>                             | eries of the following operations is repeated<br>active test has to be cancelled halfway thro<br>active test is not activated, door switch may<br>at Function Check". | 3 times, auto active test is completed.<br>bugh test, turn the ignition switch OFF.<br>y be the cause. Check door switch. Ref | er to <u>DLK-235,</u>  | J<br>SE |
| Inspection in A<br>When auto a                                                                                      | Auto Active Test<br>ctive test is actuated, the following operation                                                                                                   | n sequence is repeated 3 times.                                                                                               | -                      | L       |
| Operation se-<br>quence                                                                                             | Inspection location                                                                                                    | Operation                                                                                                    |                        | М       |
|                                                                                                    |                                                                                                    |                                                                                                    |                        |         |

| quence | Inspection location                                                                                     | Operation                                                                       | N   |
|--------|----------------------------------------------------------------------------------------------------|---------------------------------------------------------------------------------|-----|
| 1      | Front wiper                                                                                             | LO for 5 seconds $\rightarrow$ HI for 5 seconds                                 |     |
| 2      | <ul> <li>Parking lamp</li> <li>License plate lamp</li> <li>Tail lamp</li> <li>Front fog lamp</li> </ul> | 10 seconds                                                                      | N   |
| 3      | Headlamp                                                                                                | LO for 10 seconds $\rightarrow$ HI ON $\Leftrightarrow$ OFF 5 times             | 0   |
| 4      | A/C compressor (magnet clutch)                                                                          | ON ⇔ OFF 5 times                                                                | - 0 |
| 5      | Cooling fan                                                                                             | LO for 5 seconds $\rightarrow$ MID for 3 seconds $\rightarrow$ HI for 2 seconds | -   |
|        |                                                                                                    |                                                                                 | P   |

### < SYSTEM DESCRIPTION >

#### Concept of Auto Active Test

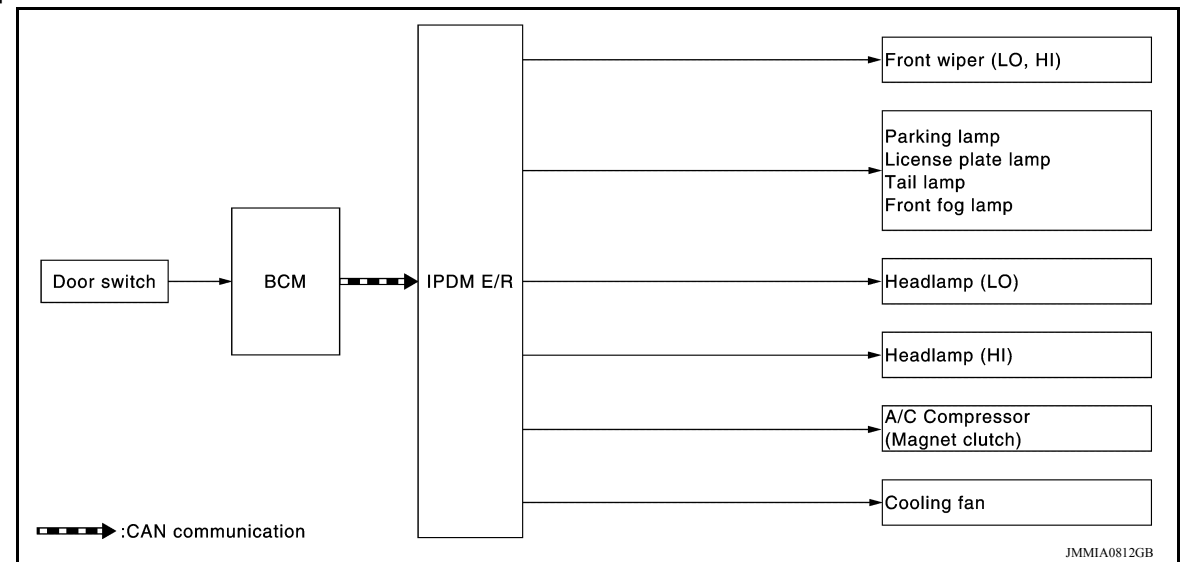

- IPDM E/R starts the auto active test with the door switch signals transmitted by BCM via CAN communication. Therefore, the CAN communication line between IPDM E/R and BCM is considered normal if the auto active test starts successfully.
- The auto active test facilitates troubleshooting if any systems controlled by IPDM E/R cannot be operated.

Diagnosis Chart in Auto Active Test

| Symptom                                                                                                    | Inspection contents                                                   |     | Possible cause                                                                                                    |
|----------------------------------------------------------------------------------------------------|-----------------------------------------------------------------------|-----|----------------------------------------------------------------------------------------------------|
| Any of the following components do not operate                                                                                                    |                                                                       | YES | BCM signal input circuit                                                                                                    |
| <ul> <li>Parking lamp</li> <li>License plate lamp</li> <li>Tail lamp</li> <li>Front fog lamp</li> <li>Headlamp (HI, LO)</li> <li>Front wiper (HI, LO)</li> </ul> | Perform auto active test.<br>Does the applicable system op-<br>erate? | NO  | <ul> <li>Lamp or motor</li> <li>Lamp or motor ground circuit</li> <li>Harness or connector between<br/>IPDM E/R and applicable system</li> <li>IPDM E/R</li> </ul>        |
| A/C compressor does not operate                                                                                                    | Perform auto active test.<br>Does the magnet clutch oper-             | YES | <ul> <li>BCM signal input circuit</li> <li>CAN communication signal be-<br/>tween BCM and ECM</li> <li>CAN communication signal be-<br/>tween ECM and IPDM E/R</li> </ul> |
|                                                                                                    | ate?                                                                  | NO  | <ul> <li>Magnet clutch</li> <li>Harness or connector between<br/>IPDM E/R and magnet clutch</li> <li>IPDM E/R</li> </ul>                                                  |
|                                                                                                    | Perform auto active test                                              | YES | <ul> <li>ECM signal input circuit</li> <li>CAN communication signal be-<br/>tween ECM and IPDM E/R</li> </ul>                                                             |
| Cooling fan does not operate                                                                                                    | Does the cooling fan operate?                                         | NO  | <ul> <li>Cooling fan motor</li> <li>Harness or connector between<br/>IPDM E/R and cooling fan motor</li> <li>IPDM E/R</li> </ul>                                          |

## CONSULT Function (IPDM E/R)

INFOID:000000009541427

#### **APPLICATION ITEM**

CONSULT performs the following functions via CAN communication with IPDM E/R.

| Direct Diagnostic Mode | Description                                               |
|------------------------|-----------------------------------------------------------|
| Ecu Identification     | The IPDM E/R part number is displayed.                    |
| Self Diagnostic Result | The IPDM E/R self diagnostic results are displayed.       |
| Data Monitor           | The IPDM E/R input/output data is displayed in real time. |

Revision: April 2013

## **DIAGNOSIS SYSTEM (IPDM E/R)**

#### < SYSTEM DESCRIPTION >

## [WITHOUT INTELLIGENT KEY SYSTEM]

В

С

Direct Diagnostic Mode

| Direct Diagnostic Mode | Description                                                                 | _   |
|------------------------|-----------------------------------------------------------------------------|-----|
| Active Test            | The IPDM E/R activates outputs to test components.                          | - A |
| CAN Diag Support Mntr  | The result of transmit/receive diagnosis of CAN communication is displayed. | _   |

#### ECU IDENTIFICATION

The IPDM E/R part number is displayed.

#### SELF DIAGNOSTIC RESULT

Refer to PCS-46, "DTC Index".

#### DATA MONITOR

| Monitor Item [Unit]           | Main<br>Signals | Description                                                                                  |
|-------------------------------|-----------------|----------------------------------------------------------------------------------------------|
| MOTOR FAN REQ [%]             | ×               | Indicates cooling fan speed signal received from ECM on CAN communication line               |
| AC COMP REQ [On/Off]          | ×               | Indicates A/C compressor request signal received from ECM on CAN commu-<br>nication line     |
| TAIL&CLR REQ [On/Off]         | ×               | Indicates position light request signal received from BCM on CAN communica-<br>tion line     |
| HL LO REQ [On/Off]            | ×               | Indicates low beam request signal received from BCM on CAN communication line                |
| HL HI REQ [On/Off]            | ×               | Indicates high beam request signal received from BCM on CAN communication line               |
| FR FOG REQ [On/Off]           | ×               | Indicates front fog light request signal received from BCM on CAN communica-<br>tion line    |
| FR WIP REQ [Stop/1LOW/Low/Hi] | ×               | Indicates front wiper request signal received from BCM on CAN communication line             |
| WIP AUTO STOP [STOP P/ACT P]  | ×               | Indicates condition of front wiper auto stop signal                                          |
| WIP PROT [Off/BLOCK]          | ×               | Indicates condition of front wiper fail-safe operation                                       |
| IGN RLY1 -REQ [On/Off]        |                 | Indicates ignition switch ON signal received from BCM on CAN communication line              |
| IGN RLY [On/Off]              | ×               | Indicates condition of ignition relay                                                        |
| INTER/NP SW [On/Off]          |                 | Indicates condition of CVT shift position                                                    |
| ST RLY CONT [On/Off]          |                 | Indicates starter relay status signal received from BCM on CAN communication line            |
| IHBT RLY -REQ [On/Off]        |                 | Indicates starter control relay signal received from BCM on CAN communication line           |
| ST/INHI RLY [Off/ ST /INHI]   |                 | Indicates condition of starter relay and starter control relay                               |
| DETENT SW [On/Off]            |                 | Indicates condition of CVT shift selector (park position switch)                             |
| DTRL REQ [Off]                |                 | Indicates daytime light request signal received from BCM on CAN communica-<br>tion line      |
| THFT HRN REQ [On/Off]         |                 | Indicates theft warning horn request signal received from BCM on CAN commu-<br>nication line |
| HORN CHIRP [On/Off]           |                 | Indicates horn reminder signal received from BCM on CAN communication line                   |

#### ACTIVE TEST

| Test item      | Description                                                              |
|----------------|--------------------------------------------------------------------------|
| HORN           | This test is able to check horn operation [On].                          |
| FRONT WIPER    | This test is able to check wiper motor operation [Hi/Lo/Off].            |
| MOTOR FAN      | This test is able to check cooling fan operation [4/3/2/1].              |
| EXTERNAL LAMPS | This test is able to check external lamp operation [Fog/Hi/Lo/TAIL/Off]. |

#### CAN DIAG SUPPORT MNTR

< SYSTEM DESCRIPTION >

[WITHOUT INTELLIGENT KEY SYSTEM]

Refer to LAN-12, "CAN Diagnostic Support Monitor".

[WITHOUT INTELLIGENT KEY SYSTEM]

# ECU DIAGNOSIS INFORMATION

ECM, IPDM E/R, BCM

## List of ECU Reference

INFOID:000000009268470 B

А

| ECU | Reference                                |   |
|-----|------------------------------------------|---|
|     | EC-70, "Reference Value"                 |   |
|     | EC-96. "Wiring Diagram"                  |   |
| ECM | EC-82, "Fail Safe"                       | D |
|     | EC-84, "DTC Inspection Priority Chart"   |   |
|     | EC-85, "DTC Index"                       |   |
|     | PCS-40, "Reference Value"                | E |
|     | PCS-47, "Wiring Diagram"                 |   |
|     | PCS-44, "Fail-Safe"                      | F |
|     | PCS-46, "DTC Index"                      |   |
| BCM | BCS-93, "Reference Value"                |   |
|     | BCS-107, "Wiring Diagram"                | G |
|     | BCS-104, "Fail-safe"                     |   |
|     | BCS-104, "DTC Inspection Priority Chart" | Н |
|     | BCS-105, "DTC Index"                     |   |

L

Μ

Ν

Ο

Ρ

# WIRING DIAGRAM

**NVIS** 

Wiring Diagram

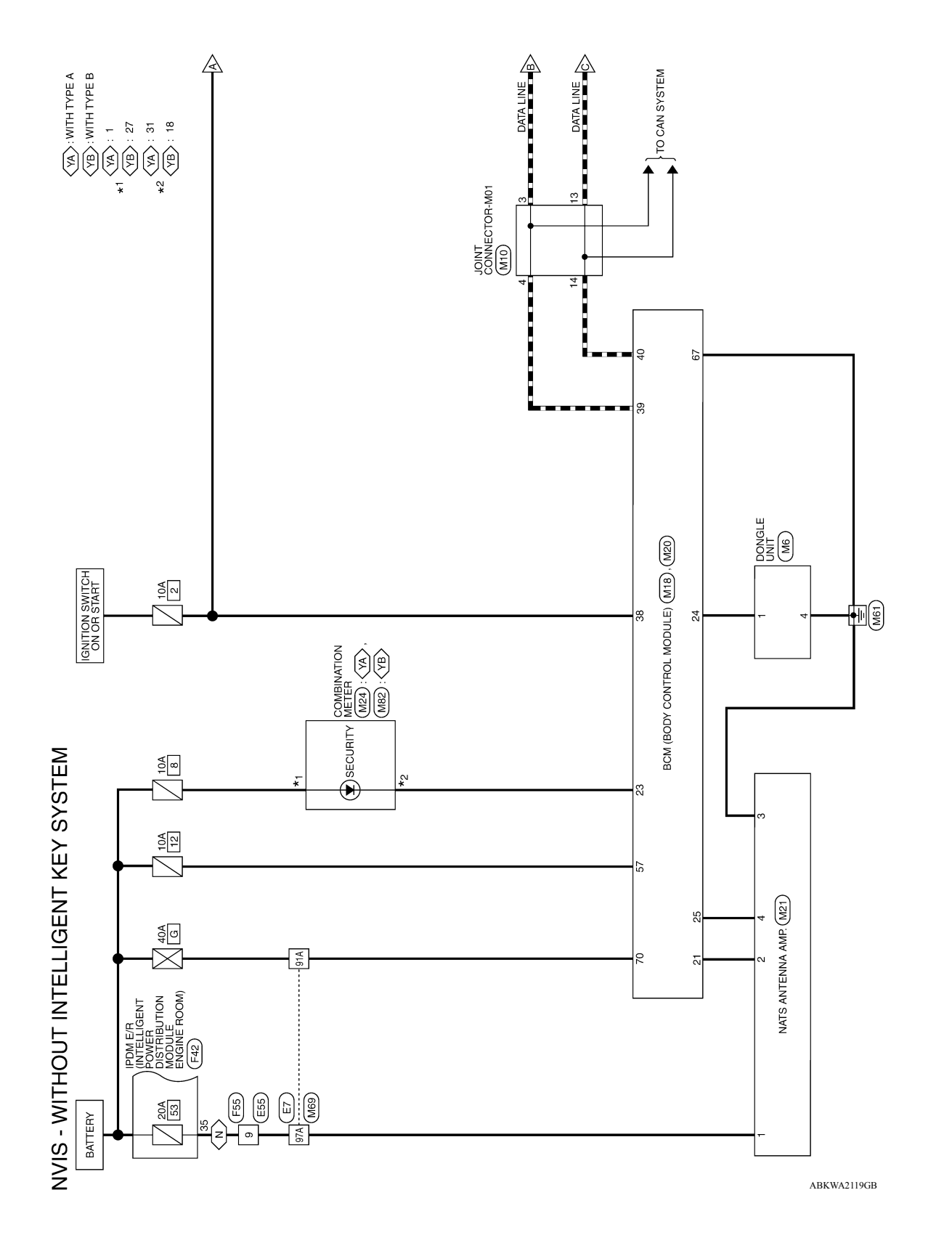

**NVIS** 

INFOID:000000009268471

Revision: April 2013

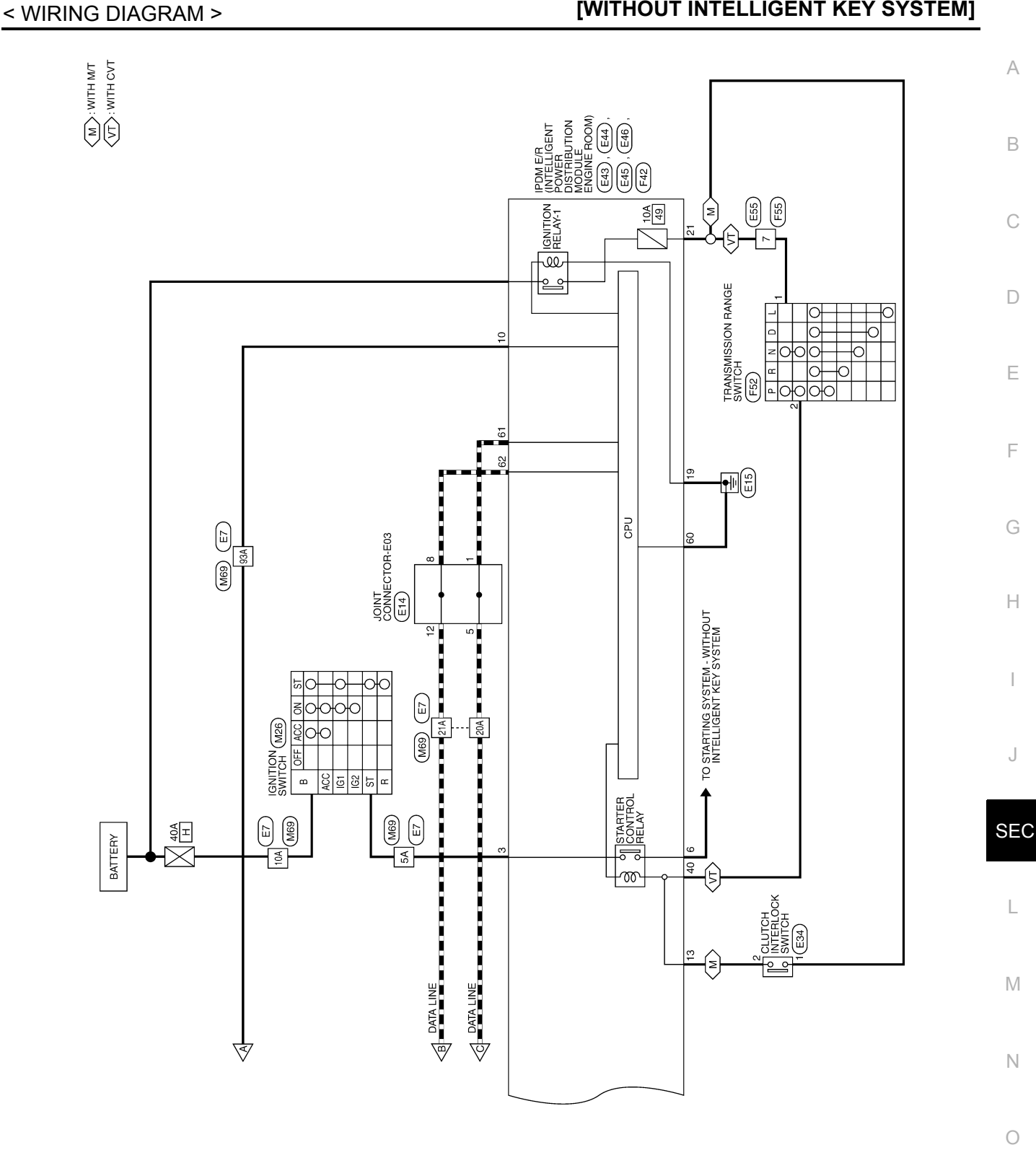

ABKWA2120GB

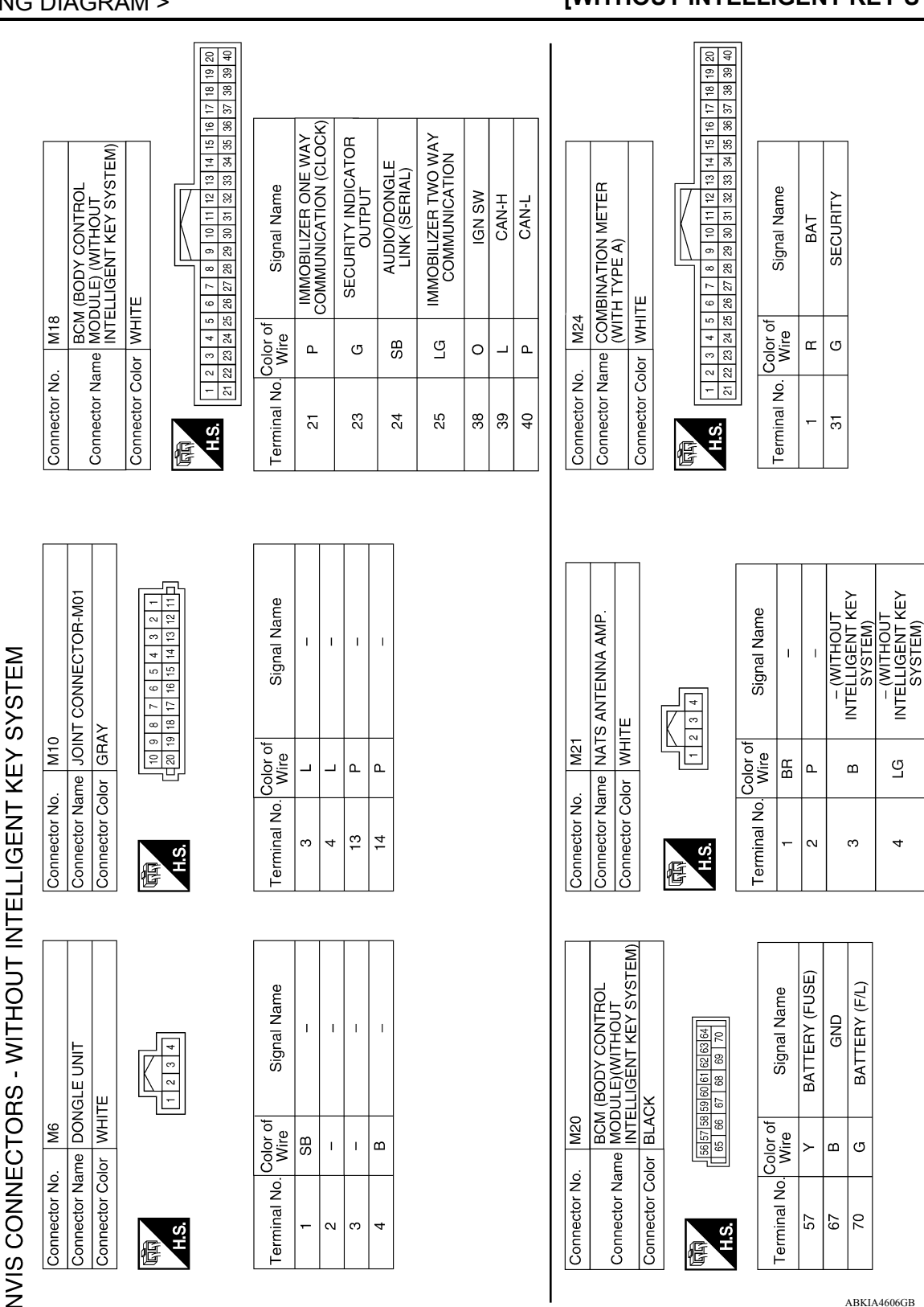

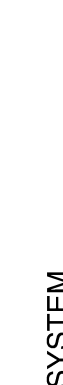

佢

ABKIA4606GB

佢

#### < WIRING DIAGRAM >

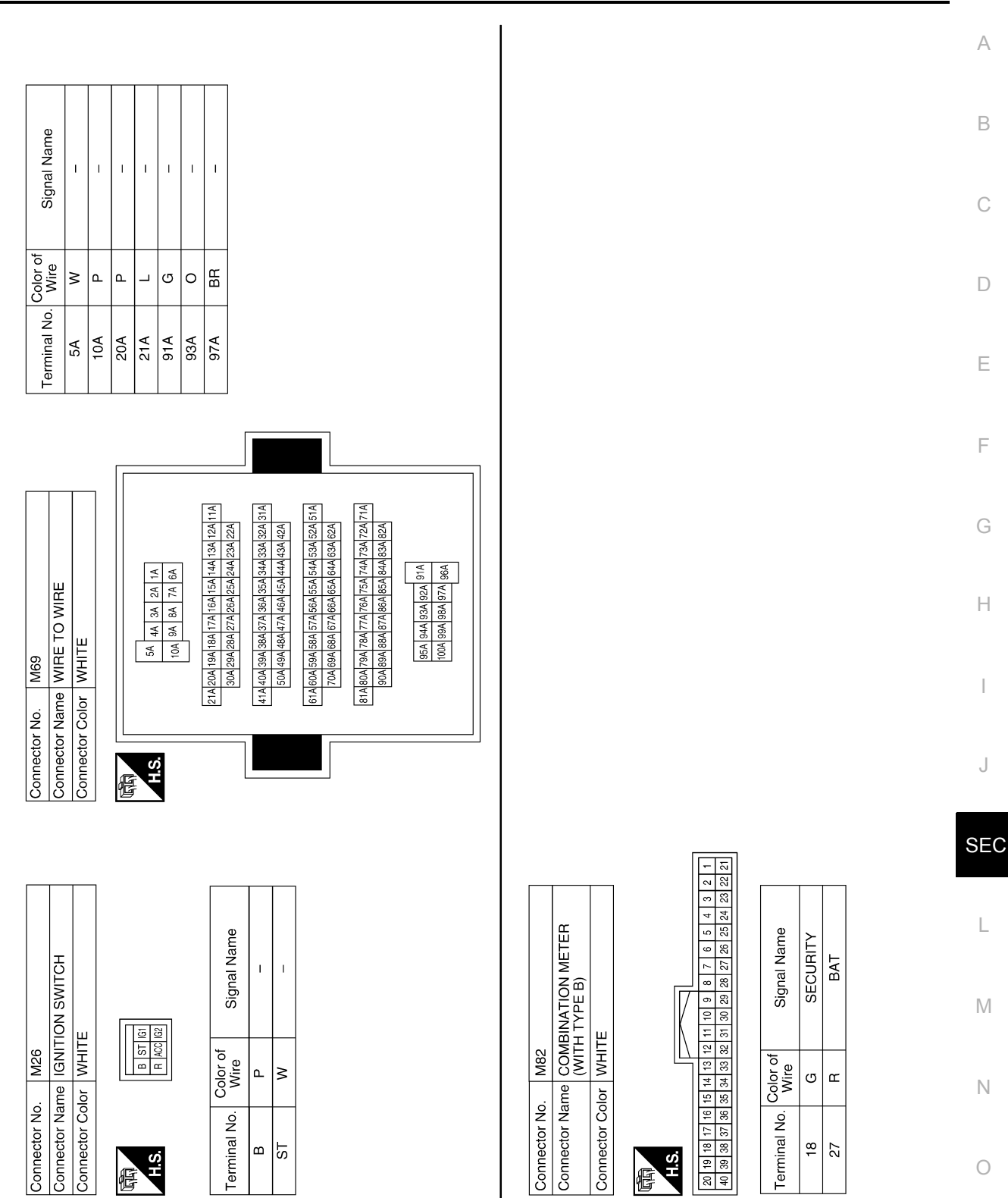

**NVIS** 

ABKIA4607GB

Ρ

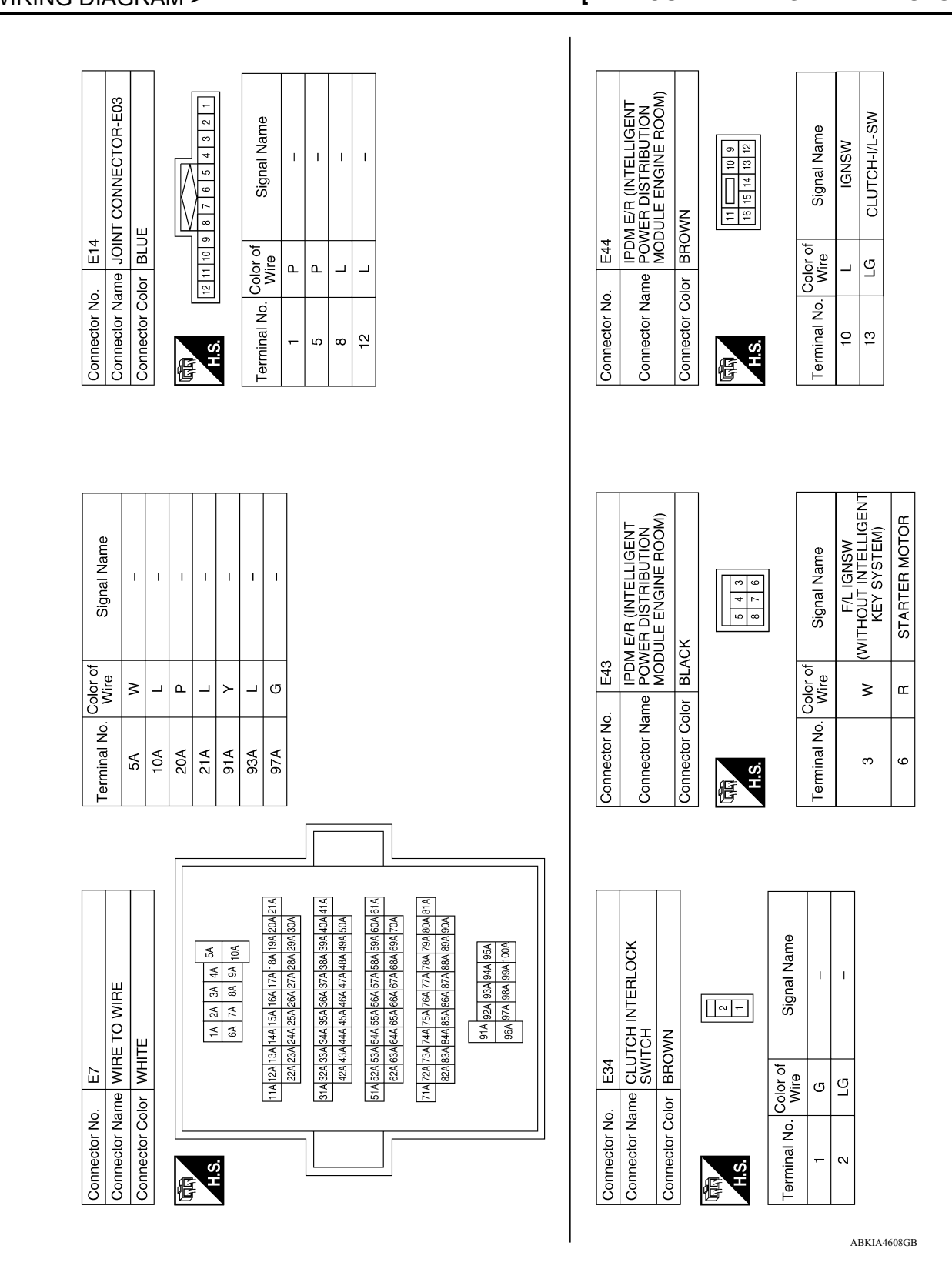

**NVIS** 

| onnector No. E55<br>onnector Name WIRE TO WIRE<br>onnector Color GRAY | erminal No. <mark>Color of Signal Name 7 R - 100 - 100 - 10</mark> | onnector No. F55<br>onnector Name WIRE TO WIRE<br>onnector Color GRAY                   | erminal No. Color of Signal Name<br>7 R –<br>9 BR – |
|-----------------------------------------------------------------------|----------------------------------------------------------------------------------------------------|-----------------------------------------------------------------------------------------|-----------------------------------------------------|
|                                                                       | H H                                                                                                    |                                                                                         | Τe                                                  |
|                                                                       |                                                                                                    |                                                                                         |                                                     |
| (INTELLIGENT<br>ISTRIBUTION<br>ENGINE ROOM)                           | Signal Name<br>IND (SIGNAL)<br>CAN-L<br>CAN-H                                                                                                    | with CVT)                                                                               | Signal Name                                         |
| E46<br>PDDMERD<br>MODULE<br>WHITE<br>WHITE                            | C C                                                                                                    | F52<br>SWITCH (<br>BLACK                                                                |                                                     |
| tor No.<br>tor Color<br>for Color                                     |                                                                                                    | tor No.                                                                                 |                                                     |
| Connec<br>Connec                                                      | Termine<br>60<br>61<br>62                                                                                                    | Connec<br>Connec<br>Connec                                                              | Termine<br>2                                        |
|                                                                       |                                                                                                    |                                                                                         |                                                     |
| INE ROOM)                                                             | al Name<br>(POWER)<br>(WITH A/T<br>(WITH A/T<br>(CVT)<br>SH I/L SW<br>TH M/T)                                                                                                    | INE ROOM)                                                                               | al Name<br>M BAT<br>PSW                             |
| A E/R (INTI<br>/ER DISTF<br>0ULE ENG<br>WN<br>WN                      | Signi<br>GND (<br>CLUTC<br>(WIT                                                                                                    | 1 E/R (INT<br>/ER DISTF<br>DULE ENG<br>ENG<br>10 20 20 20 20 20 20 20 20 20 20 20 20 20 | Sign<br>E C C                                       |
| PDD<br>E45<br>Mod<br>BRO'<br>BRO'                                     | Color of Wire B B G                                                                                                    | F42<br>IPDW<br>Inter PDW<br>PDV<br>MID                                                  | BR BR                                               |
| Intector Na<br>Intector Na<br>Intector Co                             | minal No.<br>19<br>21<br>21                                                                                                    | mector No<br>mector No<br>mector Co                                                     | minal No.<br>35<br>40                               |
|                                                                       |                                                                                                    |                                                                                         |                                                     |

Ρ

< WIRING DIAGRAM >

## [WITHOUT INTELLIGENT KEY SYSTEM]

Revision: April 2013

## [WITHOUT INTELLIGENT KEY SYSTEM]

## BASIC INSPECTION DIAGNOSIS AND REPAIR WORKFLOW

Work Flow

**OVERALL SEQUENCE** 

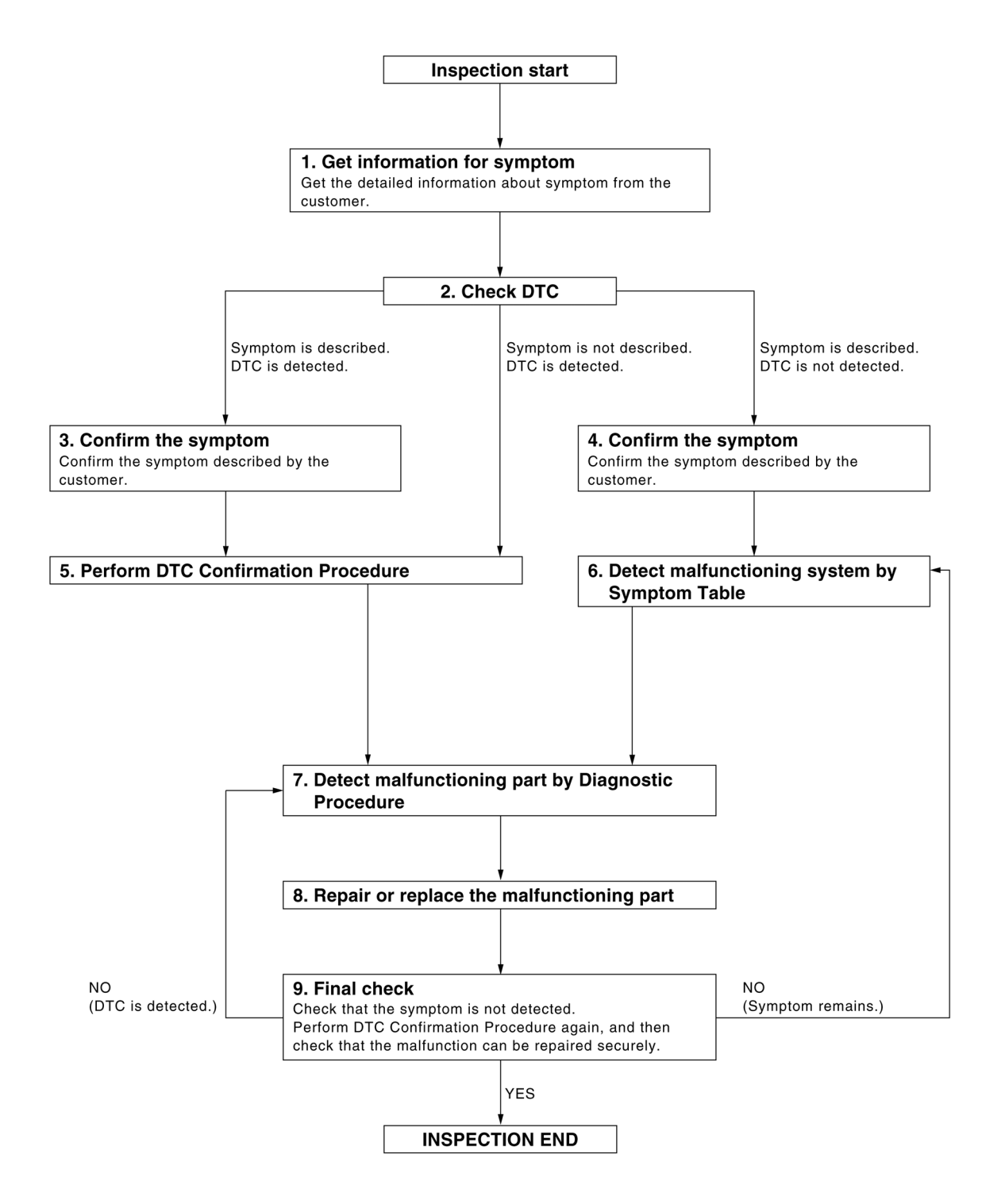

ALKIA2308GB

INFOID:000000009268472

### DIAGNOSIS AND REPAIR WORKFLOW

## < BASIC INSPECTION >

| Get                                                                                                 | the detailed information from the customer about the symptom (the condition and the environment when                                                                                                    |
|----------------------------------------------------------------------------------------------------|----------------------------------------------------------------------------------------------------|
| the i                                                                                               | ncident/malfunction occurred).                                                                                                    |
| ~                                                                                                   | >> GO TO 2                                                                                                    |
| <b>2</b> .c                                                                                         | HECK DTC                                                                                                    |
| 1.<br>2.                                                                                            | Check DTC for BCM.<br>Perform the following procedure if DTC is displayed.                                                                                                    |
| -<br>-<br>3.                                                                                        | Study the relationship between the cause detected by DTC and the symptom described by the customer.<br>Check related service bulletins for information.                                                                                                    |
| <u>ls ar</u>                                                                                        | y symptom described and any DTC detected?                                                                                                    |
| Syr<br>Syr                                                                                          | nptom is described, DTC is displayed>>GO TO 3<br>nptom is described, DTC is not displayed>>GO TO 4                                                                                                    |
|                                                                                                    | ONEIDM THE SYMPTOM                                                                                                    |
| 0.0                                                                                                 |                                                                                                    |
| Con<br>Con<br>Veril                                                                                 | irm the symptom described by the customer.<br>nect CONSULT to the vehicle in "DATA MONITOR" mode and check real-time diagnosis results.<br>y relation between the symptom and the condition when the symptom is detected.                                                                                                    |
|                                                                                                    | >> GO TO 5                                                                                                    |
| <b>4.</b> c                                                                                         | ONFIRM THE SYMPTOM                                                                                                    |
| Con                                                                                                 | irm the symptom described by the customer.                                                                                                    |
| Verit                                                                                               | nect CONSULT to the vehicle in "DATA MONITOR " mode and check real-time diagnosis results.<br>y relation between the symptom and the condition when the symptom is detected.                                                                                                    |
| Verif                                                                                               | nect CONSULT to the vehicle in "DATA MONITOR " mode and check real-time diagnosis results.<br>y relation between the symptom and the condition when the symptom is detected.<br>>> GO TO 6                                                                                                    |
| Verit                                                                                               | nect CONSULT to the vehicle in "DATA MONITOR" mode and check real-time diagnosis results.<br>y relation between the symptom and the condition when the symptom is detected.<br>>> GO TO 6<br>ERFORM DTC CONFIRMATION PROCEDURE                                                                                                    |
| 5.P<br>Perfe<br>If tw<br>trout<br>Is D                                                              | Dect CONSULT to the vehicle in "DATA MONITOR " mode and check real-time diagnosis results.<br>y relation between the symptom and the condition when the symptom is detected.<br>>> GO TO 6<br>ERFORM DTC CONFIRMATION PROCEDURE<br>form DTC Confirmation Procedure for the displayed DTC, and then check that DTC is detected again.<br>o or more DTCs are detected, refer to <u>BCS-104, "DTC Inspection Priority Chart"</u> (BCM) and determine<br>ble diagnosis order.<br><u>IC detected?</u><br>S =>> GO TO 7                                                                                                    |
| 5.P<br>Perfe<br>If tw<br>trouk<br>Is D<br>YE<br>NO                                                  | bect CONSULT to the vehicle in "DATA MONITOR" mode and check real-time diagnosis results.<br>y relation between the symptom and the condition when the symptom is detected.<br>>> GO TO 6<br>ERFORM DTC CONFIRMATION PROCEDURE<br>form DTC Confirmation Procedure for the displayed DTC, and then check that DTC is detected again.<br>o or more DTCs are detected, refer to <u>BCS-104, "DTC Inspection Priority Chart"</u> (BCM) and determine<br>ble diagnosis order.<br><u>IC detected?</u><br>S >> GO TO 7<br>>> Refer to <u>GI-45, "Intermittent Incident"</u> .                                                                                                    |
| 5.P<br>Perfi<br>If tw<br>trout<br>Is D<br>YE<br>NO<br>6.D                                           | Sect CONSULT to the vehicle in "DATA MONITOR " mode and check real-time diagnosis results.<br>y relation between the symptom and the condition when the symptom is detected.<br>>> GO TO 6<br>ERFORM DTC CONFIRMATION PROCEDURE<br>form DTC Confirmation Procedure for the displayed DTC, and then check that DTC is detected again.<br>o or more DTCs are detected, refer to <u>BCS-104, "DTC Inspection Priority Chart"</u> (BCM) and determine<br>ble diagnosis order.<br><u>IC detected?</u><br>S >> GO TO 7<br>>> Refer to <u>GI-45, "Intermittent Incident"</u> .<br>ETECT MALFUNCTIONING SYSTEM BY SYMPTOM TABLE                                                                                                    |
| 5.P<br>Perf<br>If tw<br>troul<br>Is D<br>YE<br>NO<br>6.D                                            | <ul> <li>bect CONSULT to the vehicle in "DATA MONITOR " mode and check real-time diagnosis results.<br/>y relation between the symptom and the condition when the symptom is detected.</li> <li>&gt;&gt; GO TO 6</li> <li>ERFORM DTC CONFIRMATION PROCEDURE</li> <li>form DTC Confirmation Procedure for the displayed DTC, and then check that DTC is detected again.</li> <li>for more DTCs are detected, refer to BCS-104, "DTC Inspection Priority Chart" (BCM) and determine ble diagnosis order.</li> <li>IC detected?</li> <li>S &gt;&gt; GO TO 7</li> <li>&gt;&gt; Refer to GI-45, "Intermittent Incident".</li> <li>ETECT MALFUNCTIONING SYSTEM BY SYMPTOM TABLE</li> <li>ct malfunctioning system according to Symptom Table based on the confirmed symptom in step 4.</li> </ul>                                                                                                    |
| 5.P<br>Perfiftw<br>troul<br>Is D<br>YE<br>NO<br>Dete                                                | <ul> <li>bect CONSULT to the vehicle in "DATA MONITOR " mode and check real-time diagnosis results.</li> <li>y relation between the symptom and the condition when the symptom is detected.</li> <li>&gt;&gt; GO TO 6</li> <li>ERFORM DTC CONFIRMATION PROCEDURE</li> <li>form DTC Confirmation Procedure for the displayed DTC, and then check that DTC is detected again.</li> <li>for more DTCs are detected, refer to <u>BCS-104, "DTC Inspection Priority Chart"</u> (BCM) and determine ble diagnosis order.</li> <li><u>IC detected?</u></li> <li>S &gt;&gt; GO TO 7</li> <li>&gt;&gt; Refer to <u>GI-45, "Intermittent Incident"</u>.</li> <li>ETECT MALFUNCTIONING SYSTEM BY SYMPTOM TABLE</li> <li>ct malfunctioning system according to Symptom Table based on the confirmed symptom in step 4.</li> <li>&gt;&gt; GO TO 7</li> </ul>                                                                                                    |
| 5.P<br>Perfif tw<br>troul<br><u>IS D</u><br>YE<br>NO<br>Dete                                        | <pre>hect CONSULT to the vehicle in "DATA MONITOR " mode and check real-time diagnosis results.<br/>y relation between the symptom and the condition when the symptom is detected.<br/>&gt;&gt; GO TO 6<br/>ERFORM DTC CONFIRMATION PROCEDURE<br/>orm DTC Confirmation Procedure for the displayed DTC, and then check that DTC is detected again.<br/>o or more DTCs are detected, refer to <u>BCS-104, "DTC Inspection Priority Chart"</u> (BCM) and determine<br/>ble diagnosis order.<br/><u>IC detected?</u><br/>S &gt;&gt; GO TO 7<br/>&gt;&gt; Refer to <u>GI-45, "Intermittent Incident"</u>.<br/>ETECT MALFUNCTIONING SYSTEM BY SYMPTOM TABLE<br/>ct malfunctioning system according to Symptom Table based on the confirmed symptom in step 4.<br/>&gt;&gt; GO TO 7<br/>ETECT MALFUNCTIONING PART BY DIAGNOSTIC PROCEDURE</pre>                                                                                                    |
| 5.P<br>Perfiftw<br>troul<br>Is D<br>YE<br>NO<br>6.D<br>Dete                                         | <pre>hect CONSULT to the vehicle in "DATA MONITOR " mode and check real-time diagnosis results.<br/>y relation between the symptom and the condition when the symptom is detected.<br/>&gt;&gt; GO TO 6<br/>ERFORM DTC CONFIRMATION PROCEDURE<br/>form DTC Confirmation Procedure for the displayed DTC, and then check that DTC is detected again.<br/>o or more DTCs are detected, refer to <u>BCS-104, "DTC Inspection Priority Chart"</u> (BCM) and determine<br/>ble diagnosis order.<br/>IC detected?<br/>S &gt;&gt; GO TO 7<br/>&gt;&gt; Refer to <u>GI-45, "Intermittent Incident"</u>.<br/>ETECT MALFUNCTIONING SYSTEM BY SYMPTOM TABLE<br/>ct malfunctioning system according to Symptom Table based on the confirmed symptom in step 4.<br/>&gt;&gt; GO TO 7<br/>ETECT MALFUNCTIONING PART BY DIAGNOSTIC PROCEDURE<br/>ect according to Diagnostic Procedure of the system.<br/>F:</pre>                                                                                                    |
| 5.P<br>Perfilf tw<br>troul<br>Is D<br>YE<br>NC<br>6.D<br>Dete<br>7.D<br>Insp<br>NOT<br>The<br>requi | <ul> <li>act CONSULT to the vehicle in "DATA MONITOR " mode and check real-time diagnosis results. y relation between the symptom and the condition when the symptom is detected.</li> <li>&gt;&gt; GO TO 6</li> <li>ERFORM DTC CONFIRMATION PROCEDURE</li> <li>orm DTC Confirmation Procedure for the displayed DTC, and then check that DTC is detected again.</li> <li>or more DTCs are detected, refer to <u>BCS-104</u>, "<u>DTC Inspection Priority Chart</u>" (BCM) and determine ble diagnosis order.</li> <li>IC detected?</li> <li>S &gt;&gt; GO TO 7</li> <li>&gt;&gt; Refer to <u>GI-45</u>, "Intermittent Incident".</li> <li>ETECT MALFUNCTIONING SYSTEM BY SYMPTOM TABLE</li> <li>ct malfunctioning system according to Symptom Table based on the confirmed symptom in step 4.</li> <li>&gt;&gt; GO TO 7</li> <li>ETECT MALFUNCTIONING PART BY DIAGNOSTIC PROCEDURE</li> <li>ect according to Diagnostic Procedure of the system.</li> <li>E:</li> <li>Diagnostic Procedure is described based on open circuit inspection. A short circuit inspection is also ired for the circuit check in the Diagnostic Procedure.</li> </ul>                               |
| 5.P<br>Perfilf tw<br>troul<br>Is D<br>YE<br>NC<br>6.D<br>Dete<br>7.D<br>Insp<br>NOT<br>The<br>requ  | <ul> <li>hect CONSULT to the vehicle in "DATA MONITOR " mode and check real-time diagnosis results.<br/>y relation between the symptom and the condition when the symptom is detected.</li> <li>&gt;&gt; GO TO 6</li> <li>ERFORM DTC CONFIRMATION PROCEDURE</li> <li>form DTC Confirmation Procedure for the displayed DTC, and then check that DTC is detected again.</li> <li>b or more DTCs are detected, refer to <u>BCS-104, "DTC Inspection Priority Chart"</u> (BCM) and determine ble diagnosis order.</li> <li><u>IC detected?</u></li> <li>S &gt;&gt; GO TO 7</li> <li>&gt;&gt; Refer to <u>GI-45, "Intermittent Incident"</u>.</li> <li>ETECT MALFUNCTIONING SYSTEM BY SYMPTOM TABLE</li> <li>ct malfunctioning system according to Symptom Table based on the confirmed symptom in step 4.</li> <li>&gt;&gt; GO TO 7</li> <li>ETECT MALFUNCTIONING PART BY DIAGNOSTIC PROCEDURE</li> <li>according to Diagnostic Procedure of the system.</li> <li>E:</li> <li>Diagnostic Procedure is described based on open circuit inspection. A short circuit inspection is also ired for the circuit check in the Diagnostic Procedure.</li> <li>&gt;&gt; GO TO 8</li> </ul> |

- 1. Repair or replace the malfunctioning part.
- 2. Reconnect parts or connectors disconnected during Diagnostic Procedure again after repair and replacement.

#### < BASIC INSPECTION >

3. Check DTC. If DTC is displayed, erase it.

#### >> GO TO 9

## 9.FINAL CHECK

When DTC was detected in step 8, perform DTC Confirmation Procedure or Component Function Check again, and then check that the malfunctions have been fully repaired.

When symptom was described by the customer, refer to the confirmed symptom in step 3 or 4, and check that the symptom is not detected.

Does the symptom reappear?

YES (DTC is detected)>>GO TO 7 YES (Symptom remains)>>GO TO 6

NO >> Inspection End.

## **INSPECTION AND ADJUSTMENT**

| INSPECTION AND ADS                                                                                                    |                                                                                       |
|----------------------------------------------------------------------------------------------------|---------------------------------------------------------------------------------------|
| < BASIC INSPECTION >                                                                                                    | [WITHOUT INTELLIGENT KEY SYSTEM]                                                      |
| INSPECTION AND ADJUSTMENT<br>ADDITIONAL SERVICE WHEN REPLACING (                                                                                                    |                                                                                       |
| ADDITIONAL SERVICE WHEN REPLACING CC quirement                                                                                                    | DNTROL UNIT : Special Repair Re-                                                      |
| Refer to the CONSULT Immobilizer mode and follow the on-sci<br>ECM RE-COMMUNICATING FUNCTION                                                                                                    | reen instructions.                                                                    |
| ECM RE-COMMUNICATING FUNCTION : Descr                                                                                                    | iption INFCID:00000009268474                                                          |
| Performing following procedure can automatically perform re-co<br>the ECM has been replaced with a new one (*1).                                                                                                    | ommunication of ECM and BCM, but only when $^{	imes}$                                 |
| *1: New one means an ECM which has never been energized (In this step, initialization procedure by CONSULT is not neces                                                                                                    | on-board.<br>sary) E                                                                  |
| <ul> <li>When registering new Key IDs or replacing the ECM that<br/>bilizer mode and follow the on-screen instructions.</li> <li>If multiple keys are attached to the key holder, separate t</li> <li>Distinguish keys with unregistered key ID from those with</li> </ul> | is not brand new, refer to CONSULT Immo-<br>F<br>hem before work.<br>h registered ID. |
| ECM RE-COMMUNICATING FUNCTION : Speci                                                                                                    | al Repair Requirement INFOID:00000000268475 G                                         |
| <b>1.</b> PERFORM ECM RE-COMMUNICATING FUNCTION                                                                                                    |                                                                                       |
| <ol> <li>Install ECM.</li> <li>Using a registered key (*2), turn ignition switch to "ON".</li> </ol>                                                                                                    | Н                                                                                     |
| <ul> <li>*2: To perform this step, use the key that has been used be</li> <li>3. Maintain ignition switch in "ON" position for at least 5 second.</li> <li>4. Turn ignition switch to "OFF".</li> <li>5. Start engine</li> </ul>                                           | efore performing ECM replacement.<br>nds.                                             |
| Can engine be started?                                                                                                    | J                                                                                     |
| YES >> Procedure is completed.<br>NO >> Initialize control unit. Refer to CONSULT Immobiliz                                                                                                    | er mode and follow the on-screen instructions.                                        |
|                                                                                                    |                                                                                       |

SEC

L

M

Ν

0

Ρ

## DTC/CIRCUIT DIAGNOSIS U1000 CAN COMM

DTC Logic

DTC DETECTION LOGIC

#### NOTE:

U1000 can be set if a module harness was disconnected and reconnected, perhaps during a repair. Confirm that there are actual CAN diagnostic symptoms and a present DTC by performing the Self Diagnostic Result procedure.

| CONSULT Display             | DTC Detection Condition                                                                                                    | Possible Cause                                                                                                    |
|-----------------------------|----------------------------------------------------------------------------------------------------|----------------------------------------------------------------------------------------------------|
| CAN COMM CIRCUIT<br>[U1000] | When any listed module cannot communicate<br>with CAN communication signal continuously for<br>2 seconds or more with ignition switch ON | In CAN communication system, any item (or<br>items) of the following listed below is malfunc-<br>tioning.<br>• Transmission<br>• Receiving (ECM)<br>• Receiving (VDC/TCS/ABS)<br>• Receiving (METER/M&A)<br>• Receiving (TCM)<br>• Receiving (IPDM E/R) |

## **Diagnosis** Procedure

INFOID:000000009268477

INFOID:000000009268476

## 1. PERFORM SELF DIAGNOSTIC RESULT

1. Turn ignition switch ON and wait for 2 second or more.

2. Check "SELF- DIAG RESULTS".

Is "CAN COMM CIRCUIT" displayed?

- YES >> Perform CAN Diagnosis as described in DIAGNOSIS section of CONSULT Operation Manual.
- NO >> Refer to <u>GI-45, "Intermittent Incident"</u>.

## **U1010 CONTROL UNIT (CAN)** [WITHOUT INTELLIGENT KEY SYSTEM] < DTC/CIRCUIT DIAGNOSIS > U1010 CONTROL UNIT (CAN) А **DTC** Logic INFOID:000000009268478 DTC DETECTION LOGIC В CONSULT Display **DTC Detection Condition** Possible Cause С CONTROL UNIT (CAN) BCM detected internal CAN communication cir-BCM [U1010] cuit malfunction. **Diagnosis** Procedure INFOID:000000009268479 D **1.**REPLACE BCM When DTC "U1010" is detected, replace BCM. Ε >> Replace BCM. Refer to BCS-122, "Removal and Installation". F Н J SEC L Μ Ν 0 Ρ

## P1610 LOCK MODE

## Description

When the starting operation is carried more than five times consecutively under the following conditions, NATS will shift to the mode which prevents the engine from being started.

- Unregistered mechanical key is used.
- BCM or ECM's malfunctioning.

## DTC Logic

INFOID:000000009268481

## DTC DETECTION LOGIC

| DTC No. | Trouble diagnosis name | DTC detecting condition                                                                                                    | Possible cause                                               |
|---------|------------------------|----------------------------------------------------------------------------------------------------|--------------------------------------------------------------|
| P1610   | LOCK MODE              | <ul> <li>When the starting operation is carried out five or more times consecutively under the following conditions.</li> <li>Unregistered mechanical key</li> <li>BCM or ECM's malfunctioning.</li> </ul> | <ul> <li>Mechanical key</li> <li>BCM</li> <li>ECM</li> </ul> |

### DTC CONFIRMATION PROCEDURE

## **1.**PERFORM DTC CONFIRMATION PROCEDURE

- 1. Turn ignition switch ON.
- 2. Check "Self diagnostic result" with CONSULT.

#### Is DTC detected?

- YES >> Refer to <u>SEC-132</u>, "Diagnosis Procedure".
- NO >> Inspection End.

## Diagnosis Procedure

## 1. CHECK ENGINE START FUNCTION

- 1. Perform the check for DTC except DTC P1610.
- 2. Use CONSULT to erase DTC after fixing.
- 3. Check that engine can start with registered mechanical key.

#### Does the engine start?

- YES >> Inspection End.
- NO >> GO TO 2
- 2. CHECK INTERMITTENT INCIDENT

Refer to GI-45, "Intermittent Incident".

>> Inspection End.

INFOID:000000009268482

INFOID:000000009268480

## B2190, P1614 NATS ANTENNA AMP.

#### < DTC/CIRCUIT DIAGNOSIS >

## B2190, P1614 NATS ANTENNA AMP.

### Description

Performs ID verification through BCM and NATS antenna amplifier when ignition key is inserted and ignition В switch turned ON.

Prohibits the start of engine when an unregistered ID of ignition key is used.

## DTC Logic

## DTC DETECTION LOGIC

| DTC No.                                                                                                    | Trouble diagnosis name                                                                                                    | DTC detecting condition                                                                                                    | Possible cause                                                                                                    |
|----------------------------------------------------------------------------------------------------|----------------------------------------------------------------------------------------------------|----------------------------------------------------------------------------------------------------|----------------------------------------------------------------------------------------------------|
| B2190<br>P1614                                                                                                    | NATS ANTENNA<br>AMP                                                                                                    | <ul> <li>Inactive communication between NATS antenna<br/>amp. and BCM.</li> <li>Ignition key is malfunctioning.</li> </ul> | <ul> <li>Harness or connectors<br/>(The NATS antenna amp. circuit is<br/>open or shorted)</li> <li>Ignition key</li> <li>NATS antenna amp.</li> <li>BCM</li> </ul> |
| DTC CONFI                                                                                                    | RMATION PROC                                                                                                    | EDURE                                                                                                    |                                                                                                    |
| 1.PERFORM                                                                                                    | I DTC CONFIRMA                                                                                                    | TION PROCEDURE                                                                                                    |                                                                                                    |
| <ol> <li>Insert ign</li> <li>Turn ignit</li> <li>Check "S</li> <li><u>Is DTC detec</u></li> <li>YES &gt;&gt; F</li> <li>NO &gt;&gt; In</li> </ol> | ition key into the ke<br>tion switch ON.<br>self diagnostic result<br>ted?<br>Refer to <u>SEC-133. "I</u><br>nspection End. | y cylinder.<br>" with CONSULT.<br><u>Diagnosis Procedure"</u> .                                                            |                                                                                                    |
| Diagnosis                                                                                                    | Procedure                                                                                                    |                                                                                                    | INFOID:00000000926848                                                                                                    |
| 1.CHECK N<br>Check NATS<br>Is the inspect<br>YES >> 0                                                                                             | ATS ANTENNA AM<br>antenna amp. insta<br>ion result normal?<br>GO TO 2                                                       | P. INSTALLATION<br>Ilation. Refer to <u>SEC-147, "Removal and In</u>                                                       | istallation".                                                                                                    |
| NO >> F                                                                                                    | Reinstall NATS anter                                                                                                    | nna amp. correctly.                                                                                                    |                                                                                                    |
| Start engine v                                                                                                    | with another register                                                                                                    | red NATS ignition key.                                                                                                    |                                                                                                    |
| Does the eng                                                                                                    | ine start?                                                                                                    |                                                                                                    |                                                                                                    |
| NO >> 0                                                                                                    | Replace the ignition<br>Perform initialization<br>For initialization, re<br>GO TO 3                                         | n key.<br>on with CONSULT.<br>fer to CONSULT Immobilizer mode and fol                                                      | low the on-screen instructions.                                                                                                    |
| 3.CHECK P                                                                                                    | OWER SUPPLY FO                                                                                                    | OR NATS ANTENNA AMP.                                                                                                    |                                                                                                    |
| <ol> <li>Turn ignit</li> <li>Check vo</li> </ol>                                                                                                  | tion switch ON.<br>Itage between NAT                                                                                        | S antenna amp. connector M21 terminal 1                                                                                    | and ground.                                                                                                    |

1 - Ground

: Battery voltage

Is the inspection result normal?

## **SEC-133**

[WITHOUT INTELLIGENT KEY SYSTEM]

INFOID:000000009268483

INFOID:000000009268484

А

## B2190, P1614 NATS ANTENNA AMP.

< DTC/CIRCUIT DIAGNOSIS >

- YES >> GO TO 4
- NO >> Repair or replace fuse or harness.

### **4.**CHECK NATS ANTENNA AMP. GROUND LINE CIRCUIT

- 1. Turn ignition switch OFF.
- 2. Disconnect NATS antenna amp. connector.
- 3. Check continuity between NATS antenna amp. connector M21 terminal 3 and ground.

#### 3 - Ground : Continuity should exist.

Is the inspection result normal?

- YES >> GO TO 5
- NO >> Repair or replace harness.
  - **NOTE:** If harness is OK, replace BCM <u>BCS-122</u>, "<u>Removal and Installation</u>". Perform initialization with CONSULT. For initialization, refer to CONSULT Immobilizer mode and follow the on-screen instructions.

**5.**CHECK NATS ANTENNA AMP. SIGNAL LINE- 1

- 1. Connect NATS antenna amp. connector.
- 2. Turn ignition switch ON.
- 3. Check voltage between NATS antenna amp. connector M21 terminal 2 and ground with analog tester.

| Terminals |        | Position of ignition key cylinder        | Voltage (V)                                                                          |  |
|-----------|--------|------------------------------------------|--------------------------------------------------------------------------------------|--|
| (+)       | (-)    |                                          | (Approx.)                                                                            |  |
|           | Ground | Before inserting ignition key            | Battery voltage                                                                      |  |
| 2         |        | After inserting ignition key             | Pointer of tester should move for approx. 30 seconds, then return to battery voltage |  |
|           |        | Just after turning ignition switch<br>ON | Pointer of tester should move for approx. 1 second, then return to battery voltage   |  |

Is the inspection result normal?

- YES >> GO TO 6
- NO >> Repair or replace harness.
  - NOTE:

If harness is OK, replace BCM <u>BCS-122, "Removal and Installation"</u>. Perform initialization with CONSULT. For initialization, refer to CONSULT Immobilizer mode and follow the on-screen instructions.

### 6. CHECK NATS ANTENNA AMP. SIGNAL LINE- 2

Check voltage between NATS antenna amp. connector M21 terminal 4 and ground with analog tester.

| Terminals |        | Position of ignition key cylinder        | Voltage (V)                                                                             |  |
|-----------|--------|------------------------------------------|-----------------------------------------------------------------------------------------|--|
| (+)       | (-)    |                                          | (Approx.)                                                                               |  |
| 4 Grou    |        | Before inserting ignition key            | Battery voltage                                                                         |  |
|           | Ground | After inserting ignition key             | Pointer of tester should move for approx. 30 seconds,<br>then return to battery voltage |  |
|           |        | Just after turning ignition switch<br>ON | Pointer of tester should move for approx. 1 second, then return to battery voltage      |  |

Is the inspection result normal?

NO >> • Repair or replace harness. NOTE:

YES >> NATS antenna amp. is malfunctioning. Replace NATS antenna amp. Refer to <u>SEC-147, "Removal</u> and Installation".

### B2190, P1614 NATS ANTENNA AMP.

#### < DTC/CIRCUIT DIAGNOSIS >

## [WITHOUT INTELLIGENT KEY SYSTEM]

If harness is OK, replace BCM, refer to <u>BCS-122</u>, "<u>Removal and Installation</u>". Perform initialization with CONSULT. For initialization, refer to CONSULT Immobilizer mode and follow the onscreen instructions.

> E F G

В

С

D

J

SEC

L

Μ

Ν

Ο

Ρ

## B2191, P1615 DIFFERENCE OF KEY

### Description

Performs ID verification through BCM when mechanical key is inserted in the ignition key cylinder. Prohibits the release of steering lock or start of engine when an unregistered ID of mechanical key is used.

## DTC Logic

INFOID:000000009268487

INFOID:000000009268488

INFOID:00000009268486

### DTC DETECTION LOGIC

| DTC No. | Trouble diagnosis name | DTC detecting condition                             | Possible cause |
|---------|------------------------|-----------------------------------------------------|----------------|
| B2191   | DIFFERENCE OF          | The ID verification results between BCM and me-     | Mechanical key |
| P1615   | KEY                    | chanical key are NG. The registration is necessary. | Mechanical Rey |

### DTC CONFIRMATION PROCEDURE

**1.**PERFORM DTC CONFIRMATION PROCEDURE

1. Insert mechanical key into the key cylinder.

2. Check "Self diagnostic result" with CONSULT.

#### Is DTC detected?

YES >> Refer to <u>SEC-136</u>, "Diagnosis Procedure". NO >> Inspection End.

### Diagnosis Procedure

**1.**PERFORM INITIALIZATION

Perform initialization with CONSULT. Re-register all mechanical keys. For initialization and registration of mechanical key. Refer to CONSULT Immobilizer mode and follow the onscreen instructions.

Can the system be initialized and can the engine be started with re-registered mechanical key?

- YES >> Mechanical key was unregistered.
- NO >> BCM is malfunctioning.
  - Replace BCM. Refer to BCS-122, "Removal and Installation".
  - Perform initialization again.

## B2192, P1611 ID DISCORD, IMMU-ECM

### Description

BCM performs the ID verification with ECM that allows the engine to start. BCM starts the communication with В ECM if ignition switch is turned ON and starts the engine if the ID is OK. ECM prevents the engine from starting if the ID is not registered.

## DTC Logic

DTC DETECTION LOGIC

#### NOTE:

- If DTC B2192 is displayed with DTC U1000, first perform the trouble diagnosis for DTC U1000. Refer to SEC-130, "DTC Logic".
- If DTC B2192 is displayed with DTC U1010, first perform the trouble diagnosis for DTC U1010. Refer to Е SEC-131, "DTC Logic".

|     | DTC No. | Trouble diagnosis name | DTC detecting condition                         | Possible cause | F |
|-----|---------|------------------------|-------------------------------------------------|----------------|---|
| В   | 2192    | ID DISCORD BCM-        | The ID verification results between BCM and ECM | • BCM          |   |
| Ρ   | 1611    | ECM                    | are NG. The registration is necessary.          | • ECM          |   |
| отс | CONFI   | RMATION PROC           | EDURE                                           |                | G |

## 1.PERFORM DTC CONFIRMATION PROCEDURE

- 1. Turn ignition switch ON.
- Check "Self diagnostic result" with CONSULT. 2.

#### Is DTC detected?

>> Refer to SEC-137, "Diagnosis Procedure". YES

NO >> Inspection End.

## Diagnosis Procedure

### **1.**PERFORM INITIALIZATION

SEC Perform initialization with CONSULT. Re-register all mechanical keys. For initialization and registration of mechanical key, refer to CONSULT Immobilizer mode and follow the onscreen instructions. L

Can the system be initialized and can the engine be started with re-registered mechanical key?

YES >> ID was unregistered.

NO >> GO TO 2

2.replace bcm

1. Replace BCM. Refer to BCS-122. "Removal and Installation".

- 2. Perform initialization with CONSULT. Re-register all mechanical keys. For initialization and registration of mechanical key, refer to CONSULT Immobilizer mode and follow the
- on-screen instructions.

Can the system be initialized and can the engine be started with re-registered mechanical key?

YES >> BCM is malfunctioning.

NO >> GO TO 3

## 3.REPLACE ECM

- Replace ECM. Refer to EC-463, "Removal and Installation". 1.
- 2. Perform initialization with CONSULT. Re-register all mechanical keys.

For initialization and registration of mechanical key, refer to CONSULT Immobilizer mode and follow the on-screen instructions.

Can the system be initialized and can the engine be started with re-registered mechanical key?

YES >> ECM is malfunctioning.

NO >> GO TO 4

## **SEC-137**

INFOID:00000009268489

INEOID:000000009268490

INFOID:000000009268491

А

D

Н

M

Ν

Ο

P

[WITHOUT INTELLIGENT KEY SYSTEM]

4. CHECK INTERMITTENT INCIDENT

Refer to GI-45, "Intermittent Incident".

>> Inspection End.

## B2193, P1612 CHAIN OF ECM-IMMU

## Description

BCM performs the ID verification with ECM that allows the engine to start. BCM starts the communication with ECM if ignition switch is turned ON and starts the engine if the ID is OK. ECM prevents the engine from starting if the ID is not registered.

## DTC Logic

DTC DETECTION LOGIC

< DTC/CIRCUIT DIAGNOSIS >

#### NOTE:

- If DTC B2193 is displayed with DTC U1000, first perform the trouble diagnosis for DTC U1000. Refer to <u>SEC-130, "DTC Logic"</u>.
- If DTC B2193 is displayed with DTC U1010, first perform the trouble diagnosis for DTC U1010. Refer to <u>SEC-131, "Diagnosis Procedure"</u>.

| DTC No. | Trouble diagnosis<br>name | DTC detecting condition                    | Possible cause                                                                              | F |
|---------|---------------------------|--------------------------------------------|---------------------------------------------------------------------------------------------|---|
| B2193   |                           |                                            | Harness or connectors                                                                       |   |
| P1612   | CHAIN OF BCM-<br>ECM      | Inactive communication between ECM and BCM | <ul> <li>(The CAN communication line is open or short)</li> <li>BCM</li> <li>ECM</li> </ul> | 0 |

### DTC CONFIRMATION PROCEDURE

## **1.**PERFORM DTC CONFIRMATION PROCEDURE

- 1. Turn ignition switch ON.
- 2. Check "Self diagnostic result" with CONSULT.

Is DTC detected?

- YES >> Refer to <u>SEC-139</u>, "Diagnosis Procedure".
- NO >> Inspection End.

### Diagnosis Procedure

## **1.**REPLACE BCM

- 1. Replace BCM. Refer to BCS-122, "Removal and Installation".
- Perform initialization with CONSULT. For initialization, refer to CONSULT Immobilizer mode and follow the on-screen instructions.

#### Does the engine start?

- YES >> Inspection End.
- NO >> ECM is malfunctioning.
  - Replace ECM.
  - Perform ECM re-communicating function.

INFOID:000000009268493

INFOID:000000009268494

А

D

Н

SEC

L

Μ

Ν

Ρ

## **B2195 ANTI-SCANNING**

## DTC Logic

INFOID:000000009268495

INFOID:000000009268496

[WITHOUT INTELLIGENT KEY SYSTEM]

### DTC DETECTION LOGIC

| DTC No. | Trouble diagnosis name | DTC detecting condition                                              | Possible cause                               |
|---------|------------------------|----------------------------------------------------------------------|----------------------------------------------|
| B2195   | ANTI SCANNING          | ID verification between BCM and ECM is detected out of specification | ID verification request out of specification |

#### DTC CONFIRMATION PROCEDURE

### **1.**PERFORM DTC CONFIRMATION PROCEDURE

- 1. Turn ignition switch ON.
- 2. Check DTC in "Self Diagnostic Result" mode of "BCM" using CONSULT.

#### Is DTC detected?

- YES >> Refer to <u>SEC-140, "Diagnosis Procedure"</u>.
- NO >> Inspection End.

## Diagnosis Procedure

## 1.CHECK SELF DIAGNOSTIC RESULT 1

- 1. Select "Self Diagnostic Result" of "BCM" using CONSULT.
- 2. Erase DTC.
- 3. Perform DTC Confirmation Procedure for DTC P2195. Refer to SEC-140, "DTC Logic".

#### Is DTC detected?

- YES >> GO TO 2.
- NO >> Inspection End.

### 2.CHECK EQUIPMENT OF THE VEHICLE

Check that unspecified accessory part related to engine start is not installed.

Is unspecified accessory part related to engine start installed?

YES >> GO TO 3. NO >> GO TO 4.

3. CHECK SELF DIAGNOSTIC RESULT 2

- Obtain the customer's approval to remove unspecified accessory part related to engine start, and then remove it.
- 2. Select "Self Diagnostic Result" of "BCM" using CONSULT.
- 3. Erase DTC.
- Perform DTC CONFIRMATION PROCEDURE for DTC B2195. Refer to <u>SEC-140, "DTC Logic"</u>.

#### Is DTC detected?

- YES >> GO TO 4.
- NO >> Inspection End.

## **4.**REPLACE BCM

- 1. Replace BCM. Refer to BCS-122, "Removal and Installation".
- Perform initialization of BCM and registration of all ignition keys using CONSULT. For initialization and registration procedures, refer to CONSULT Immobilizer mode and follow the onscreen instructions.

>> Inspection End.

### [WITHOUT INTELLIGENT KEY SYSTEM]

| B2196 D0                                                              | ONGLE UNIT                                                                                                    |                                                                |                                                                                                    | Λ   |
|-----------------------------------------------------------------------|----------------------------------------------------------------------------------------------------|----------------------------------------------------------------|----------------------------------------------------------------------------------------------------|-----|
| Description                                                           | n                                                                                                    |                                                                | INFOID:00000009268497                                                                                     | ~   |
| BCM perform<br>When verifica                                          | ns ID verification betweer<br>ation result is OK, BCM p                                                                                                    | n BCM and dongle unit.<br>permits cranking.                    |                                                                                                    | В   |
| DTC Logic                                                             | ;                                                                                                    |                                                                | INFOID:00000009268498                                                                                     |     |
| DTC DETEC                                                             | CTION LOGIC                                                                                                    |                                                                |                                                                                                    | C   |
| DTC No.                                                               | Trouble diagnosis name                                                                                                    | DTC detecting condition                                        | Possible cause                                                                                            | D   |
| B2196                                                                 | DONGLE NG                                                                                                    | The ID verification results between BCM and dongle unit is NG. | <ul><li>Harness or connectors<br/>(Dongle unit circuit is open or shorted.)</li><li>Dongle unit</li></ul> | E   |
| DTC CONFI                                                             | RMATION PROCEDU                                                                                                    | RE                                                             |                                                                                                    |     |
| 1.PERFORM                                                             | M DTC CONFIRMATION                                                                                                    | PROCEDURE                                                      |                                                                                                    | F   |
| 1.Turn igni2.Turn igni3.Turn igni4.Check DIs the DTC deYES>> FNO>> Is | tion switch ON.<br>tion switch OFF.<br>tion switch ON.<br>TC in "Self-diagnosis res<br><u>etected?</u><br>Refer to <u>SEC-141, "Diagr</u><br>nspection End. | ult" mode of "BCM" using CONSU                                 | ILT.                                                                                                    | G   |
| Diagnosis                                                             | Procedure                                                                                                    |                                                                | INFQID:00000009268499                                                                                     | I   |
| Regarding W                                                           | iring Diagram information                                                                                                    | n, refer to <u>SEC-120. "Wiring Diagr</u>                      | <u>am"</u> .                                                                                              | J   |
| 1.PERFORM                                                             | M INITIALIZATION                                                                                                    | registration of all mochanical kove                            |                                                                                                    | SEC |
| For initia<br>screen in<br>2. Start the                               | ilization and registration<br>istructions.<br>engine.                                                                                                    | procedures, refer to CONSULT                                   | Immobilizer mode and follow the on-                                                                       | L   |
| Dose the eng                                                          | ine start?                                                                                                    |                                                                |                                                                                                    |     |
| YES >> II<br>NO >> (<br>2 CHECK D                                     | nspection End.<br>GO TO 2.                                                                                                    |                                                                |                                                                                                    | M   |
| 1.Turn igni2.Disconne3.Check co                                       | tion switch OFF.<br>ect BCM connector and continuity between BCM h                                                                                          | longle unit connector.<br>arness connector and dongle unit     | harness connector.                                                                                        | Ν   |

| BCM       |          | Dongle unit |          | Continuity | 0 |
|-----------|----------|-------------|----------|------------|---|
| Connector | Terminal | Connector   | Terminal | Continuity |   |
| M18       | 24       | M6          | 1        | Yes        | D |

4. Check continuity between BCM harness connector and ground.

| BO                 | CM |        | Continuity |  |
|--------------------|----|--------|------------|--|
| Connector Terminal |    | Ground | Continuity |  |
| M18                | 24 |        | No         |  |

Is the inspection result normal?

< DTC/CIRCUIT DIAGNOSIS >

## **B2196 DONGLE UNIT**

< DTC/CIRCUIT DIAGNOSIS >

### YES >> GO TO 3.

NO >> Repair or replace harness.

## 3. CHECK DONGLE UNIT GROUND CIRCUIT

Check continuity between dongle unit harness connector and ground.

| Dong               | le unit |        | Continuity |  |
|--------------------|---------|--------|------------|--|
| Connector Terminal |         | Ground | Continuity |  |
| M6                 | 4       |        | Yes        |  |

Is the inspection result normal?

YES >> Replace dongle unit.

NO >> Repair or replace harness.

## POWER SUPPLY AND GROUND CIRCUIT

## < DTC/CIRCUIT DIAGNOSIS >

## POWER SUPPLY AND GROUND CIRCUIT

## Diagnosis Procedure

Regarding Wiring Diagram information, refer to <u>BCS-107</u>, "Wiring Diagram".

## 1. CHECK FUSES AND FUSIBLE LINK

Check that the following fuses and fusible link are not blown.

| Terminal No. | Signal name                 | Fuses and fusible link No. |   |
|--------------|-----------------------------|----------------------------|---|
| 57           | Pottony power supply        | 12 (10A)                   |   |
| 70           | Battery power supply        | G (40A)                    |   |
| 11           | Ignition switch ACC or ON   | 18 (10A)                   | - |
| 38           | Ignition switch ON or START | 2 (10A)                    | F |

#### Is the fuse blown?

YES >> Replace the blown fuse or fusible link after repairing the affected circuit.

NO >> GO TO 2.

## 2. CHECK POWER SUPPLY CIRCUIT

- 1. Turn ignition switch OFF.
- 2. Disconnect BCM connectors.
- 3. Check voltage between BCM connector and ground.

| BCM       |          |        | Ignition switch position |                                               |                      |     |
|-----------|----------|--------|--------------------------|-----------------------------------------------|----------------------|-----|
| Connector | Terminal | Cround | OFF                      | ACC                                           | ON                   |     |
| M20       | 57       | Ground | Battery voltage          | ttery voltage Battery voltage Battery voltage | tage Battery voltage | J   |
|           | 70       |        |                          |                                               |                      |     |
| M18       | 11       |        | 0 V                      | Battery voltage                               | Battery voltage      | 050 |
| IVITO     | 38       |        | 0 V                      | 0 V                                           | Battery voltage      | SEC |

#### Is the inspection result normal?

YES >> GO TO 3.

NO >> Repair harness or connector.

## **3.**CHECK GROUND CIRCUIT

Check continuity between BCM connector and ground.

| B         | СМ       | Ground | Continuity | - |  |
|-----------|----------|--------|------------|---|--|
| Connector | Terminal | Ground | Continuity |   |  |
| M20       | 67       | _      | Yes        |   |  |

#### Is the inspection result normal?

YES >> Inspection End.

NO >> Repair harness or connector.

[WITHOUT INTELLIGENT KEY SYSTEM]

INFOID:000000009541432

А

В

D

L

Μ

Ο

Ρ

Н

## VEHICLE SECURITY INDICATOR

#### < DTC/CIRCUIT DIAGNOSIS >

## VEHICLE SECURITY INDICATOR

## Description

- Vehicle security indicator is built in combination meter.
- NATS (Nissan Anti-Theft System) condition is indicated by blink or illumination of vehicle security indicator.

## **Component Function Check**

## 1.CHECK FUNCTION

- 1. Perform Active Test of THEFT IND in the IMMU mode with CONSULT.
- 2. Check vehicle security indicator operation.

| Test item |     | Description                |     |
|-----------|-----|----------------------------|-----|
|           | ON  | Vehicle security indicator | ON  |
|           | OFF | venicle security indicator | OFF |

#### Is the inspection result normal?

YES >> Inspection End.

NO >> Refer to <u>SEC-144, "Diagnosis Procedure"</u>.

### **Diagnosis** Procedure

INFOID:000000009268503

Regarding Wiring Diagram information, refer to <u>SEC-120, "Wiring Diagram"</u>.

### **1.**SECURITY INDICATOR LAMP ACTIVE TEST

#### With CONSULT Check "THEFT IND" in "ACTIVE TEST" of IMMU mode with CONSULT.

#### Without CONSULT

1. Disconnect BCM.

2. Check voltage between BCM harness connector M18 terminal 23 and ground.

| Connector | Terminals |        | Condition | Voltage (V)     |  |
|-----------|-----------|--------|-----------|-----------------|--|
| Connector | (+)       | (-)    | Condition | (Approx.)       |  |
| M10       | 23        | Ground | ON        | 0               |  |
| WITO      | 25 Giouna |        | OFF       | Battery voltage |  |

Is the inspection result normal?

YES >> Security indicator lamp is OK.

NO >> GO TO 2

## **2**. SECURITY INDICATOR LAMP CHECK

Check security indicator lamp condition.

Is the inspection result normal?

YES >> GO TO 3

NO >> Replace combination meter. Refer to <u>MWI-104</u>, "<u>Removal and Installation</u>" (type B) or <u>MWI-53</u>, <u>"Removal and Installation"</u> (type A).

**3.**CHECK HARNESS CONTINUITY

- 1. Turn ignition switch OFF.
- 2. Disconnect BCM and security indicator lamp connector.
- 3. Check continuity between BCM connector M18 terminal 23 and combination meter type B connector M82 terminal 18 or type A connector M24 terminal 31.

INFOID:000000009268501

INFOID:000000009268502
## **VEHICLE SECURITY INDICATOR**

| -                         |                          |  |
|---------------------------|--------------------------|--|
| < DTC/CIRCUIT DIAGNOSIS > | [WITHOUT INTELLIGENT KEY |  |

| Type B: 23 - 18 : Continuity should exist.                            | А |
|-----------------------------------------------------------------------|---|
| Type A: 23 - 31 : Continuity should exist.                            |   |
| 4 Check continuity between BCM connector M18 terminal 23 and around   |   |
| 4. Check continuity between Dow connector who terminal 25 and ground. | В |
| 23 - Ground : Continuity should not exist.                            |   |
| Is the inspection result normal?                                      | C |
| YES >> Check the following:                                           | C |
| <ul> <li>10A fuse [No. 8, located in fuse block (J/B)]</li> </ul>     |   |
| Harness for open or short between security indicator lamp and fuse    | D |
| NO 22 Repair of replace namess.                                       |   |
|                                                                       |   |
|                                                                       | E |
|                                                                       |   |
|                                                                       | _ |
|                                                                       | F |
|                                                                       |   |
|                                                                       | G |
|                                                                       | 0 |
|                                                                       |   |
|                                                                       | Н |
|                                                                       |   |
|                                                                       |   |
|                                                                       |   |
|                                                                       |   |
|                                                                       | J |

L

Μ

Ν

0

Ρ

SYSTEM]

# NISSAN VEHICLE IMMOBILIZER SYSTEM-NATS SYMPTOMS

#### < SYMPTOM DIAGNOSIS >

# [WITHOUT INTELLIGENT KEY SYSTEM]

# SYMPTOM DIAGNOSIS

## NISSAN VEHICLE IMMOBILIZER SYSTEM-NATS SYMPTOMS

## Symptom Table

INFOID:000000009268504

#### NOTE:

- Before performing the diagnosis in the following table, check "<u>SEC-126, "Work Flow</u>"".
- Check that vehicle is under the condition shown in "Conditions of vehicle" before starting diagnosis, and check each symptom.
- If the following symptoms are detected, check systems shown in the "Diagnosis/service procedure" column in this order.

#### CONDITIONS OF VEHICLE (OPERATING CONDITIONS)

- · Mechanical key is not inserted into key cylinder.
- · Ignition knob switch is not depressed.

| Symptom                                       | Diagnosis/service procedure         | Reference page |
|-----------------------------------------------|-------------------------------------|----------------|
| Security indicator does not turn ON or flash. | 1. Check vehicle security indicator | <u>SEC-144</u> |
|                                               | 2. Check Intermittent Incident      | <u>GI-45</u>   |

# REMOVAL AND INSTALLATION

## NATS ANTENNA AMP.

### Removal and Installation

INFOID:000000009268505 B

А

С

D

#### NOTE:

- If NATS antenna amp. is not installed correctly, NVIS (NATS) system will not operate properly and "SELF-DIAG RESULTS" on CONSULT screen will show "LOCK MODE" or "CHAIN OF IMMU-KEY".
- Initialization is not necessary when only the NATS antenna amp. is replaced with a new one.

#### REMOVAL

- 1. Disconnect the battery negative terminal. Refer to PG-63, "Removal and Installation".
- 2. Remove the instrument lower panel LH. Refer to IP-20, "Removal and Installation".
- 3. Remove the NATS antenna amp bolt (A).
- 4. Disconnect the harness connector (1) from the NATS antenna amp. (2) and remove.

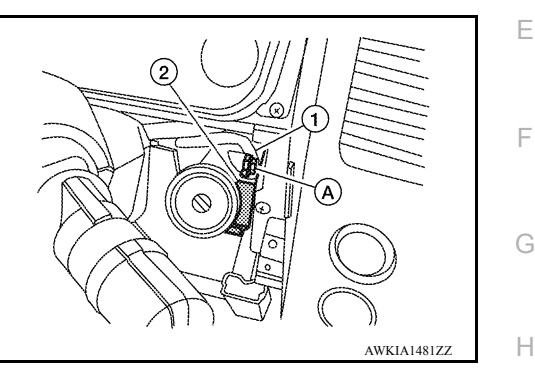

INSTALLATION Installation is in the reverse order of removal.

SEC

L

Μ

Ν

Ο

Ρ